## 厚生労働科学研究研究費補助金

(医薬品・医療機器等レギュラトリーサイエンス総合)研究事業

## 総括研究報告書

## 個人輸入による未承認薬の医療機関における安全対策に関する研究

| 主任研究者: 久保 | 田潔(東京大学  | 学大学院医学系研究 | 科薬剤疫学講座)  |
|-----------|----------|-----------|-----------|
| 分担研究者:木内  | 貴弘 (東京大学 | 学医学部附属病院、 | 医療情報学)    |
| 服部        | 豊(慶応義    | 塾大学医学部内科) |           |
| 研究協力者:青木  | 則明 (東京大  | 学医学部附属病院、 | 医療情報学)    |
| 佐藤        | 嗣道 (東京大  | 学大学院医学系研究 | 2科薬剤疫学講座) |
| 渡邉        | ひかる(東京大学 | 学大学院医学系研究 | 科薬剤疫学講座)  |

キーワード:サリドマイド、未承認薬、リスクマネジメント、リスク最小化計画

#### 研究要旨

本研究は平成17年度厚生労働科学特別研究事業の「未承認医薬品の管理・安全性確認シ ステムに関する研究」を引き継ぎ、個人輸入による未承認薬の医療機関における安全対策 のあり方を明らかにすることを目的として実施する。本報告書では2年度にわたる本研究 の初年度の結果を報告する。初年度がもっぱらWeb上の未承認薬の使用登録・管理システ ム(Safety Management system for Unapproved Drugs, SMUD)の構築に費やされたこ とから、今年度は、①薬監証明申請時添付文書発行機能の追加に伴うシステムの見直し作 業とリスク最小化ツールとしてのSMUDの評価を行った。薬監証明申請時添付文書発行機 能の追加については、関係団体から個人輸入時における患者情報の登録について徹底すべ きとの要望を受けた厚生労働省からの提案(平成17年2月)について、研究班において検 討の上 SMUD の改変に取り組むこととした。②さらに、SMUD の主たるユーザーである 日本臨床血液学会の医薬品等適正使用評価委員会のメンバーからの要請にもとづく SMUD 利用のためのマニュアル改訂作業と個人輸入される医薬品の医療機関における管理体制の 現状、及び③重篤有害事象と妊娠報告の扱いをめぐる学会などの対応について論じた。

①システムの見直し作業の必要性は、SMUD の一部の機能が薬監証明発給時に活用され

ることにより、SMUD がリスク最小化ツールの一つ「条件付使用許可」としての側面をも つに至ったことに関連して発生した。米国の Risk Minimization Action Plan において「条 件付使用許可」の実施は一般に使用者への負荷が大きく、満たされるべき「使用許可条件」 を必要最低限にとどめるべきとされており、この観点からシステムの見直し作業を実施し た。今後、稼動状況の点検や使用者へのアンケートなどにより、意図した効果が得られて いるかを検証することが重要と考えられる。②マニュアル改訂作業については、中途で大 幅なマニュアル改訂作業が必要となったが、これは本研究のマニュアル作成を直接担当し た主任研究者がマニュアル作成に不慣れであったこと、また、当初作成したマニュアル(使 用のてびき)において、わが国の医療機関で現在、未承認薬の管理のための体制として何 が現実的かに関する考慮が不十分であったことを反映していたと考えられる。③の血液疾 患に対するサリドマイドの使用に伴う重篤有害事象については、これまで通り日本血液学 会および日本臨床血液学会内の倫理診療等委員会およびガイドライン作成委員会が、サリ ドマイド使用者に対して正しい情報を提供することを目的として審議対応に当たるが、こ れは未承認薬の安全管理に学会として積極的に取り組もうとする試みとして高く評価され る。一方、非血液疾患に対するサリドマイドの使用に伴う重篤有害事象と妊娠報告につい ては、現時点において評価を行うことが可能な学会等が見あたらず、かといってリアルタ イムに情報公開することは、報告の自由記載欄に個人を特定可能な情報等が公開されるリ スクが伴うことから、そのリスクを軽減するしくみをどのように作るかを SMUD 本格稼動 のために解決すべき最後の問題点として検討中である。今後早急に適切な解決をはかり、 遅滞なく本格稼動に移り、平成19年度の研究につなげていくことが必要である。

#### A. 研究目的

平成 18-19 年の2年度にわたる本研究は 平成 17 年度厚生労働科学特別研究事業の 「未承認医薬品の管理・安全性確認システ ムに関する研究」を引き継ぎ、個人輸入に よる未承認薬の医療機関における安全対策 のあり方を明らかにすることを目的として 実施される。

具体的には、サリドマイドを例にとり、 未承認薬の使用登録・管理システム (Safety Management system for Unapproved Drugs, SMUD) を Web (大学病院医療情 報ネットワーク、UMIN) 上に作成して稼 動させ、その稼動状況や得られたデータを 集計解析することで、個人輸入による未承 認薬の医療機関における安全対策のあり方 を明らかにする。初年度(平成18年度)は このうち、データの集計解析の前提となる SMUD の作成と本稼動への諸ステップを 進めること自体を目標とした。システムの 詳細に関しては、分担研究「安全性確認シ ステムの構築」(木内貴弘)に記述されてい ることから、本報告書ではシステム作成の 経緯とシステム運用上のトラブル回避策な どシステム周辺の問題に焦点を絞って記述 する。

SMUD はサリドマイドの個人輸入において必要な薬監証明発給申請時に義務付け

られることになる添付文書発行機能をもち、 この添付文書は地方厚生局における薬監証 明発給時に活用される。

#### B. 研究方法

システム作成の経緯を質問項目や画面推 移に関する提案書(内部資料)、本厚生労働 科学研究の内部委員会や外部委員会の議事 録、作成されたマニュアルなどから明らか にする。

本厚生労働科学研究に先立つ平成 17 年 度厚生労働科学特別研究事業の「未承認医 薬品の管理・安全性確認システムに関する 研究」において、サリドマイド登録システ ム構築は画面の設計を含めて相当程度進ん でいた。しかし、平成17年2月厚生労働省 からの提案により、研究班において検討の 結果、サリドマイドの個人輸入において必 要な薬監証明発給申請における添付文書発 行機能を追加することとし、システムの全 面見直しを行った。システムの見直し作業 は添付文書発行自体の機能が追加されたと いう理由からだけではなく、サリドマイド を使用する者にとって SMUD への登録が 実質上義務化されたため、SMUD への患者 登録の容易さが前にもまして重要となった からであり、質問内容の厳選などをはかっ た。このシステムの全面見直しは平成18年 7月ころまでをかけて実施した。本報告書 では、平成17年度厚生労働科学特別研究事 業の「未承認医薬品の管理・安全性確認シ ステムに関する研究」報告書作成時の質問 項目と平成19年3月現在の質問項目を比較 して、システムの見直しをどのように行っ たかを明らかにする。

このシステムの見直し後、平成 18 年 9

月末に試用可能なシステムができあがった。 様々なユーザーから SMUD の仕様につい て意見を収集するため、平成18年11月17 日に日本臨床血液学会の医薬品等適正使用 評価委員会メンバーに対して SMUD 試運 転の説明会への参加を呼びかけた。平成19 年1月19日には、本厚生労働科学研究の外 部委員会でテストの結果を討議した(厚生 労働科学研究班の委員会は東京大学大学院 医学系研究科薬剤疫学講座、UMIN、日本 臨床血液学会に属するものからなる内部委 員会と、内部委員会のメンバーに財団法人 いしずえ、日本骨髄腫患者の会に所属する ものを加えた外部委員会からなり、平成 19 年1月19日の外部委員会は、通常の外部委 員会に日本臨床血液学会の医薬品等適正使 用評価委員会メンバー数名(いずれも平成 18年11月17日の説明会にも参加)を加え る形で実施された)。この外部委員会では 「よりわかりやすいマニュアルが必要であ る」との結論になり、マニュアルの改訂作 業が行われ、改訂されたマニュアルの再テ ストが平成19年3月現在、臨床血液学会の 評議員の参加を得て実施されている。テス ト参加者からの意見は平成19年4月中旬ま でに得られる見通しである。また一部、血 液疾患以外に対するサリドマイド使用者の テストへの参加を呼びかけ、これにより非 血液系がん患者などの治療に携わる医師の コメントを得ることとした。本報告書では、 平成18年11月段階におけるマニュアルと 平成19年3月現在テスト中のマニュアルの 両者を比較し、変更点とその変更が必要と なった理由などを明らかにする。

また、重篤有害事象と妊娠の症例報告の 扱いに関する議論と問題点を会議の議事録 などから明らかにする。

(倫理面への配慮) 登録・管理システム への登録は、患者の同意を得て行う。SMUD の新規患者登録画面では「サリドマイドの 使用と個人情報の提供についての同意を取 得していますか?」の項目については他の 項目と異なり、「はい」の回答でないと進む ことができない。登録・管理システムに登 録された情報については、個人情報保護法 の主旨に沿って厳格に管理される。研究結 果については、集計データのみを公表する。 本研究の実施に伴う倫理面に関する問題点 については、東京大学大学院医学系研究 科・医学部の倫理委員会で審査を受け、平 成18年5月22日に「SMUD運用開始の半 年後に、運用状況を報告すること」との附 帯条件の下に承認されている。

#### C. 研究結果

1.新規患者登録時と終了時の質問項目の 見直し

表1に平成17年度厚生労働科学特別研究 事業の「未承認医薬品の管理・安全性確認 システムに関する研究」報告書作成時点に おける登録時の質問項目と、薬監証明添付 文書作成機能の追加に伴うシステム変更の 検討後の質問項目を示した。

表1に示す通り、妊娠不能の女性につい て、その根拠を明確にすることを求めるた めに新設した質問項目が1つあるが、新設 したのはこの項目のみであり、必要不可欠 な項目以外を大幅に削除または統合して質 問項目を減らすための修正を行った。薬監 証明に添付する文書には今回サリドマイド を輸入する対象となる患者を全てリストし、

#### 表1. 登録時の情報収集:当初のプランと検討後の項目

| ヨ 初のノフノ                                                                   | 快討夜の項日                                                                                           |
|---------------------------------------------------------------------------|--------------------------------------------------------------------------------------------------|
| 基本情報                                                                      |                                                                                                  |
| ⊢1. イニシャル、生年月<br>∃、患者の性別、診断名<br>⊢2. 個人情報の提供につ<br>いての同意の有無                 | a-1. イニシャル、生年月<br>日、患者の性別、診断名<br>a-2. サリドマイドの使用<br>と個人情報提供に関する                                   |
| ⊢3. 管理責任者<br>⊢4. サリドマイド治療に関<br>する同意取得日                                    | 回息の有無<br>a-3.【削除】<br>【サリドマイド治療への同<br>意についてはa-2に含め、<br>同意取得日は削除】                                  |
| ▶ <b>投与開始日の情報</b><br>→-1. 診断日<br>→-2. 倫理審査(個別患者<br>ごと/すでに登録されてい<br>る研究計画) | b−1.【削除】<br>b−2.【削除】                                                                             |
| >-3. サリドマイド投与開始                                                           | b−3.【削除】                                                                                         |
| ɔ−4. 投与時の患者の入院<br>′退院の別                                                   | b−4.【削除】                                                                                         |
| ⊳-5. 同意は文書か口頭か<br>⊳-6. 催奇形性と副作用の<br>说明実施の有無<br>■ <b>男性の避妊に関する情報</b>       | b-5.【削除】<br>b-6.催奇形性と副作用の<br>説明実施の有無                                                             |
|                                                                           | c−1. 【削除】<br>c−2. コンドームの使用の<br>必要性に関する教育の有<br>無                                                  |
| 女性の避妊に関する情報                                                               |                                                                                                  |
| ⊢1妊娠可能か                                                                   | d-1妊娠可能か<br>d-1'【新設】妊娠不能で<br>あると判断した根拠(「閉<br>経後2年以上経過」「子宮<br>を摘出」「両側卵巣・卵管<br>の切除または両側卵管の<br>結紮」) |
| ⊢2. 妊娠可能な女性の場<br>合 : 1)妊娠可能性の問診の<br>有無                                    | d-2. 妊娠可能な女性の場<br>合:1)妊娠可能性の問診<br>の有無                                                            |
| 2)妊娠検査の有無<br>3)妊娠の可能性の有無<br>3-1)可能の場合サリドマ<br>イドの投与を遅らせたか                  | 2)妊娠検査の有無<br>3)妊娠の可能性の有無<br>3-1)可能の場合サリドマ<br>イドの投与を遅らせたか                                         |
| 1 3737-7225012757<br>1)避妊の指導の有無<br>4-1)避妊指導日<br>4-2)説明方法                  | 4)避妊の指導の有無<br>4-1)【削除】<br>4-2)説明方法                                                               |
| 4-3)2種以上の避妊の必要性の説明の有無                                                     | 4-3)2種以上の避妊の必要性の説明の有無                                                                            |
| 4-4/案心理理的妊娠的<br>上法に関する説明の有無                                               | 4-4/家 忌 型 邦 的 妊 娠 り か し か し か し か し か し か し か し か し か し か                                        |

そこに輸入量を書き込むが、その合計が「輸入報告書」の「数量」と一致していなけれ ば書類不備とみなされる。したがって、サ リドマイドを個人輸入する際には、対象と なる患者の事前の登録が必須であり、登録 が短時間に簡単に実施できることが重要で ある。この点が SMUD の質問項目のうち、 特に登録時の項目を大きく絞りこんだ理由

表2. 治療終了時の情報:当初のプランと検討後の項目

| 当初のフラン                          | <b>検討俊の</b> 塤日            |
|---------------------------------|---------------------------|
| e 投与終了時の情報                      |                           |
| e-1. 投与量1日平均                    | e-1. 投与量1日平均              |
| e−2. 有害事象発生の有                   | e−2. 有害事象発生の有             |
| 無                               | 無                         |
| 「有」の場合その内容                      | 「有」の場合その内容                |
| e−3. 外来の期間                      | e−3・4.【統合】外来の期間           |
| e−4. 管理責任者を変更し                  | と薬剤管理責任者                  |
|                                 | イニシャルに関する質問               |
| か?<br>杰西! た担み 杰西後の              | は削除                       |
| 変更した場合、変更仮の                     |                           |
| 来用自理員任有の1一<br>シャル               |                           |
|                                 | 。5.6【纮会】昭田司得簿             |
| e-3. 版用記録簿の管理有<br>。-6. 服田記録簿の洋田 | e-3・0.【杭台】服用記録得の答理者と注田方法  |
| e 0. 服用記録簿の活用<br>e-7 譲渡・紛失の有無   | ● 7 譲渡・紛失の有無              |
| e-8.残薬の回収                       | e-8·9.【統合】残薬の回収           |
| e−9. 残薬の受領書発行の                  | と受領書の発行の有無                |
| 有無                              |                           |
| f 男性の避妊に関する情報                   |                           |
| f-1. パートナーの妊娠検                  | f-1. コンドーム使用の必            |
| 査の有無                            | 要性の説明の有無                  |
| f-2. 避妊をしない性交渉                  | f-2. コンドームを使用しな           |
| の有無                             | い性交渉の有無                   |
|                                 | 【新設】はい」の場合緊               |
|                                 | 忌避無的妊娠的止法美心<br>の有無        |
| f-3 使用中または使用                    | 6-3 使用中または使用              |
| 後4週間内のパートナーの                    | 後4週間内のパートナーの              |
| 妊娠                              | 妊娠                        |
| g 女性の避妊に関する情報                   |                           |
| g-1. 妊娠検査の有無                    | g−1. 妊娠検査の有無              |
| g-2. 避妊をしない性交渉                  | g-2. 避妊をしない性交渉            |
| の有悪                             | の有無<br>【新設】[けいの埋合         |
| g→3 体田山またけ体田                    |                           |
| 83 使用中よたは使用                     | 8 5. 区用中よには使用<br>後4週間内の妊娠 |
| h 右効性に関する情報                     |                           |
| h-1.サリドマイドは有田                   | h−1.【仟意項日】サリドマ            |
| だったか                            | イドは有用だったか                 |
| h−2. Best Responseは?            | h−2.【任意項目】Best            |
|                                 | Responseは?                |
| h−3. 終了の理由                      | h-3.【任意項目】終了の理            |
| 山体之体。沙古                         |                           |
| h−4. 終了後の治療                     | h−4.【仕恴垻日】終∫後の<br>治病      |
| ▶-5 その他白巾記載                     | □凉<br>┝-5【仁音佰日】∠の卅白       |
| □=3.ての12日田記戦                    | □=3.【江忌項日】ての他日<br>由記載     |
|                                 |                           |

である。

表2に平成17年度厚生労働科学特別研究 事業の「未承認医薬品の管理・安全性確認 システムに関する研究」報告書作成時点に おける治療終了時の質問項目と、薬監証明 添付文書作成機能の追加に伴うシステム変 更の検討後の質問項目を示した

表 2 に示した治療終了時の入力項目と SMUD の薬監証明添付文書との関係は以 下の通りである:SMUDの終了時の入力を 実施すると、その患者は薬監証明添付文書 のリストには示されなくなる。薬監証明添 付文書には、終了時の入力が未記入の患者 が、今回のサリドマイドの輸入対象となる か否かにかかわらず常に示される。したが って、未だサリドマイド治療が終了してお らず、今回の輸入対象ではない患者につい ては薬監証明添付文書のリスト上では、今 回の輸入量には何も記載されない空欄が示 される。実際には治療が終了している患者 の終了時の入力を怠ると、実際には治療が 終了しているにもかかわらず治療中の患者 として扱われ、空欄が増えていくことにな り、このことが終了時の入力を促す一つの きっかけになることが期待される。したが って、治療終了時の入力は「準必須」であ り、新規登録時と同様に項目数は少ない方 が好ましいが、新規登録に比べれば、入力 を緊急に行われなければならない状況はそ れほど多いとは考えられないので、質問項 目数がある程度多くてもよいと判断した。 表2に示す通り、治療終了時の質問につい ては複数の質問を統合し、質問項目を減ら す努力も行われているが、新設された質問 項目もあり、全体として質問項目数の総数 に大きな変化はない。ただし、有効性に関

する質問項目への回答は任意とし、回答者 に対する負担を軽減するように努めた。

2. マニュアルの改良

資料1に平成18年11月17日に臨床血 液学会のガイドライン作成委員会の委員に 呼びかけて開かれた説明会で配布されたマ ニュアル(利用のてびき)、資料2に平成 19年3月現在テスト中のマニュアルを示す。

| <u>表3. 二種類のマニ</u>                                | <u>-ュアルの比較</u>                                                         |
|--------------------------------------------------|------------------------------------------------------------------------|
| 資料1(平成                                           | 資料2(平成                                                                 |
| 18年11月)                                          | 19年2月)                                                                 |
| <b>マニュアル全体の印</b><br>説明文が比較<br>的多い<br><b>ページ数</b> | <b>象</b><br>画面を多数使用                                                    |
| 21ページ<br>マニュアルの目標                                | 35ページ                                                                  |
| SMUDの構造理<br>解と操作方法の<br>理解                        | SMUDの操作方<br>法の理解                                                       |
| マニュアルが想定す                                        | る状況                                                                    |
| 異なる役割の者<br>が順次操作                                 | 同一個人が全て<br>の作業を行い、<br>薬監証明添付文<br>書作成までをノン<br>ストップで行うこ<br>とが必要な緊急<br>事態 |

表3に示すとおり、両マニュアルは性格 を異にする。資料2に示したマニュアルは 平成19年1月19日の外部委員会において 「よりわかりやすい(ビジュアルな)マニ ュアルの作成」が求められたことをきっか けに作成されたものであり、SMUDの画面 が多数示されている点が資料1に示したマ ニュアル(利用のてびき)と異なる第一の 点である。また、画面を多数使用したため、 ページ数は増えている。

そのほか重要な相違点としては資料1に 示したマニュアル(利用のてびき)ではそ の目標として操作方法の理解のほかに SMUD の構造の理解をおいているのに対 し、資料2に示したマニュアルでは、SMUD の構造理解を前提にせず、マニュアル通り に操作すれば、薬監証明添付文書作成が可 能となることを第一義にして作成されてい ることを挙げることができる。たとえば資 料1に示したマニュアル(利用のてびき) では冒頭の「はじめにお読みください」の 【SMUD の2つシステム (血液疾患と非血 液疾患) 】において SMUD が「血液疾患用」 (血液疾患の治療のためのサリドマイドに 関するシステム)と「非血液疾患用」(非血 液疾患の治療のためのサリドマイドに関す るシステム)の2つの独立したシステムか らなることを説明している。また【各医療 機関における SMUD 使用者の3つの異なる 役割】において「SMUD 施設代表者」「診 療科 SMUD 担当者」「診療科 SMUD 利用 者」の3つの役割があることの理解とそれ ぞれの役割に応じて SMUD を利用するこ とを求めている。これに対し資料2に示し たマニュアルについては、資料2の「血液 疾患用」のほかに「非血液疾患用」の二種 類のマニュアルを用意し、相違点の理解を 求めないことにした(内容的相違点はわず かであるため「非血液疾患用」のマニュア ルについては、本報告の資料としては添付 されていない)。また、それぞれのシステム において、資料1では「SMUD 施設代表者」 と「診療科 SMUD 担当者」という名称で呼 ばれていた者の名称を「SMUD 責任者」と

いう名称に統一している。また資料1の「診 療科 SMUD 利用者」については資料2では 単純に「SMUD 利用者」という名称を使用 している。これらの変更に対応する SMUD (Web システム)上の変更も行った。

また、資料1に示したマニュアル(利用 のてびき)と異なり、資料2のマニュアル は「SMUD 責任者」と「SMUD 利用者」 を兼任する者が、必要なIDとパスワードを 郵送でUMINセンターから受け取った後に ノンストップで薬監証明添付文書の作成ま で進むことが必要であるような緊急事態を 想定して作成した。これは該当医療機関に おいてサリドマイドを必要とする患者の治 療が中断する事態を回避することが重要で あるとの認識に基づく。

資料 2 に示したマニュアルは現在テスト 中であるが、これまでのところおおむね好 評である。

#### 3. 重篤有害事象と妊娠報告

SMUD には重篤有害事象と妊娠に関す る症例報告の機能があり、登録した患者に ついて、登録後、随時これらの症例報告を SMUD に送付することができる。当初、こ れらの報告については、SMUD ユーザーが 互いに原報告を共有しあうことを意図して いた。これに対し、SMUD (血液) に報告 される血液疾患の重篤有害事象については、 サリドマイドの適正使用を促す観点から、 正しい情報を提供することが重要と考えら れる。日本血液学会および臨床血液学会内 には、以前より倫理診療委員会が設置され ており、学会委員の医療行為や重篤有害事 象への学会としての対応を審議してきた。 例えば、これまでサリドマイドによる重篤 有害事象をホームページに掲載したり、 Velcade 製剤による間質性肺炎について、 学会として追跡調査を行い、その結果を公 表してきた。SMUD 稼働後も、重篤有害事 象については両学会の同委員会およびガイ ドライン作成委員会で必要に応じて報告者 に問い合わせをするなどした上で、個人情 報の保護にも留意し、正確かつ十分な情報 を Web 上に掲示する。

非血液疾患に関する重篤有害事象と妊娠 の報告については、現時点まで評価を行う 適切な学会等が見あたらないことから、特 に自由記載欄に個人を特定することが可能 な情報が誤って記載されることに伴うリス クと、このリスクを回避する何らかのしく みを作る必要性が指摘されており、検討中 である。

#### D. 考察

1. リスク最小化計画における「条件つき 使用許可」と SMUD の新規患者登録時と治 療終了時の質問項目

平成 18・19 年度の 2 年度にわたる本厚 生労働科学研究は、個人輸入による未承認 薬の医療機関における安全対策のあり方を 明らかにすることを目的に実施されている が、その初年度である平成 18 年度は、未承 認薬の安全管理のためのシステム構築自体 に費やされた。

平成 17 年度厚生労働科学特別研究事業 の「未承認医薬品の管理・安全性確認シス テムに関する研究」報告書において記述さ れているように、防止可能な大きなリスク を持つ薬の「リスク最小化計画」に使われ る「リスク最小化ツール」は①ターゲット を絞った教育と伝達(Targeted Education and Outreach) ② 注意喚起システム (Reminder system) ③ 条件付使用許可 (Performance-Linked Access)に分けるこ とができる<sup>1)</sup>。SMUD は本来、サリドマイ ドの安全管理に必要な「リスク最小化計画」 全般に対応することを意図したものではな い。たとえば「①ターゲットを絞った教育 と伝達」(患者や医療従事者に対する教育 や情報伝達)の実施はSMUD では意図され ていない。SMUD を「リスク最小化ツール」 の一つとして評価した場合、SMUD に期待 される機能は②注意喚起システム (Reminder system)としての機能である。

「注意喚起システム」には様々な形態のも のが存在するが、医師などに安全管理のあ り方に関する情報収集への参加を求めるこ とにより、情報収集システムが「注意喚起 システム」として機能するとされている<sup>1)</sup>。

SMUD からダウンロードされる書類が 薬監証明添付文書の発給の条件になったた め、SMUD は一部③条件付使用許可 (Performance-Linked Access)の側面もあ わせもつことになった。サリドマイドの安 全管理のためのシステムである米国 S.T.E.P.S.では、単にサリドマイドの使用開 始にあたっての登録だけではなく、その後 も個々の患者にサリドマイドを処方するた びに使用許可のための条件が満たされてい るか否かがチェックされ、その都度条件が 満たされている場合にだけ使用が許可され る<sup>2)</sup>。 すなわち S.T.E.P.S.は多数の「条件付 使用許可」の「複合体」というべきシステ ムである。これに比べると SMUD における 「条件付使用許可」は SMUD への登録につ いてだけである。しかし、薬監証明申請時 に SMUD から発行される文書の添付が必 須となったことに伴うシステムの再検討の 結果、表1に示すような質問項目の大幅見 直しなどが適切と判断されるに至った。一 般に「条件付使用許可」は薬使用者に多大 な負荷をかけるとされており、無意味な使 用条件を廃し、薬の安全な使用に結びつく ことが証明された必要最小限度の使用条件 の遵守を求めるにとどめなければならない。 SMUD についても「条件付使用許可」とい う使用者に大きな負荷をかけるシステムと して機能させる以上、負荷を最小限にする とともに稼動後、稼動状況の調査や別途行 うアンケート調査などにより、登録時(お よびその後の)「注意喚起」の機能を通じて、 未承認薬の安全管理にどの程度寄与するか を平成 19 年度以後に検証することが重要 である。

#### 2. SMUD のためのマニュアル

SMUD のマニュアル改良が必要であっ たのは、直接的にはマニュアル作成を担当 した本厚生労働科学研究の主任研究者に Web システムを対象とするマニュアル作り の経験が不足していたことによっている。 しかし、資料1から資料2へのSMUDの マニュアル改良のプロセスは同時に未承認 薬の安全管理をいかに行うべきかについて のコンセンサスがほとんど存在していない わが国の現状を反映していると理解するこ ともできる。「個人輸入」の制度には薬事法 に根拠となる明確な条項が存在せず、サリ ドマイドなど医師が個人輸入する薬の場合、 輸入する医師個人が「必要理由書」に医師 個人が「一切の責任を負う」ことを誓約す ることが求められてきた <sup>3)</sup>。平成 16 年 12 月に日本臨床血液学会が発表した「多発性

骨髄腫に対するサリドマイドの適正使用ガ イドライン」は、多発性骨髄腫については サリドマイドの有効性に関する相当程度の エビデンスが存在することを示すとともに、 サリドマイドの管理について「各医療機関 においては責任体制を明確にする目的で、 サリドマイド治療における責任医師及び責 任薬剤師を任命し、薬剤の使用と管理につ いての実施計画書を作成した上で各医療機 関の倫理委員会などにおいて承認を受け る」「医療機関の薬剤部門をサリドマイド の管理組織とし、責任薬剤師は管理基準に 関する文書を作成して、 遵守すべきである| など、薬の管理については薬剤師の関与も 求めるなど医療機関における責任体制の明 確化を求めている。また、平成16年12月 14 日通知(医薬監麻発第 1214001 号)に おいて、「必要理由書」に従来からの「一切 の責任を負う」ことなどの誓約に加えて「多 発性骨髄腫に対するサリドマイドの適正使 用ガイドライン」を参考にして、サリドマ イドを厳重に管理するとともに、サリドマ イドを必要とする患者に対し適正に使用す ること」を誓約することが求められるよう になった。しかし、SMUD が直面している

「非血液疾患への使用をも含むサリドマイ ドの一元的安全管理」や「単一の医療機関 における複数の診療科がサリドマイドを使 用する状況下」における管理体制のあり方 については未解決のままである。

このガイドラインは、わが国に存在する 未承認薬に関する唯一の公式のガイドライ ンであるが、米国においてはサリドマイド 承認前に国がガイドラインを整備していな かったことからもわが国においてはサリド マイドに対する関心の高さを示すものであ

ると考える。このガイドラインを参考にし てサリドマイドを厳重に管理するべきとす る通知が出たとはいえ薬事法に「個人輸入」 の制度の根拠となる条項が存在しない状況 などは変わっていないが、この状況につい ては米国においても同様である。世界的に も未承認薬に関する安全管理については法 や制度の整備が進んでおらず、わが国にお いてもそのあるべき姿についての十分なコ ンセンサスが得られていないのが現状であ ろう。そのような状況の中で、SMUD の構 築は未承認薬の安全管理を模索する上で一 つの指針を示すものとなるかも知れない。 なお、資料2に示したマニュアルが比較的 好評を得たのは、現実的にはサリドマイド を個人輸入して使用する診療科の特定の医 師個人が、関連する業務を全て背負い込む しかないことがしばしばである現状を反映 していると考えることもできる。

SMUD が今後このような現状の改善に 何らかの寄与ができることが期待されるが 自ずと限度はあり、今後未承認薬に関する 法制度上の整備が進められることが期待さ れるとともに、根本的には有効で安全な医 薬品を迅速に提供するため、承認審査のあ り方や実施体制、等について議論を深めて いく必要がある。

3. 情報の共有

上記1.で見たように、SMUDを「リス ク最小化ツール」の一部として機能させる ことは可能であるが、Web上のシステムと いう SMUD の特徴を最大限に活かすこと ができるのは、SMUD のもつ情報の共有機 能においてである。製造販売の承認を得る ために行われる企業による治験と法にもと づく製造販売後の諸施策がとられる通常の 医薬品の有効性・安全性に関しては、その 情報を収集・伝達する中心的機能を担うの は企業である。これに対し、未承認薬では そのような機能を担う企業は存在しない。 国内で未承認であり、海外で承認されてい る医薬品を販売する国際的製薬企業の日本 支社が国内に存在する場合でも、未承認薬 の販売促進につながりかねないとの懸念な どから、海外から個人輸入される該当医薬 品についての情報収集や伝達を企業が中心 となって実施することは容易ではない。

この意味で、SMUD で収集される血液疾 患の治療のためのサリドマイド使用に伴う 有害事象の報告の評価・伝達のためのしく みが日本血液学会および日本臨床血液学会 においてすでに稼働していることは高く評 価できる。本厚生労働科学研究報告書作成 時においては、非血液疾患に関して SMUD に報告された重篤有害事象および妊娠に関 する症例報告の個人情報の保護をいかに担 保するかが議論されており、適切な方策を 検討し、可能な限り早急に解決策を見出す 必要がある。

#### E. 結論

平成 18-19 年度の 2 年度にわたる本厚生 労働科学研究の初年度である平成 18 年度 の結果を報告した。平成 18 年度は、個人輸 入による未承認薬の医療機関における安全 対策のあり方を明らかにするための前提条 件として SMUD 本体の構築と関係者に受 け容れ可能なマニュアルなど稼動のための 条件作りを目標とした。サリドマイドの個 人輸入において必要な薬監証明発給申請に おける添付文書発行機能の追加に伴うシス テムの全面見直し作業や、日本臨床血液学 会医薬品等適正使用評価委員会のメンバー からの要請に応ずる形でのマニュアル改訂 作業などの実施が必要となったため、シス テム開発には相当の時間を要した。本厚生 労働科学研究報告書作成時点において、最 後に残された問題として重篤有害事象と妊 娠報告の扱い、特にその個人情報保護と情 報共有機能の両立の問題があり検討中であ る。次年度は、SMUD 稼動後のデータを解 析し、個人輸入による未承認薬の医療機関 における安全対策のあり方を明らかにする。

#### F. 健康危険情報

なし

#### G. 研究発表

論文発表など

久保田潔. 未承認薬使用に関する安全管理 システムについて: thalidomide 関連薬剤 を中心に. CRITICAL EYES on Clinical Oncology. 2006. 10.31.

(記事)薬害から45年、サリドマイド再承認へ:個人輸入の安全性管理システム.
Medical Tribune. 2006. 09.21. P21.
2. 学会発表

久保田潔、木内貴弘、佐藤嗣道、日下部哲 也.第12回日本薬剤疫学会学術総会 ラ ンチョンセミナー「未承認薬の安全管理」. パシフィコ横浜会議センター.平成 18 年 11月12日.

#### H. 知的財産権の出願・登録状況

(予定を含む。) なし

## I. 参考文献

1. FDA. Development and Use of Risk Minimization Action Plans. http://www.fda.gov/cber/guidelines.ht m#minim (2007.03 アクセス).

(FDA のリスクマネジメントプラン:製薬企業のためのガイダンス.くすりの適正使用協議会 監訳.レーダー出版センター2005年.)

- Uhl K et al. Thalidomide Use in the US: Experience with Pregnancy Testing in the S.T.E.P.S. Programme. Drug Saf 2006; 29: 321-9.
- 医薬品等輸入監視研究会. 医薬品等 輸入の手引き 2000. じほう. 1999 年.

# SMUD をご利用の方へ

|                 | 目次                                                |
|-----------------|---------------------------------------------------|
| はじめにお読みください     | \(共通)・・・・・・・・・・・・・・・・・・・・・・・・・・・・・・・・・・・・         |
| SMUD の申請と利用: st | 全体図······2                                        |
| SMUD 施設代表者の作    | <b>業(流れ図)・・・・・・・・・・・・・・・・・・・・・</b> 3              |
| 11              | (詳細)・・・・・・・・・・・・・・・・・・・・・・・・・・・・・・・・・・・・          |
| 診療科 SMUD 担当者の   | D作業(流れ図)・・・・・・・・・・・・・・・・・8                        |
| 17              | ( <b>詳細</b> )・・・・・・・・・・・・・・・・・・・・・・・・・・・・・・・・・・・・ |
| 診療科 SMUD 利用者の   | <b>)作業(流れ図)・・・・・・・・・・・・・・・・・・・・・</b> 11           |
| "               | (詳細)・・・・・・12                                      |
| -投与開始時          |                                                   |
| -重篤な副作用が        | 発生したとき・・・・・・・・・・・・・・・・・・・・・・・・・・・・・・・・・・・・        |
| -妊娠が発覚したと       | : <b>*·····</b> 15                                |
| -サリドマイド使用編      | 冬了時····································           |
| - 薬監証明申請時》      | 森付文書作成····································        |
| SMUD 利用者共通・・・・  |                                                   |
| Appendix••••••• |                                                   |
|                 |                                                   |

|資料1

はじめにお読みください(共通)

## はじめにお読みください(共通)

## 【SMUD の2つのシステム(血液疾患と非血液疾患)】

SMUD は大き〈「血液疾患用」と「非血液疾患用」の2つのシステムに分かれます。

<u>血液疾患用システム:</u>日本臨床血液学会(以下、臨血)への登録を兼ねます\*。

\* 臨血への登録は、「多発性骨髄腫に対するサリドマイドの適正使用ガイドライン(平成 16 年 12 月 10 日)」(以下、ガイド ライン)で求められています。

非血液疾患用システム:臨血からは独立に運営されます。

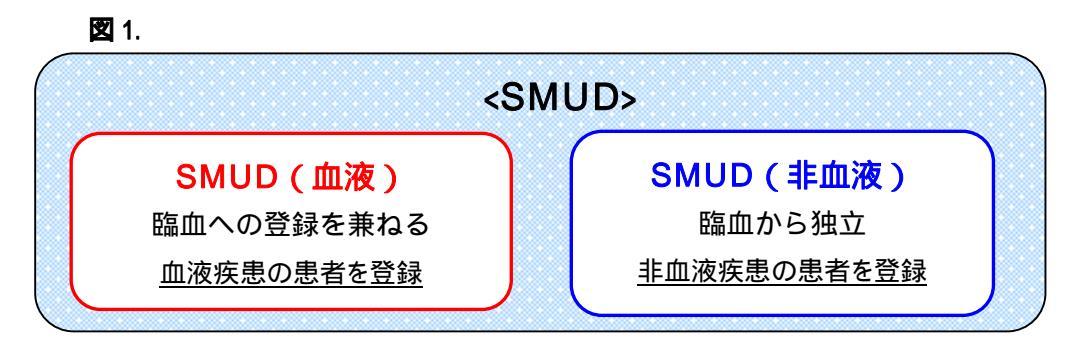

## 【各医療機関における SMUD 使用者の 3 つの異なる役割】

以下の3つに大別されます。1人の人が2つあるいは3つ全ての役割を兼任することも可能です。

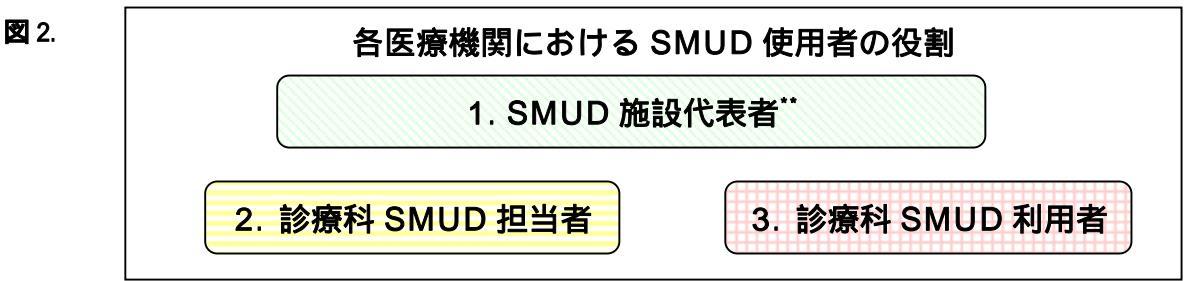

\*\*各施設でのサリドマイドの使用の状況に応じて、医療機関長が「SMUD(血液)施設代表者」と「SMUD(非血液)施 設代表者」のいずれか一方(または両方)を指名します(図 3.参照、適切なら医療機関長自身を代表者として指名)。 SMUD(血液)とSMUD(非血液)の両システムを利用する施設で、「SMUD(血液)施設代表者」と「SMUD(非血液)施 設代表者」を1人の方が兼任することも可能です。

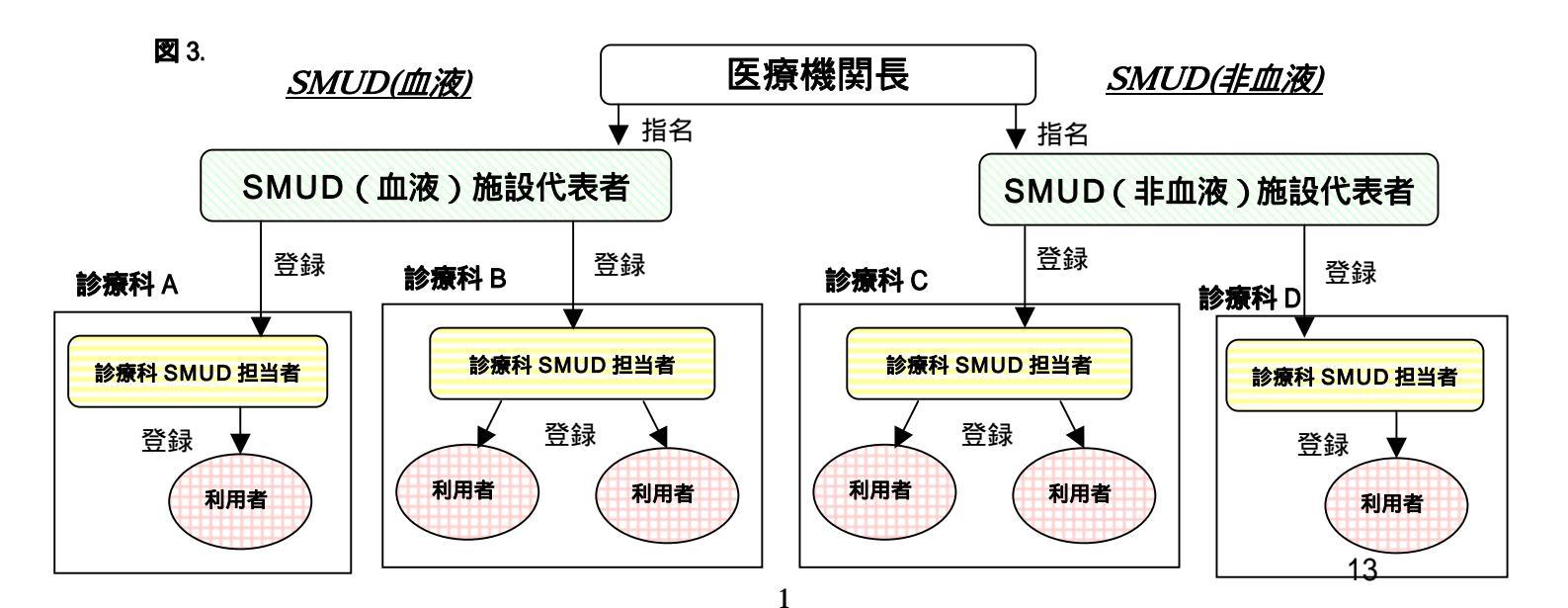

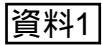

## SMUD の申請と利用:全体の流れ図

SMUD(スマッド:Safety Management system for Unapproved Drugs)

平成 年 月 日以後、未承認薬である「サリドマイド」の個人輸入に必要な「薬監証明申請」にあたり、 患者登録後に SMUD から発行される文書(薬監証明申請時添付文書)を添付することが求められます。

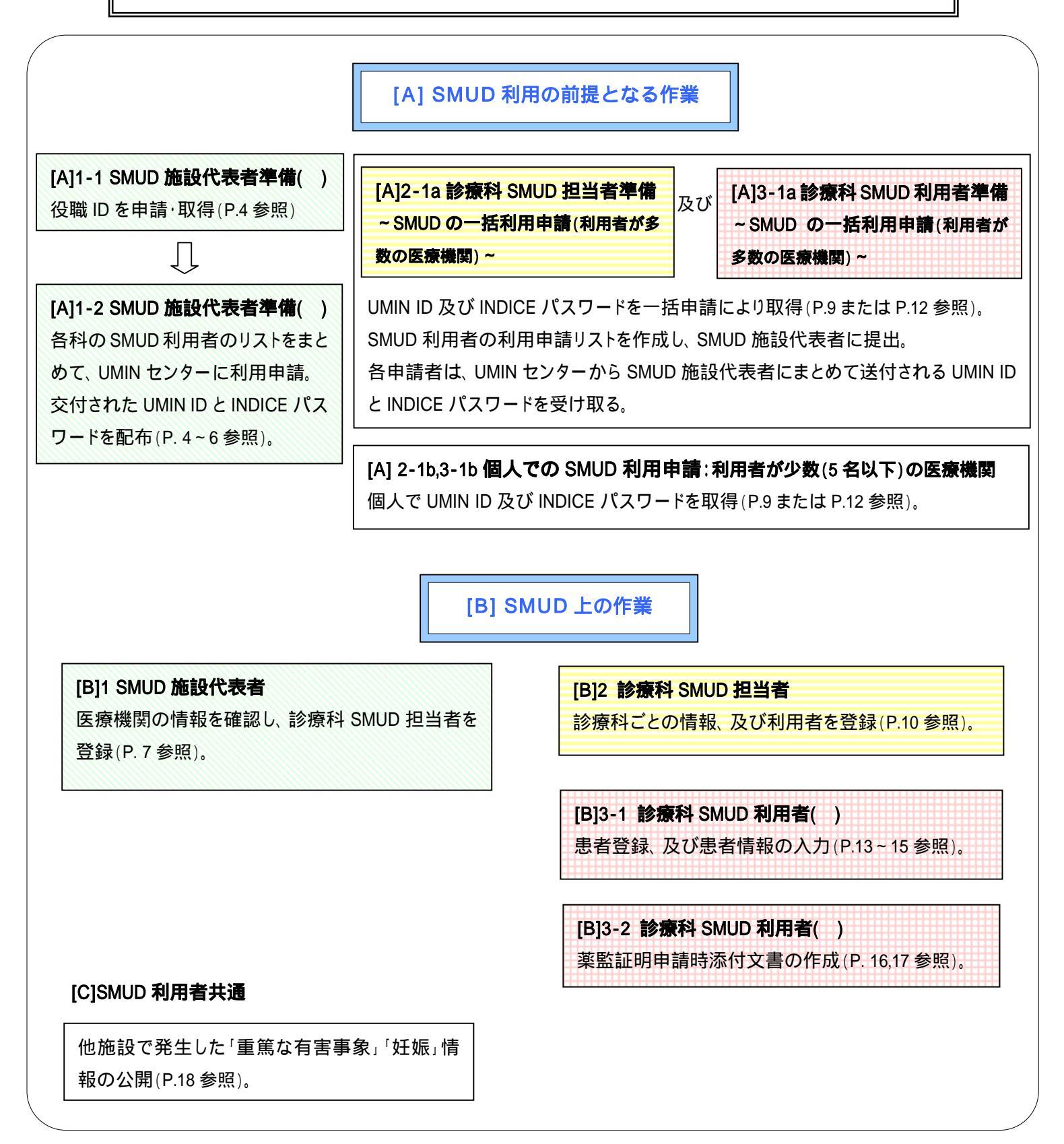

SMUD 施設代表者の作業(流れ図)

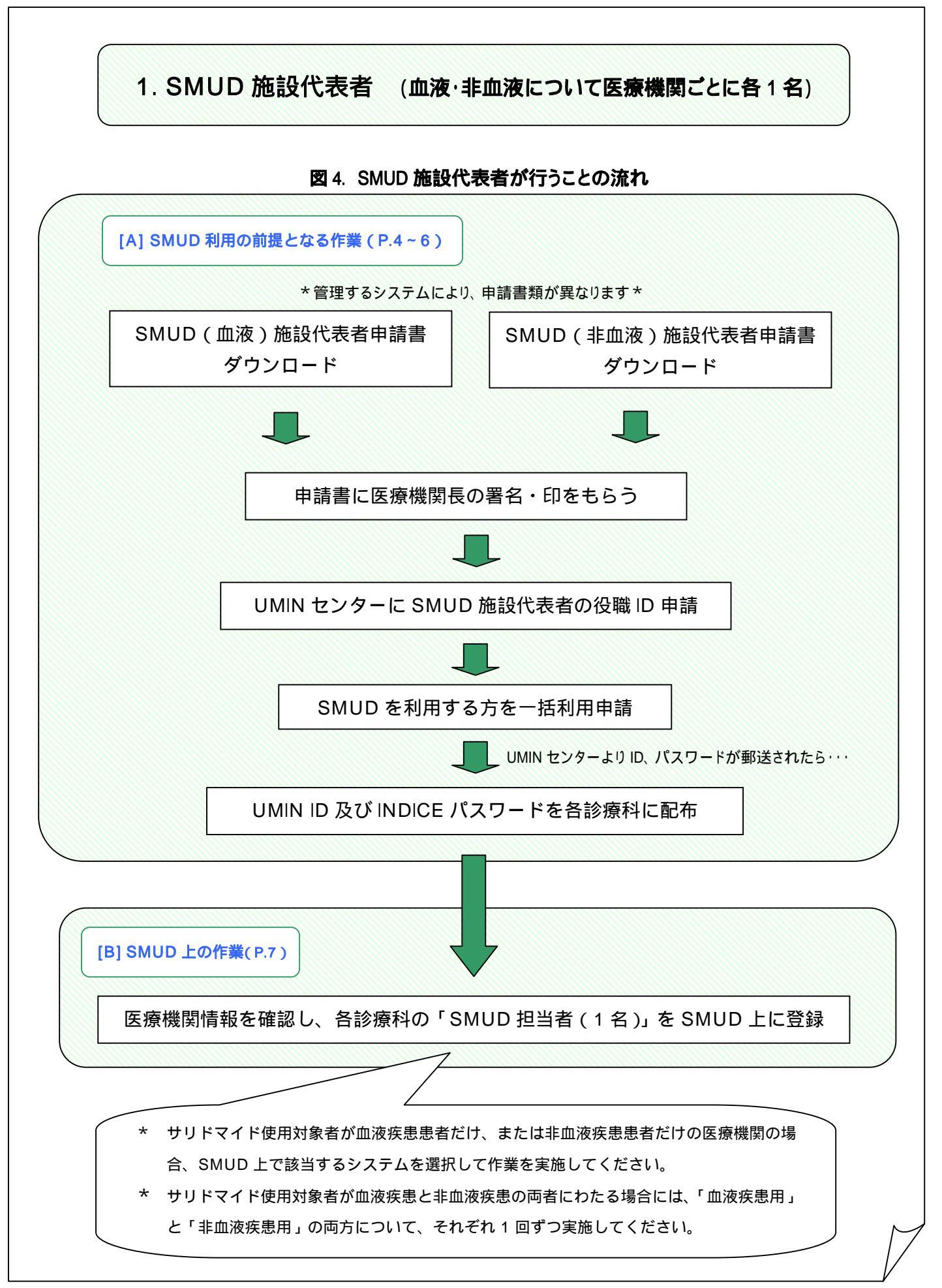

## SMUD 施設代表者の作業(詳細)

[A] SMUD 利用の前提となる作業

## [A]1-1 SMUD 施設代表者準備(): 「SMUD 施設代表者 役職 ID」の申請

「SMUD 施設代表者申請書」をダウンロードしてください。

\* SMUD(血液)用と SMUD(非血液)用の2種類があります。各施設でのサリドマイド使用の実情にあわせ、いずれか一方(または両方)の申請をして下さい。両方の申請をする場合には申請書は2枚必要です(代表者は同一の方でも異なる方でもかまいません。適切なら医療機関長自身を代表者として指名してください。)。

\*ダウンロード:

・SMUD ご案内ホームページ http://square.umin.ac.jp/pe/smud/instruction/instruction\_menu.htm 必要事項(医療機関長の署名・押印を含む)を記入後 UMIN センターに申請(郵送)し、SMUD 施設代 表者の役職 ID(「UMIN ID」及び「INDICE パスワード」など)の交付(郵送)を受けてください(図 5.参 照)。

#### 図 5. SMUD 施設代表者の役職 ID 発行

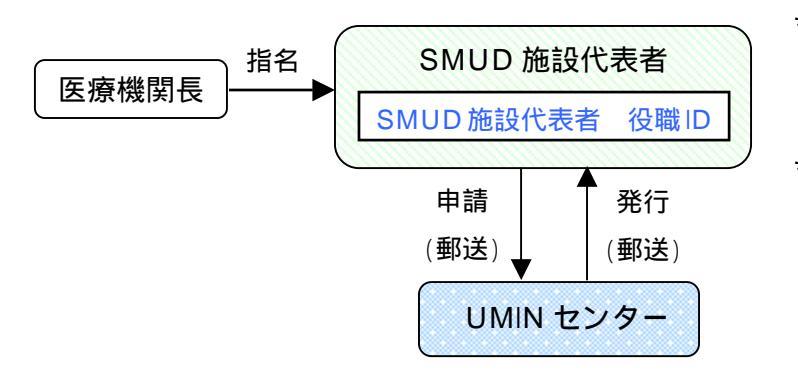

- \* UMIN の一般サービス用パスワードも同時に交付されます。一括利用申請ファイルをアップ
   ロードする際にご使用ください(P.5 参照)。
- \* 転勤などの際には、後任者に施設代表者の役 職 ID の引き継ぎを行ってください。

## [A]1-2 SMUD 施設代表者準備( ) : SMUD の一括利用申請ファイルのアップロード

診療科 SMUD 利用者が個人で SMUD 利用申請(P.9,12 参照)をする施設では、一括利用申請は不要です。 一括利用申請は SMUD 施設代表者の役職 ID をお持ちの方のみ可能です。

医療機関ごとに申請者をまとめた一括利用申請ファイルをhttp://www.umin.ac.jp/upload/よりアップ ロードしてください。アップロード方法詳細は、次ページ P.5 をご参照ください。

#### <参考:SMUD 利用のための一括申請ファイルをダウンロードするところ>

・SMUD ご案内ホームページ <u>http://square.umin.ac.jp/pe/smud/instruction/instruction\_menu.htm</u>

・UMIN http://indice.umin.ac.jp/indice\_serviceappli\_privacy03.htm (UMIN ID と一般サービス用のパスワードが必要)

UMIN センターより申請者の ID などが届きましたら、配布してください。

## ファイルのアップロード方法

UMIN 一般サービス用ページ(http://www.umin.ac.jp/)の、「ファイル UpLOAD」をクリックしてください。

図 6. UMIN 一般サービス用ページトップ(画面)

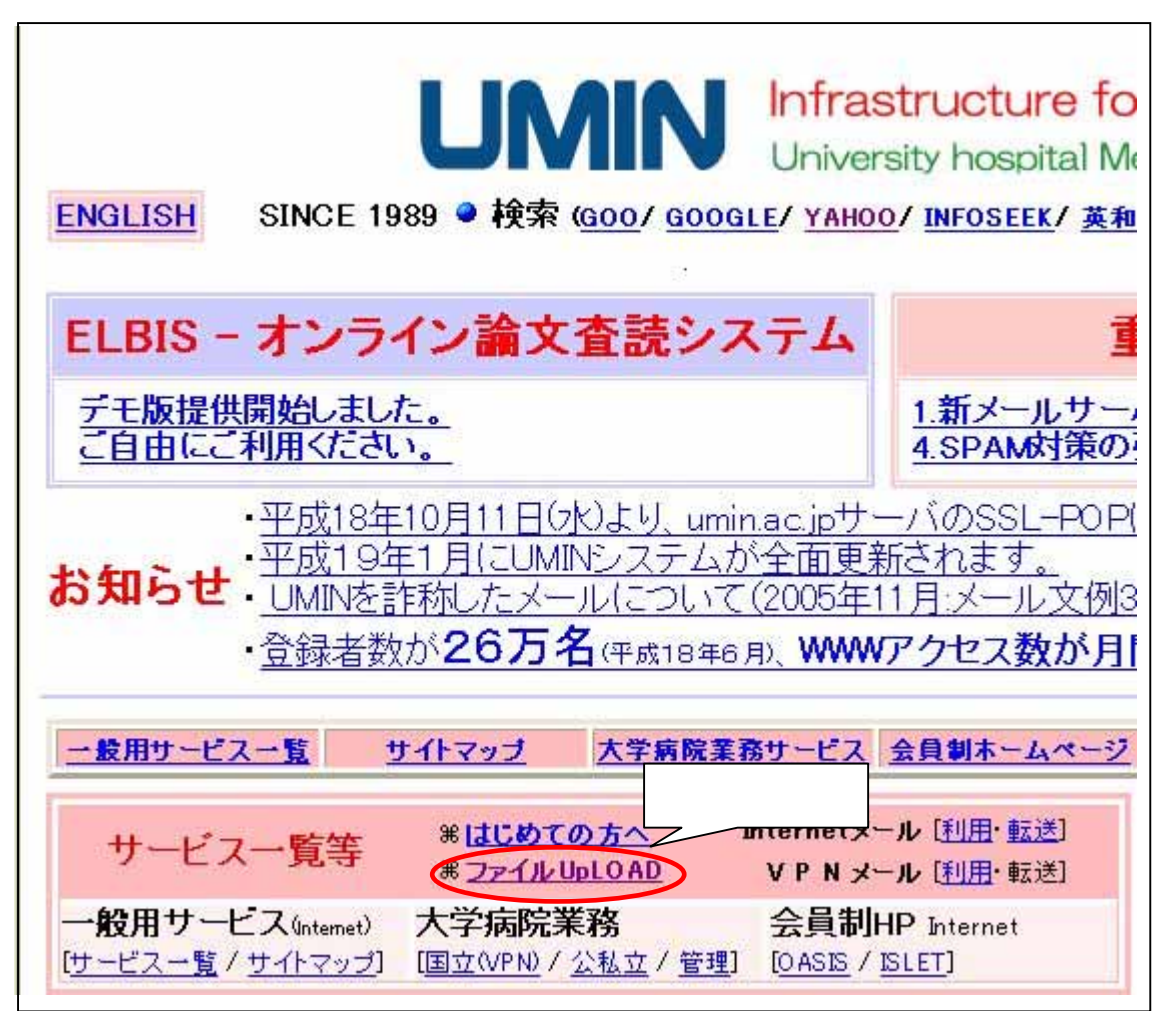

次の画面で、「ファイルのアップロード」をクリックしてください。

SMUD 施設代表者の役職 ID(UMIN ID)と一般サービス用パスワードを入力してください。

図 7. ID、パスワードの入力(画面)

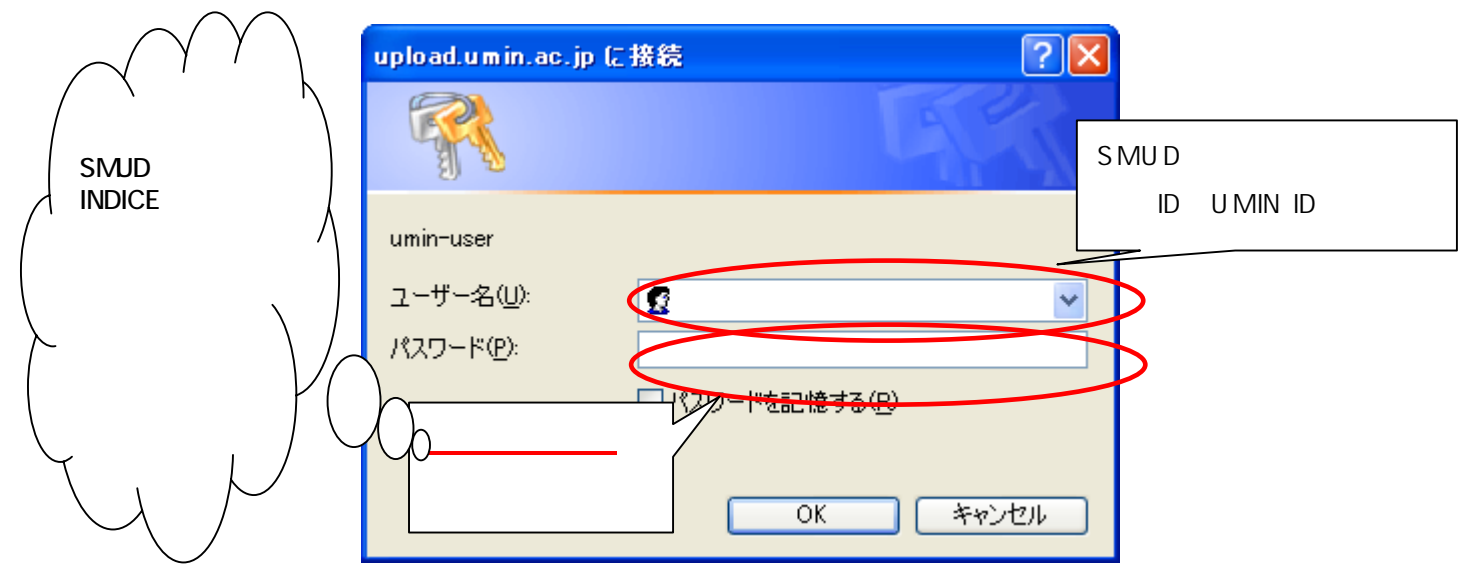

「アクセス制限」をクリックしてください。

ファイルを添付し、必要事項を入力した上でアップロードしてください。

図8. ファイルのアップロード(画面)

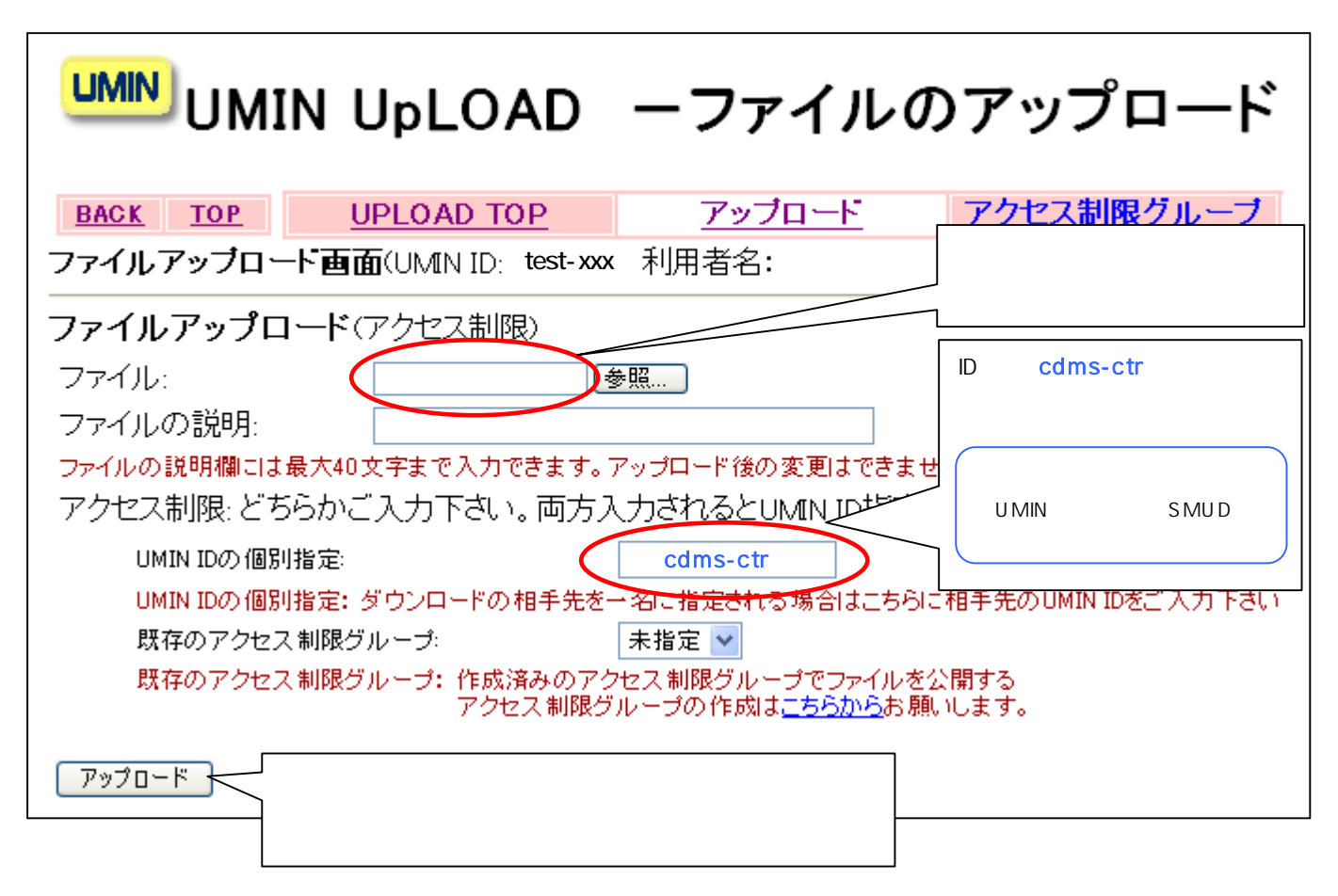

[B] SMUD 上の作業

資料1

## [B]1 SMUD 施設代表者 : 医療機関の情報を確認し、診療科 SMUD 担当者を登録

SMUD (<u>https://c.umin.ac.jp/cgi-bin/smud/index.cgi</u>) より行います。 SMUD 施設代表者の ID 及び INDICE パスワードを入力してください。 使用するシステムを選択してください(「血液」or「非血液」)。 メニュー画面「SMUD(血液 or 非血液)施設代表者メニュー」の、「医療機関の基本情報の変更」「診 療科の基本情報の登録」を行ってください。

それぞれ、画面に従い作業を行ってください。

図 9. ID、パスワードの入力(画面)

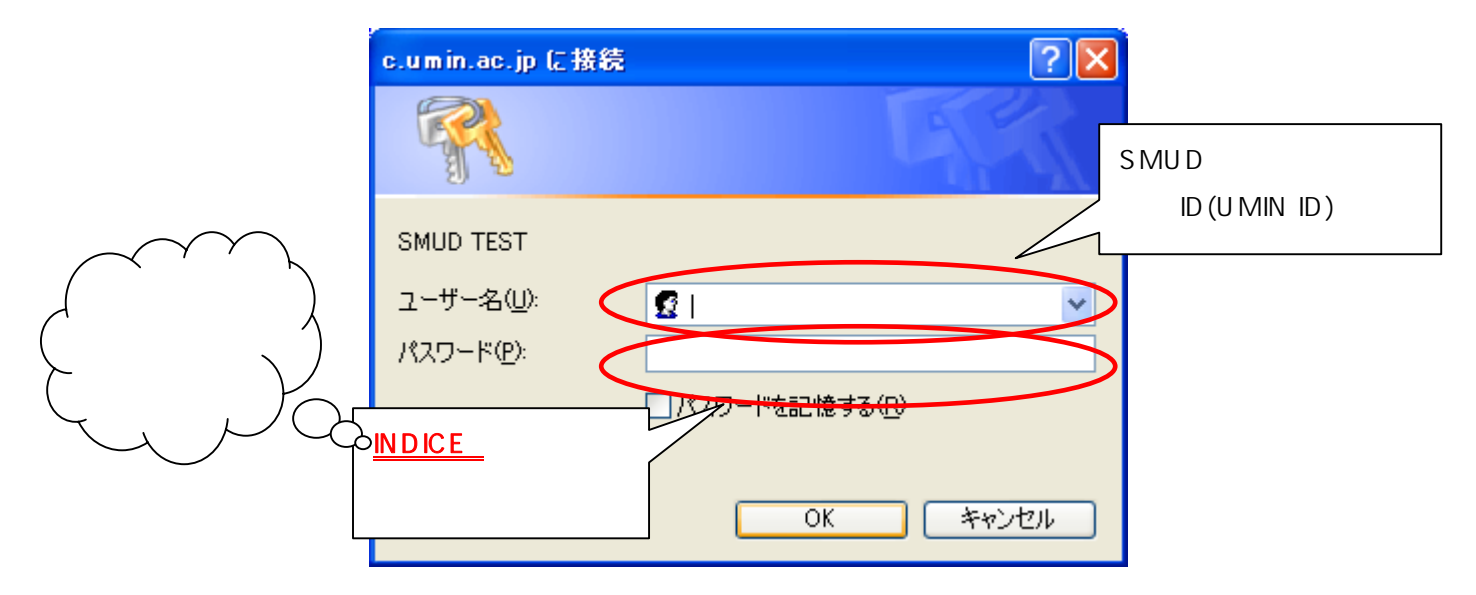

「医療機関の基本事項の変更」:

医療機関情報を確認・修正し、診療科 SMUD 担当者(各診療科に1名)を登録してください(図3.参照)。

## 「診療科の基本事項の登録」:

診療科担当者の変更・追加と責任薬剤師の指定は、SMUD施設代表者が責任をもって実施してください。 \*担当者のSMUD利用申請がされていないと、その担当者を登録できません。

\*SMUD施設代表者により担当者登録された後、担当者はSMUDを使用可能になります(図3.参照)。

\*ここでいう責任薬剤師は、原則として臨血のガイドラインで規定される責任薬剤師とします。

診療科 SMUD 担当者の作業(流れ図)

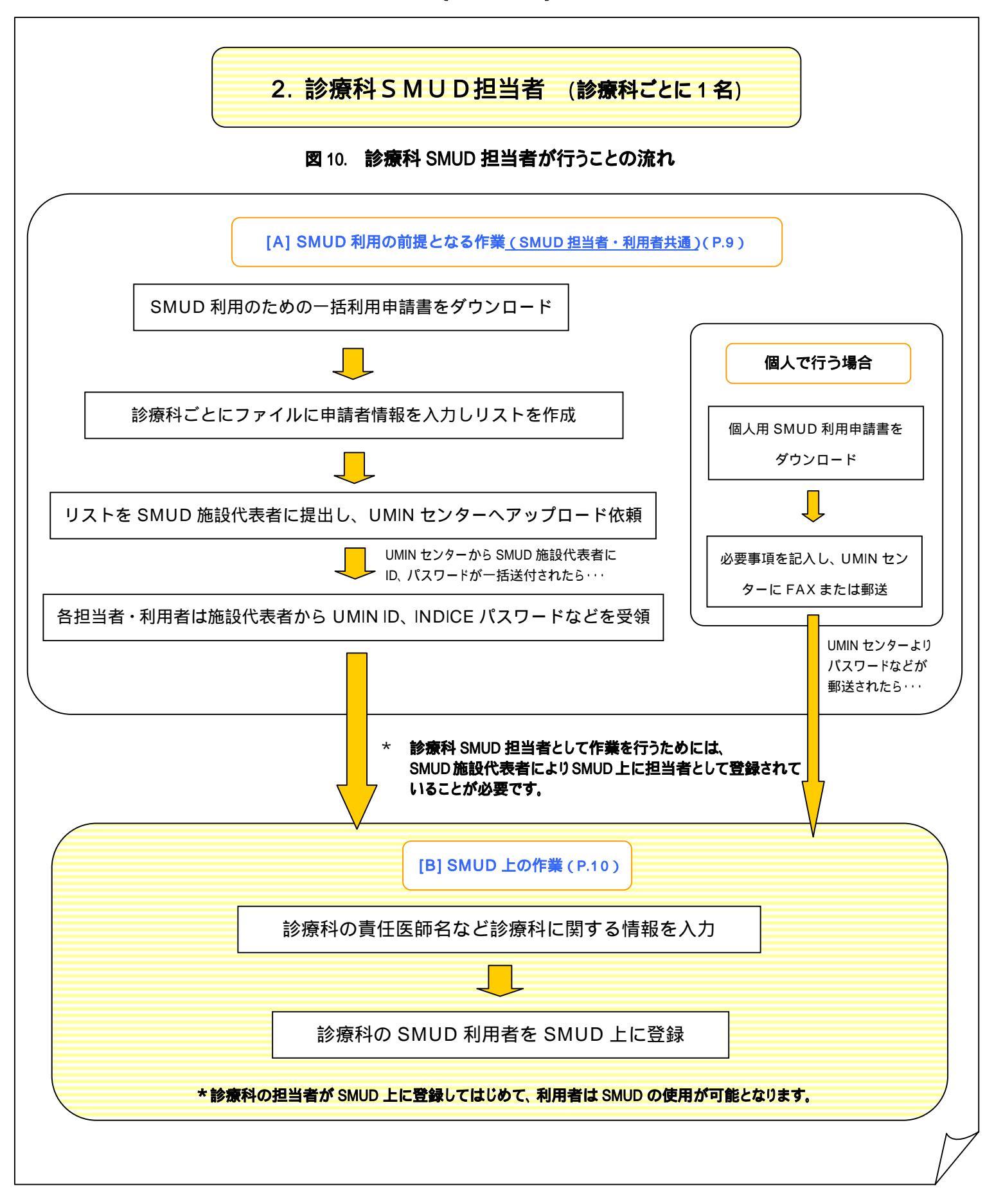

## 診療科 SMUD 担当者の作業(詳細)

[A] SMUD 利用の前提となる作業

## 診療科 SMUD 担当者及び診療科 SMUD 利用者準備

## [A] 2-1a 及び 3-1a SMUD の一括利用申請 : 利用者が多数の医療機関

診療科の担当者及び利用者は、SMUDの利用申請を行ってください。利用申請をすると、UMIN ID 及び INDICE パスワードをお持ちでない方には UMIN センターより発行されます(P.19~ Appendix 参照)。 \*利用者が少数の医療機関(5名以下)の方は、個人による申請を行ってください(下記[A]2-1b及び3-1b参照)。

いずれかの方法で「SMUD 利用のための一括利用申請書」(エクセル)をダウンロードしてください。

 \* SMUD ご案内ホームページ
 <u>http://square.umin.ac.jp/pe/smud/instruction/instruction\_menu.htm</u> (どなたでもダウンロード可能)

 \* インターネット医学研究データセンター(INDICE)ホームページ
 <u>http://indice.umin.ac.jp/indice\_serviceappli\_privacy03.htm</u> (UMIN ID と UMIN の一般サービス用パスワードが必要)

申請書に診療科の申請者情報を入力してリストを作成し、SMUD施設代表者に提出してください。 ID やパスワードなどは、UMIN センターより SMUD 施設代表者にまとめて送られます。各申請者は SMUD 施設代表者から受け取ってください。

## [A] 2-1b 及び 3-1b 個人での SMUD 利用申請:利用者が少数(5名以下)の医療機関

「個人用 SMUD 利用申請書」(ワード)をダウンロードしてください。

http://square.umin.ac.jp/pe/smud/instruction/instruction\_menu.htm

申請書に必要事項を記入の上、UMIN センターに FAX または郵送してください。

\*上長のサイン、または自動車運転免許証のコピーなど身分が証明できる資料を添付することが必要です。

\*注意 : SMUDの一括利用申請をする施設では、個人での申請は不要です。

[B] SMUD 上の作業

資料1

- \* 診療科 SMUD 担当者が SMUD を使用するためには、SMUD 施設代表者により SMUD 上に担当者として登録されているこ とが必要です。
- \* 担当者が変更になる際は、SMUD施設代表者に申し出てください。

## [B]2 診療科 SMUD 担当者 : 責任医師など診療科ごとの情報及び利用者を登録

SMUD (<u>https://c.umin.ac.jp/cgi-bin/smud/index.cgi</u>) より行います。

UMIN ID 及び INDICE パスワードを入力してください。

## 図 11. ID、パスワードの入力(画面)

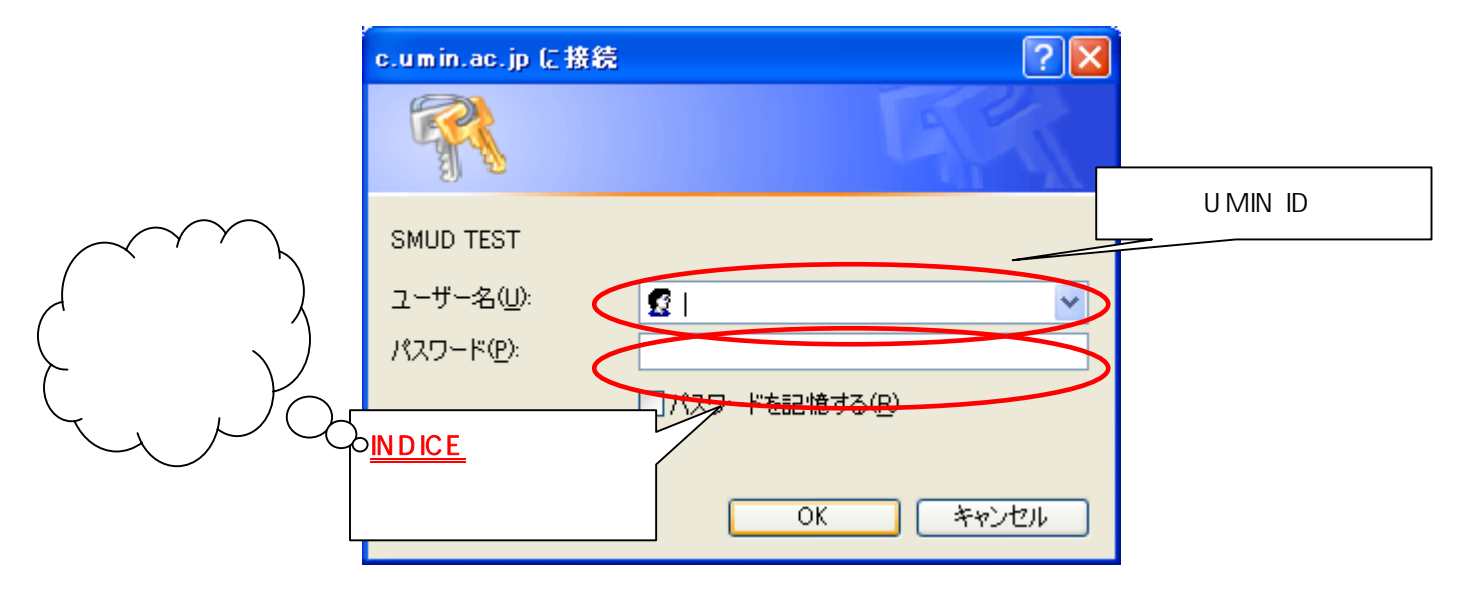

使用するシステムを選択してください(「血液」or「非血液」)。

「医療機関・診療科の確認」画面で、目的の医療機関・診療科を選択してください。

メニュー画面「診療科 SMUD 担当者メニュー」の、「診療科に関する情報の入力・更新」「利用者の登 録・削除」「責任医師の確認・変更」を行ってください。

それぞれ、画面に従い編集作業を行ってください。

担当者により利用者登録がされた後、利用者は SMUD を使用可能になります(図 10.,図 12.参照)。

- \* 利用者の追加・削除は、診療科 SMUD 担当者が責任をもって実施してください。
- \* 利用者の SMUD 利用申請がされていないと、その利用者を登録できません。
- \* 初期設定では、担当者自身は利用者として自動登録されます。担当者が自らを利用者から削除しても 担当者としての役割には支障ありません。また、削除後の再登録も可能です。
- \* ここでいう「責任医師」は、原則として臨血のガイドラインで規定される責任医師をさします。責任医師が 空欄のままでは SMUD が使用できません。

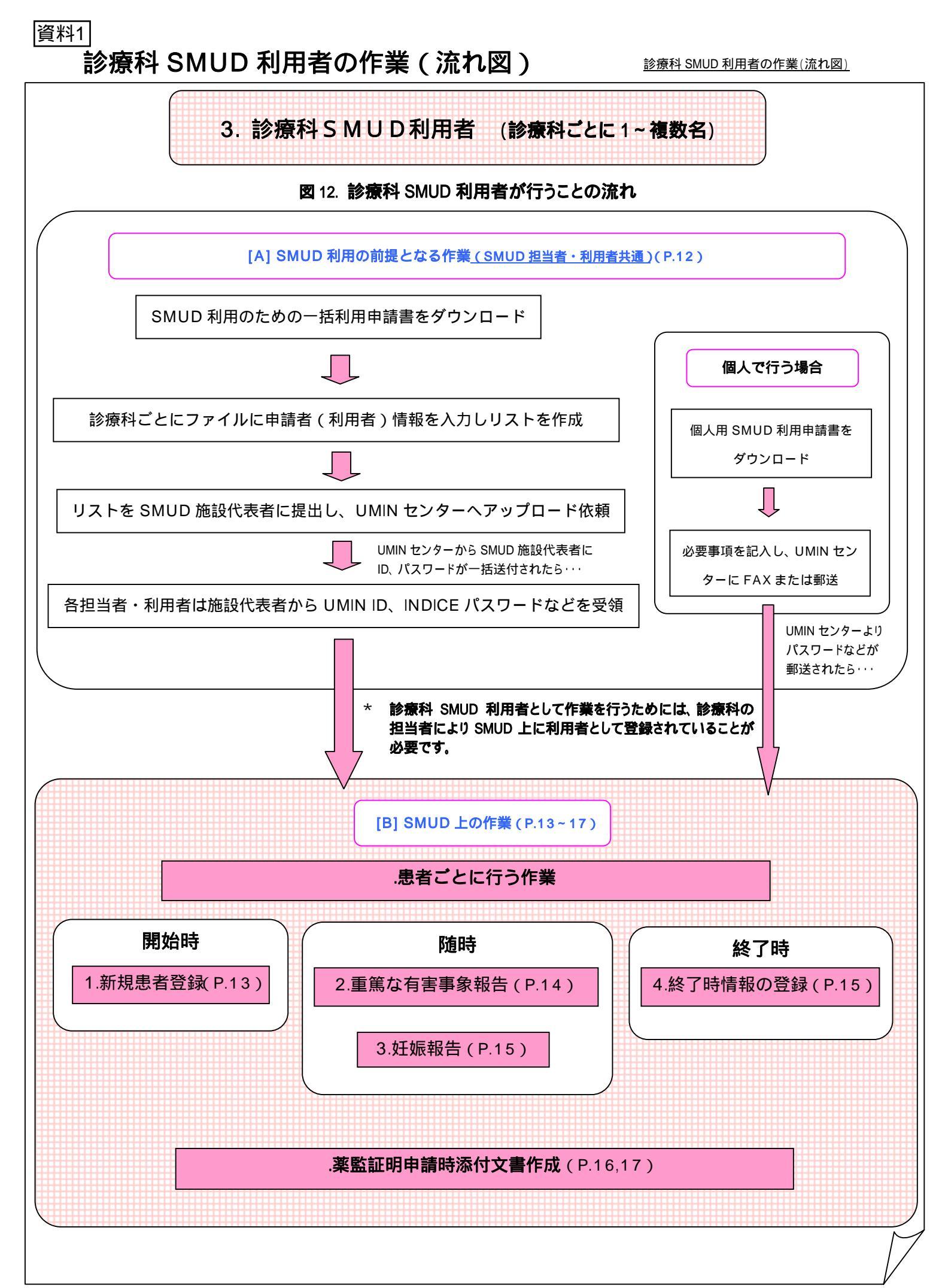

## 診療科 SMUD 利用者の作業(詳細)

[A] SMUD 利用の前提となる作業

診療科 SMUD 担当者及び診療科 SMUD 利用者準備

## [A] 2-1a 及び 3-1a SMUD の一括利用申請 : 利用者が多数の医療機関

診療科の担当者及び利用者は、SMUD の利用申請を行ってください。利用申請をすると、UMIN ID 及び INDICE パスワードをお持ちでない方には UMIN センターより発行されます(P.19~ Appendix 参照)。 \*利用者が少数の医療機関(5名以下)の方は、個人による申請を行ってください(下記[A]2-1b 及び 3-1b 参照)。

いずれかの方法で「SMUD 利用のための一括利用申請書」(エクセル)をダウンロードしてください。

- \* SMUD ご案内ホームページ <u>http://square.umin.ac.jp/pe/smud/instruction/instruction\_menu.htm</u> (どなたでもダウンロード可能)
- \* インターネット医学研究データセンター(INDICE)ホームページ http://indice.umin.ac.jp/indice\_serviceappli\_privacy03.htm (UMIN ID と UMIN の一般サービス用のパスワードが必要)

申請書に診療科の申請者情報を入力してリストを作成し、SMUD施設代表者に提出してください。 ID やパスワードなどは、UMIN センターより SMUD 施設代表者にまとめて送られます。各申請者は SMUD施設代表者から受け取ってください。

## [A] 2-1b 及び 3-1b 個人での SMUD 利用申請 : 利用者が少数(5 名以下)の医療機関

「個人用 SMUD 利用申請書」(ワード)をダウンロードしてください。

http://square.umin.ac.jp/pe/smud/instruction/instruction\_menu.htm

申請書に必要事項を記入の上、UMIN センターに FAX または郵送してください。

\*上長のサイン、または自動車運転免許証のコピーなど身分が証明できる資料を添付することが必要です。

\*注意: SMUDの一括利用申請をする施設では、個人での申請は不要です。

[B] SMUD 上の作業

\* 診療科 SMUD 利用者が SMUD を使用するためには、診療科の担当者により SMUD 上に利用者として登録されていることが 必要です。

患者ごとに行う作業

[B]3-1 診療科 SMUD 利用者(): 患者登録と患者情報の入力

-1. 投与開始時 : 新規患者の登録及び投与開始時情報の入力

登録内容は、後に編集可能です。

\* 開始時に用意する情報:患者の「イニシャル」「生年月日」「性別」「診断名」 \* 開始してから登録終了まで、約1~2分(男性 or 妊娠不可能な女性)から3分(妊娠可能な女性)ほど時間がかかります。

SMUD (https://c.umin.ac.jp/cgi-bin/smud/index.cgi) より行います。

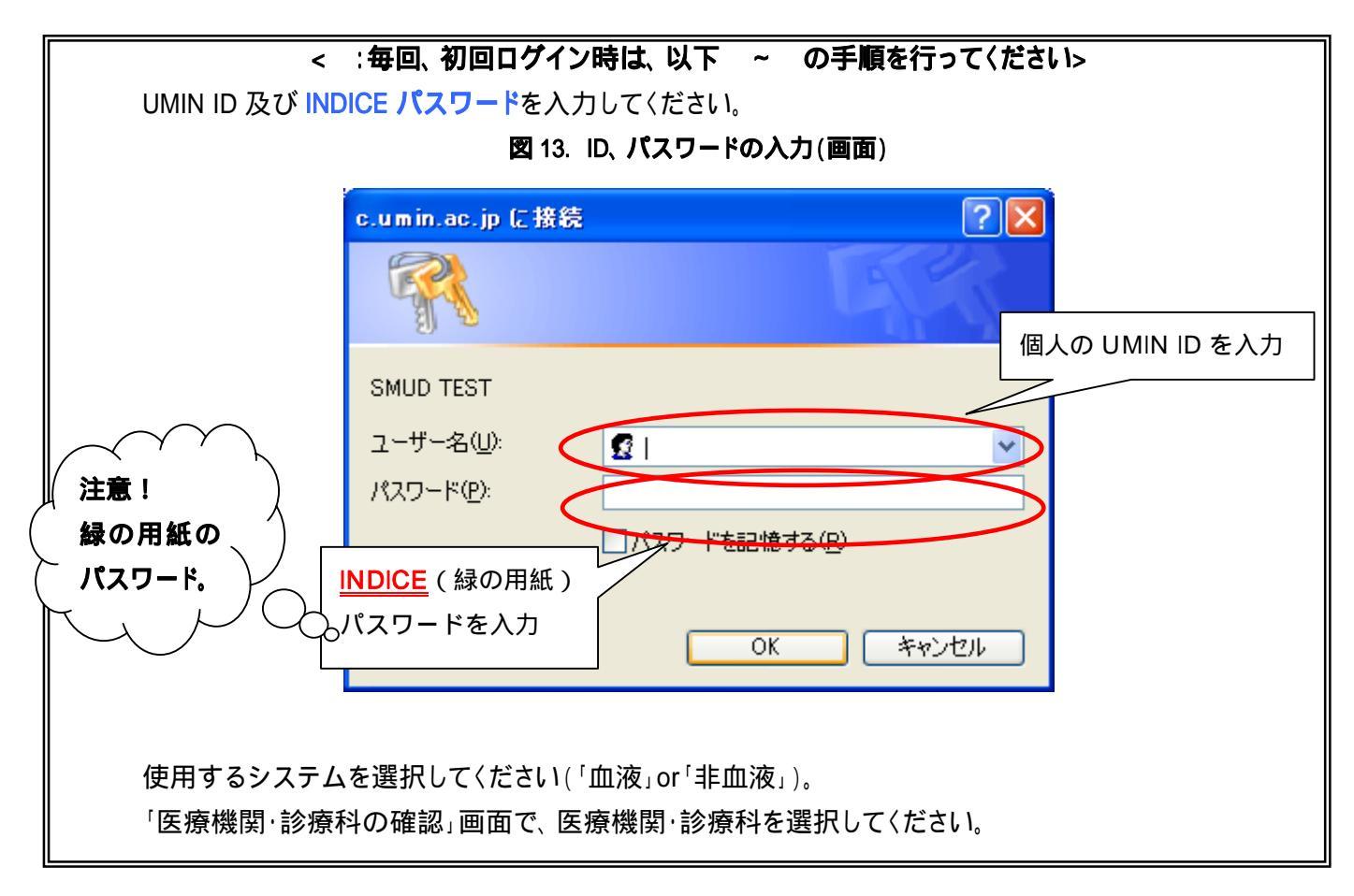

メニュー画面「利用者メニュー」の、「新規患者の登録」ボタンを押し、その後画面に従い登録・回答し てください。「担当医師・薬剤師の情報」の項目の「責任医師名」/「責任薬剤師名」は、それぞれ「診療 科 SMUD 担当者」/「SMUD 施設代表者」により登録されています(次ページ 図 14.参照)。

| U  | MIN サリ<br>新規    | ドマイド使用<br>患者の登録               | 登録シスラ<br>     | テム [血]         | 夜疾患]                                     |
|----|-----------------|-------------------------------|---------------|----------------|------------------------------------------|
| BA | <u>CK TOP</u>   | ) 登録システム ホーム                  | <u>利用の方法</u>  | ○ <u>用語の説明</u> | O FAQ                                    |
| 利月 | 用者名: テスト山       | <b>スグル UI</b>                 | MIN ID: test- |                | <u> 施設名:</u> テスト病院                       |
| 担  | 目当医師・           | 薬剤師の情報                        | ·<br>· 中略     |                |                                          |
| 1  | 医療機関名           |                               | テスト病院 1       | 診療科 SMUD       | ) 担当者が登録し                                |
|    | 診療科             | 担当者が入力した各科の                   | 2利用 血液科       | た医師名が表         | 示されます。                                   |
|    | <u> 青任医師名</u> * | 者一覧か表示されるのう<br>  当医師を選択してください |               | RB             |                                          |
| 2  | <u>担当医師名</u> (U | MIN ID) *                     | テスト山スグル       | v(test-)       | SMUD 施設代表者が                              |
|    | 責任藥剤師名          | *                             | テスト川花子        |                | ] 登録した薬剤師名が<br><sub>-</sub> 表示されます。<br>] |

新規登録時情報を入力後、薬監証明申請時添付文書がダウンロード可能になります。

\*薬監証明申請時添付文書作成は、P.16,17を参照してください。

### <新規登録時情報の編集方法>

SMUD (<u>https://c.umin.ac.jp/cgi-bin/smud/index.cgi</u>) より行います。

(毎回、初回ログイン時は、ID・パスワードを入力してください(P.13 の 参照))

メニュー画面「利用者メニュー」の、「登録患者一覧」ボタンを押してください。「登録患者一覧」で、患者 コード番号・患者イニシャル・生年月日などから患者を選択し、「投与開始時情報」の「編集」ボタンを 押してください。

画面に従い編集作業を行ってください。

## -2. 重篤な有害事象が発生したとき

重篤な有害事象が発生した際、SMUD に報告してください。報告内容は、すべての SMUD 利用者に患者のイニシャルや医療機関名を伏せて公開されます(P.18 参照)。またここから、厚生労働省へ緊急報告することも可能です。

テキストで経過を入力する際は、記載内容から個人が特定されないように注意してください\*。

\*UMIN センターで、記載内容をチェックすることはありません。

SMUD (<u>https://c.umin.ac.jp/cgi-bin/smud/index.cgi</u>) より行います。

### (毎回、初回ログイン時は、ID・パスワードを入力してください(P.13 の 参照))

メニュー画面「利用者メニュー」の、「登録患者一覧」ボタンを押してください。「登録患者一覧」で、患者 コード番号・イニシャル・生年月日などから患者を選択し、「重篤な有害事象一覧」の「入力」ボタンを押 してください。

画面に従い作業を行ってください。

## -3. 妊娠が発覚したとき : 厚生労働省への緊急報告

妊娠が発覚した際、SMUD上に必ず報告してください。報告内容は、すべてのSMUD利用者に患者のイニシャルや医療機関名を伏せて公開されます(P.18参照)。

報告された事実は厚生労働省にメール送信され、厚生労働省の担当者が SMUD 上で内容を確認します。 テキストで経過を入力する際は、記載内容から個人が特定されないように注意してください\*。

\* UMIN センターで、記載内容をチェックすることはありません。

SMUD (https://c.umin.ac.jp/cgi-bin/smud/index.cgi) より行います。

(毎回、初回ログインする際は、ID・パスワードを入力してください(P.13 の 参照))

メニュー画面「利用者メニュー」の、「登録患者一覧」ボタンを押してください。「登録患者一覧」で、患者 コード番号・イニシャル・生年月日などから患者を選択し、「妊娠」の「入力」ボタンを押してください。 画面に従い作業を行ってください。

## -4. サリドマイド使用終了時 : 終了時情報の登録

終了時情報を登録します(後に編集可能)。サリドマイドの安全性・管理について入力してください。終了時 情報の登録後、薬監証明申請時添付文書上に該当患者は表示されなくなります。

\*任意項目として有効性についてのアンケートもあります。

\* 終了時に用意する情報:「サリドマイド投与期間·量」「有害事象の発生」「薬剤管理責任者」「服用記録簿の管理」「残薬の回収」 「避妊や妊娠」について。

\* 必須項目は約3分(男性 or 妊娠不可能な女性)から5分(妊娠可能な女性)、任意アンケートは3分ほど時間がかかります。

SMUD (https://c.umin.ac.jp/cgi-bin/smud/index.cgi) より行います。

(毎回、初回ログイン時は、ID・パスワードを入力してください(P.13 の 参照))

メニュー画面「利用者メニュー」の、「登録患者の一覧」ボタンを押してください。「登録患者一覧」で、患 者コード番号・患者イニシャル・生年月日などから患者を選択し、「投与終了時情報」の「入力」ボタン を押してください。

画面に従い入力してください。

[B]3-2 診療科 SMUD 利用者(): 薬監証明申請時添付文書の作成

薬監証明申請時添付文書を SMUD 上よりダウンロードして、投与予定患者と今回のサリドマイド輸入量を 記載(画面入力または手書き)し、薬監証明申請時に添付してください。患者リストには、今回個人輸入さ れるサリドマイドの使用とは無関係に、サリドマイド治療を継続中の方がすべて表示されます。既にサリド マイド治療を終了した患者は、終了時情報に登録後、リストに表示されなくなります。

SMUD (https://c.umin.ac.jp/cgi-bin/smud/index.cgi) より行います。

(毎回、初回ログインする際は、ID・パスワードを入力してください(P.13 の 参照))

メニュー画面「利用者メニュー」の、「薬監証明申請時添付文書作成」ボタンを押してください(または 「登録患者一覧」画面の左下の「薬監証明添付文書印刷」ボタンを押してください)。

画面に従い、各患者の今回のサリドマイド輸入量を入力してください(後に手書きすることも可能)。

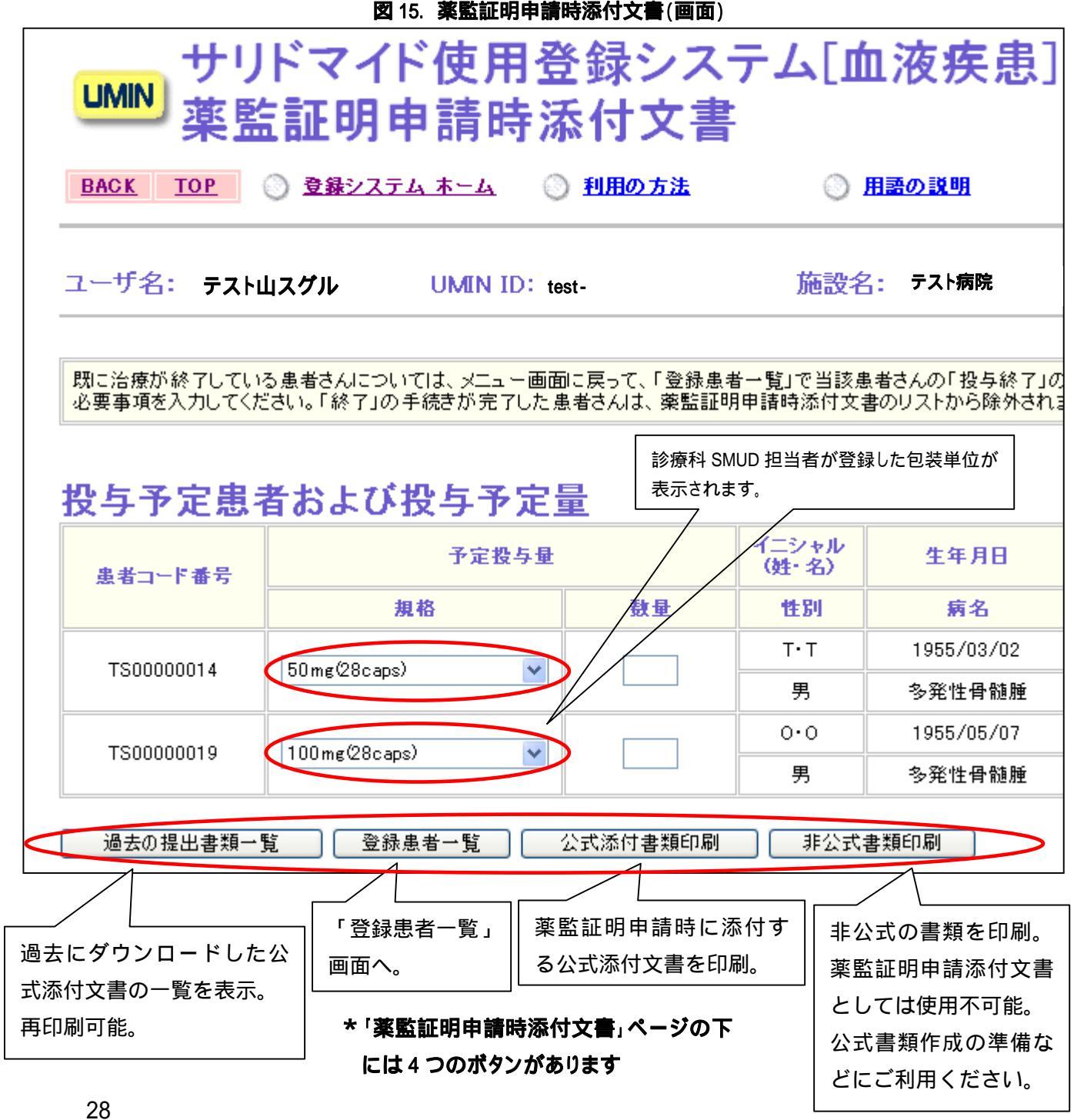

16

PDF ファイルをプリントアウトしてください。各患者の今回のサリドマイド輸入量を手書きで記載する場合は、印刷後、紙面上に記載してください。

\*患者コード番号、イニシャル、病名などを必ず確認し、間違えのないようにお願いします。 「輸入医師氏名」に署名してください。

\*1 枚に最大 11 人まで患者が掲載されます。診療科内でサリドマイドを使用中の患者が 12 人以上いる場合 は複数ページ印刷されますが、最後のページに 1 回だけ署名いただければ OK です。 SMUD 利用者共通

[C] SMUD 利用者共通:他施設で発生した「重篤な有害事象」「妊娠」情報の公開

重篤有害事象と妊娠に関する報告は、患者や報告者を特定する情報を除き、すべてのSMUD利用者に 公開されます。

有害事象を系統的に収集する製薬企業や公のシステムが存在しない未承認薬については、 重篤有害事象などの情報共有機能は、SMUDが提供する最も重要なものの1つです。

SMUD (https://c.umin.ac.jp/cgi-bin/smud/index.cgi) より行います。

UMIN ID 及び INDICE パスワードを入力してください。

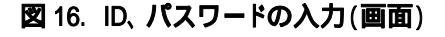

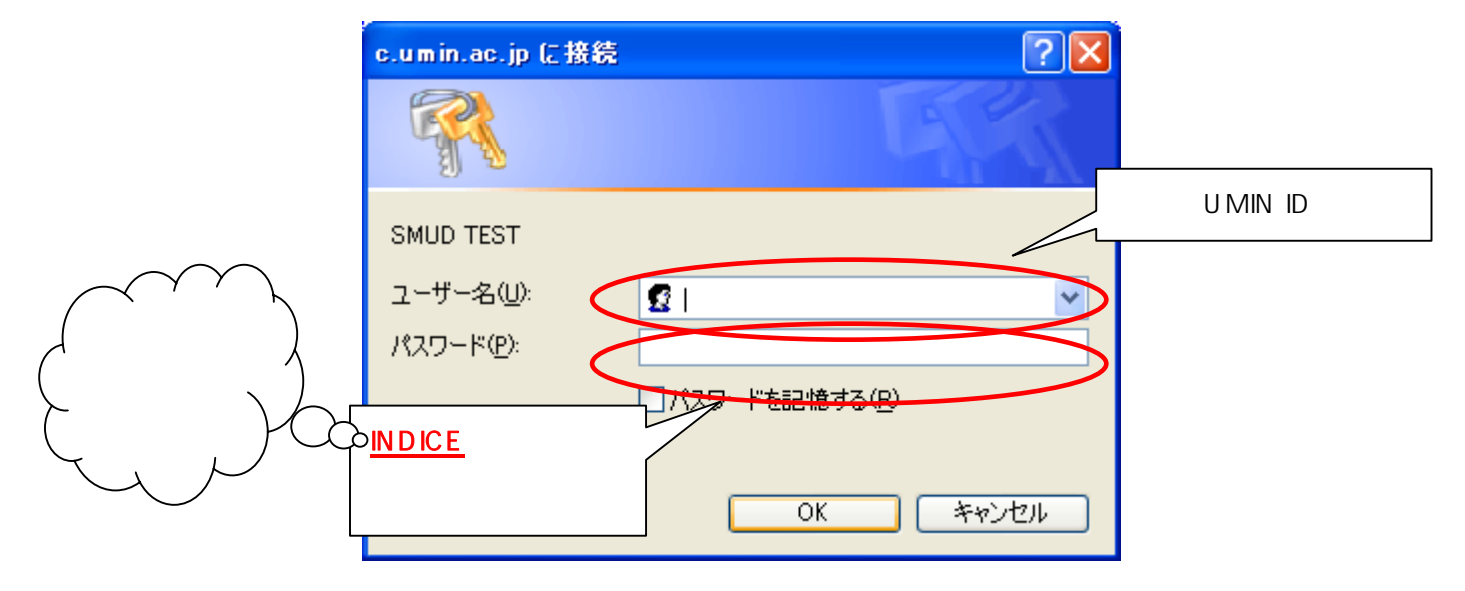

使用するシステムを選択してください(「血液」or「非血液」)。

「医療機関・診療科の確認」画面で、医療機関・診療科を選択してください。

メニュー画面「全 UMIN ユーザメニュー」の、「報告されたすべての重篤な有害事象一覧」または「妊娠が発生した症例一覧」ボタンで、閲覧するページを選択してください。

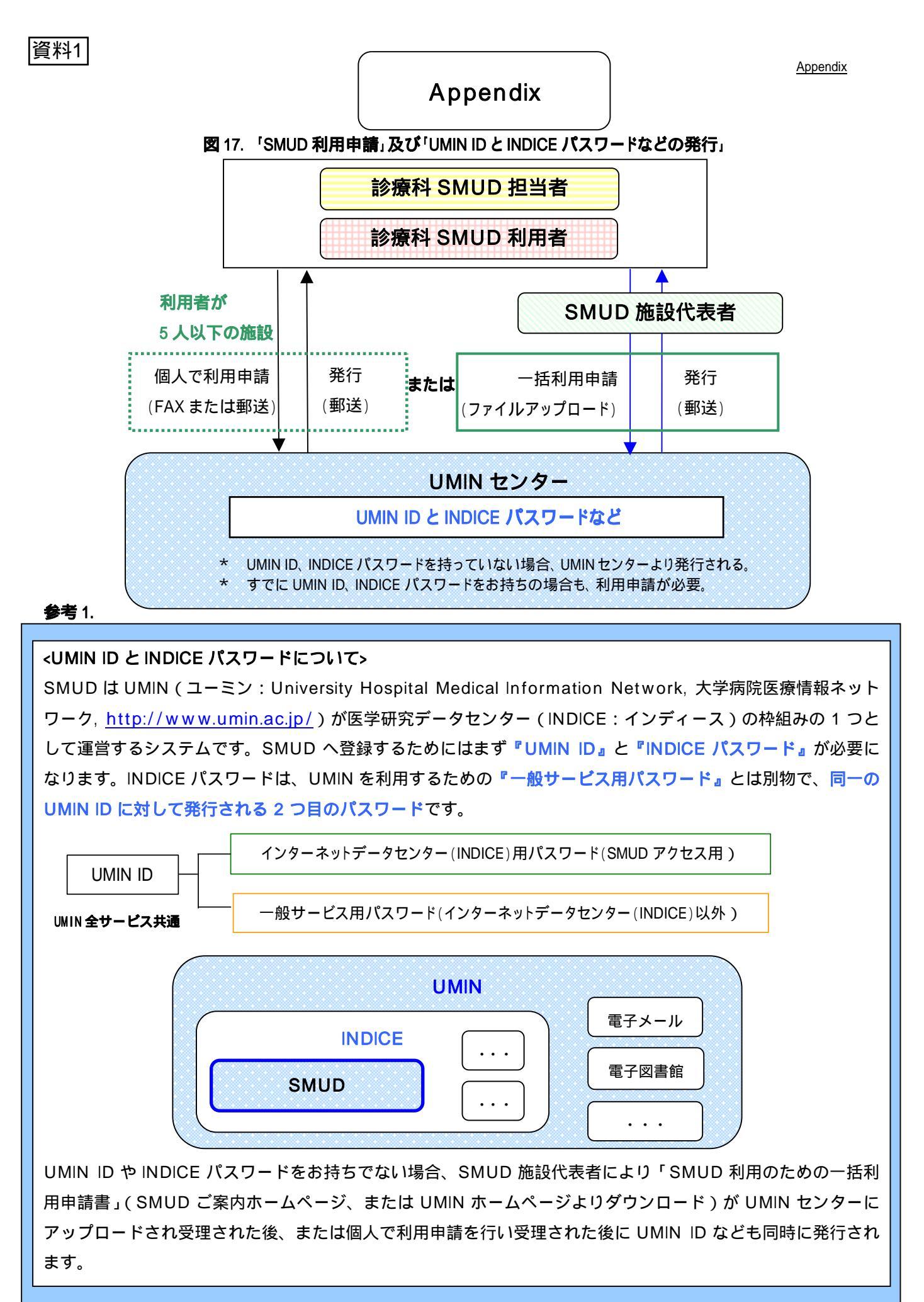

#### 参考2

注: UMIN ID が学会により既に登録されていることがあります

UMIN は学会活動もサポートしていることから、個人で UMIN ID を取得していなくても、学会により一括登録 されている可能性があります。

UMIN センターでは1個人に1IDを付与する方針をとっており、既に登録されている場合には登録済みのUMIN Dを使用していただきます。 もし UMIN センターで申請受理を行う過程で、既に登録されていると確認された 場合、UMIN センターより申請者に確認のメールが届きます。

#### **参考**3

一括利用申請後に発行される ID やパスワードは、UMIN ID の取得状況により異なります。

< UMIN ID を既にお持ちの利用者に対して >

INDICE パスワードが発行されます。UMIN ID は現在お持ちのものをご使用ください。

### < UMIN ID をお持ちでない方に対して >

INDICE パスワードと同時に UMIN ID も発行されます。

#### < UMIN ID も INDICE パスワードも既にお持ちの利用者に対して >

ID、パスワードともお持ちの場合でも、SMUDの利用申請が必要です。UMIN センターより、ID 及びパ スワードの確認文書が郵送されます。

おまけ

< UMIN ID を持っているかどうか分からない利用者に対して >

- UMIN ID をお持ちでないと確認された場合、INDICE パスワードと同時に UMIN ID も発行されます。

資料2

## 緊急時の対応(血液疾患)

~SMUD 責任者の ID の申請から薬監証明申請時添付文書発行まで~

「SMUD責任者のIDを受け取り後、一刻も早く薬監証明申請時添付文書を発行したい!」という方がお読みください。

SMUD 責任者の ID を既に受け取っている方は、2-1 からお読みください。

推奨はしませんが、UMIN センターから SMUD 責任者の ID を受け取った方が、ノンストップで初め ての薬監証明申請時添付文書を発行する方法をお知らせいたします。お時間があるときに、必ず正規の 登録法で再登録・修正をしてください (「緊急対応を行った場合の、再登録・修正の方法」参照)。

既に SMUD をご利用の施設では、本マニュアルではなく通常のマニュアル

(「SMUD(血液)責任者マニュアル」「SMUD(血液)利用者マニュアル」のいずれか)を使用して下さい。

## <用意するもの(必須)>

・ UMIN センターから郵送された SMUD 責任者の ID・パスワードの記載された緑の用紙。
 \*こちらの用紙がなくては、SMUD を使用することが出来ません。

以下の情報

サリドマイドを使用する医療機関の「責任薬剤師名」。

サリドマイドを使用する診療科の「責任医師名」。

今回サリドマイドを輸入する患者全員の「イニシャル」「性別」「生年月日」「疾患名」「今回の予 定輸入量」。

<用意するもの(必須ではないが、ある方が望ましい)>

SMUD 利用申請後に送られてきた個人の UMIN ID が記載された緑の用紙。

\*こちらの用紙は必須ではありませんが、あれば後日の再登録・修正作業は簡単ですみます。

< 例 > \* あなた(文京太郎、UMIN ID: bunkyotarou-hosp2)が以下の医療機関の状況で入力することとします。 施設名:テスト病院2

沙庆秋,而沈秋

診療科:血液科

SMUD 責任者名 (SMUD 責任者の ID): smudtesth-hosp2

責任薬剤師名:テスト花子

責任医師名:テスト森章太郎

 患者 1:イニシャル; A.A 性別; 男性 生年月日; 1950年3月18日 疾患名; 多発性骨髄腫(難治性) 今回の予定輸入量; 100mgを1パック 担当医:文京太郎(あなた自身が主治医)
 \* 入力例を示しています。

 患者 2:イニシャル; B.B 性別;女性 生年月日; 1933 年 7 月 4 日 疾患名;多発性骨髄腫(未治療) 今回の予定輸入量; 50mg を 2 パック
 \*入力例は示していません。

< 所要時間 >

40分~2時間。パソコン操作に慣れている方と不慣れな方で、所要時間は異なります。

資料2

テスト運用では P.2~6 は必要ありません。役職 ID の申請は以下のアドレスから行ってください。 http://square.umin.ac.jp/pe/smud/instruction/trial/trial.htm

1. SMUD 責任者の ID 申請

~まずは SMUD 責任者の ID を申請します~

1 - 1

Yahoo もしくは goo などの検索ページで、「SMUD」と入力して、「SMUD ご案内ホームページ」を開 いてください。直接入力する場合は、こちらです。

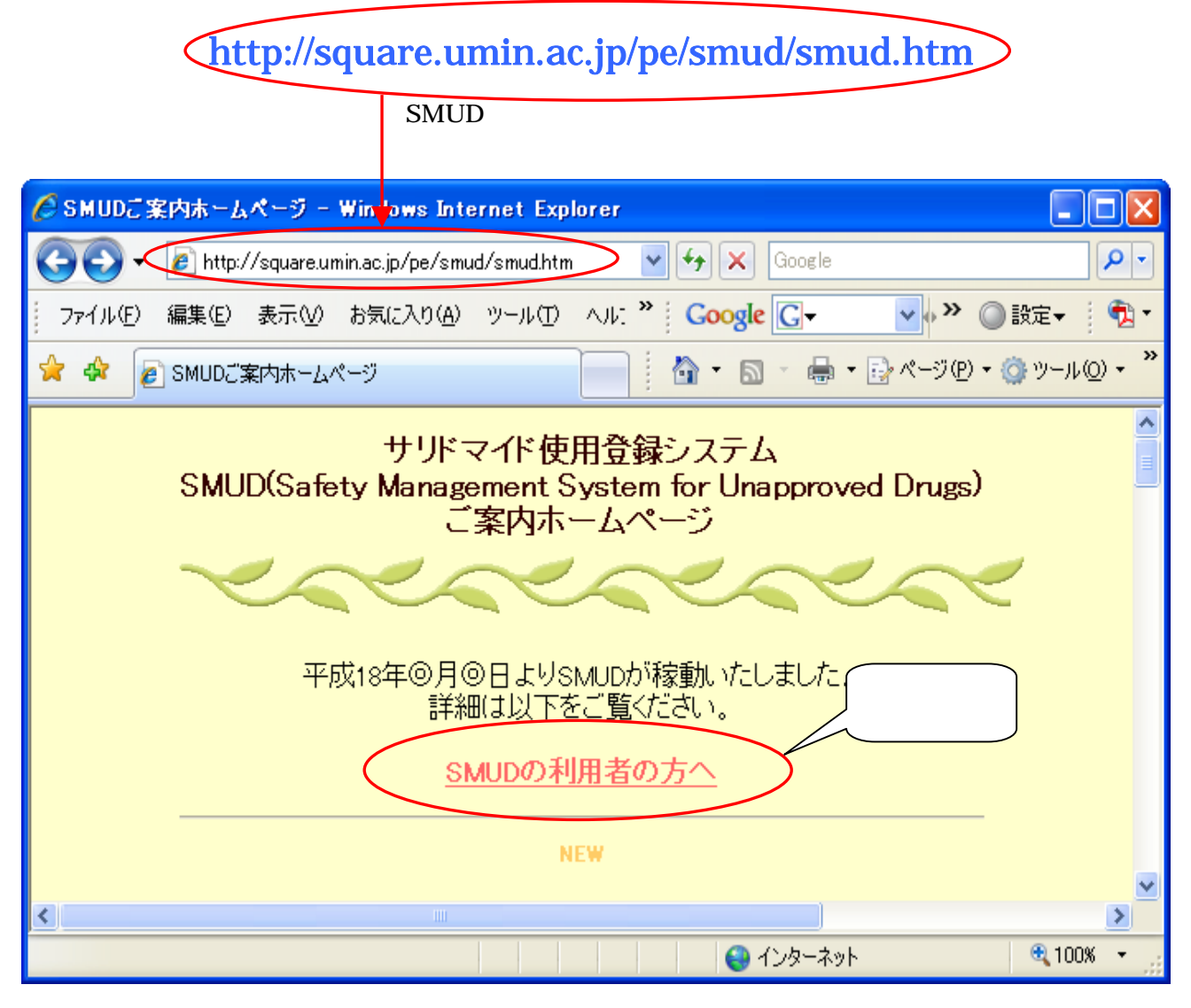

テスト運用では P. 2~6 は必要ありません。役職 ID の申請は以下のアドレスから行ってください。 <u>http://square.umin.ac.jp/pe/smud/instruction/trial/trial.htm</u>

資料2

「SMUD 利用者の方へ」のページ

1 - 2

http://square.umin.ac.jp/pe/smud/instruction/instruction\_menu.htm

SMUD ご案内ホームページの[A]SMUD 責任者の ID 申請書より、「SMUD(血液)責任者の ID 申請書」 をダウンロードしてください。

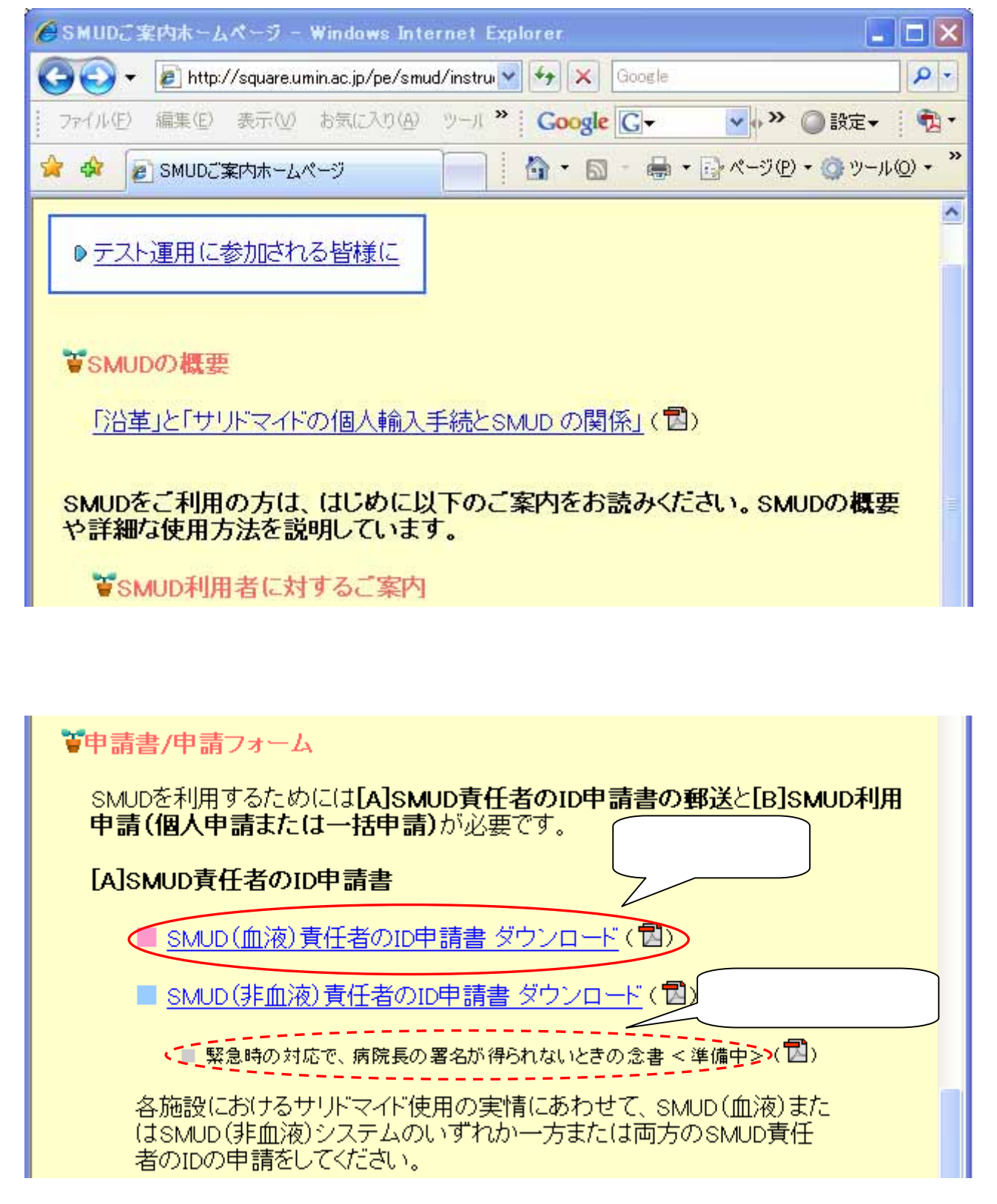

テスト運用では P. 2~6 は必要ありません。役職 ID の申請は以下のアドレスから行ってください。 <u>http://square.umin.ac.jp/pe/smud/instruction/trial/trial.htm</u>

| 1 | - | 3 |
|---|---|---|
|   |   |   |

ダウンロードして得たこちらの申請書に記入して、UMIN センターに郵送してください。

| 確認           SMUD(血液)責任者のID申請書           大学病院医療情報ネットワーク(UMIN)センター長         本内 貴弘 殿                         |
|----------------------------------------------------------------------------------------------------|
| SMUD 使用における SMUD (血液) 責任者の ID の発行を申請いたします。       申請年月日:20 年 月 日                                            |
| 医療機関名:         所属部署名:         〒         住所:         電話番号:                                                  |
| 連絡先 E-mail:<br>至急サリドマイドの使用が必要で、医療機関長の署名を得られない場合、署名なしの申<br>請を認めます。後日改めて署名入りの申請書を提出する旨の「念書」も同時に郵送して<br>ください。 |
| 上記の者を SMUD (血液) 責任者に任命いたします       所属医療機関長名:                                                                |
| ©ご希望の SMUD(血液)責任者の ID 名<br>ご希望の ID 名を第3希望まで記載してください。<br>「smudh-xxxx」(xxxx に、任意の3~8 文字の英数字を指定してください)        |
| 1.         2.         3.           郵送のみ受付けます                                                               |
| 本申請書は、UMIN センターに郵送して下さい。<br>〒113-8655 東京都文京区本郷 7-3-1 大学病院医療情報ネットワーク(UMIN)センター                              |

UMIN センターに申請してから、SMUD 責任者の ID がお手元に届くまでは、7~10 日かかります。 余裕を持って申請してください。
資料2

テスト運用では P. 2~6 は必要ありません。役職 ID の申請は以下のアドレスから行ってください。 <u>http://square.umin.ac.jp/pe/smud/instruction/trial/trial.htm</u>

SMUD 利用申請について

1 - 4 (

(必須ではありません)

アップロード機能を使うこともできますが、薬監証明申請時添付文書をなるべく早く発行する必要 がある場合には、最低限必要な1~3名程度の利用者に関する個人用の利用申請書をSMUD責任 者のID申請書と一緒にUMINセンターに郵送することをお勧めします。 SMUD責任者のID申請書を提出する方が同時に現在サリドマイドを使用している患者さんの主 治医である場合には、自分自身に関するSMUD利用申請も必要です。

「SMUD 利用者の方へ」のページ http://square.umin.ac.jp/pe/smud/instruction/instruction\_menu.htm

SMUD ご案内ホームページの[B]SMUD 利用申請:個人申請用の申請書および一括申請用の申請フォ ームより、「個人用 SMUD 利用申請書」をダウンロードしてください。

| 🌈 SMUDご案内ホームページ – Windows Internet Explorer 📃 🗖 🗙                                                                                                    |
|----------------------------------------------------------------------------------------------------|
| 😋 😜 👻 http://square.umin.ac.jp/pe/smud/instru 💌 🍫 🔀 Google 🛛 🔎 🚽                                                                                                    |
| ファイル(E) 編集(E) 表示(V) お気(こ入り(A) ツール * Google G · · · · · · · · · · · · · · · · · ·                                                                                                    |
| 🚖 🏟 👩 SMUDご案内ホームページ 👘 🖬 🖬 👘 👘 🖷 🖓 ページ(P) 🔹 🧐 ツール(P) 🔹 🎽                                                                                                    |
| ● <u>テスト運用に参加される皆様に</u>                                                                                                    |
| ■SMUDの概要                                                                                                    |
| 「沿革」と「サリドマイドの個人輸入手続とSMUDの関係」(1日)                                                                                                    |
| SMUDをご利用の方は、はじめに以下のご案内をお読みください。SMUDの概要<br>や詳細な使用方法を説明しています。                                                                                                    |
| ■SMUD利用者に対するご案内                                                                                                    |
|                                                                                                    |
| [B]SMUD利用申請:個人申請用の申請書および一括申請用の申請フォーム                                                                                                    |
| SMUD (血液)システムとSMUD (非血液)システムのいずれ (または両<br>方)を使用するかにかかわらず、SMUD利用を希望する方は全員、以<br>下の個人用利用申請書または一括申請フォームを使って1人について<br>1回だけSMUDの利用申請をして下さい。申請後、UMIN IDとINDICEパ<br>スワードをお持ちでない方に<br>スワードが発行されます。UM ここをクリック<br>方もSMUD利用申請が必要で |
| © 個人用SMUD利用申請書(目)                                                                                                    |

SMUD利用を希望する方(医師・薬剤師・看護師・事務職)が個人的に SMUD利用の申請する場合にご利用下さい。 テスト運用では P.2~6 は必要ありません。役職 ID の申請は以下のアドレスから行ってください。 <u>http://square.umin.ac.jp/pe/smud/instruction/trial/trial.htm</u>

ダウンロードして得たこちらの申請書に記入して、UMIN センターに<mark>郵送</mark>してください。

(通常は郵送以外に FAX でも受け付けますが、今回は SMUD 責任者の ID 発行と同時に申請するので郵送します)

|    | 利用申請書は SMUD(血液)システムと SMUD(非血液)システム共通です。                                                |
|----|----------------------------------------------------------------------------------------|
|    | 回一の方が回ンへてみて使用する場合にも、本利用甲請書を「固たりに使用くたさい。                                                |
|    | 個人用                                                                                    |
|    | SMUD 利用申請書                                                                             |
|    | 大学病院医療情報ネットワーク (UMIN) センター長 木内 貴弘 殿                                                    |
| SI | MUD の利用申請をいたします。                                                                       |
| 申  | 請年月日:20 年 月 日 利用者全員分の申請書を用意します。                                                        |
| 1  | <u>申請者氏名:</u><br>(フリガナ)                                                                |
|    | 姓: 名:                                                                                  |
|    | 生年月日 (yyyy/mm/dd) :                                                                    |
|    | メールアドレス: @                                                                             |
|    | 医療機関名:                                                                                 |
|    | 所属部局:                                                                                  |
|    | 所属部署(診療科):                                                                             |
|    | T                                                                                      |
|    | 王原ルの教育の日                                                                               |
|    | 所興元电話番号:                                                                               |
|    | ◎ いずれか1つを選択してください。                                                                     |
|    | <ol> <li>上司·教員氏名(署名):</li> </ol>                                                       |
|    | (2)         上司・教員氏名:         印                                                         |
|    | →(1)(2)を選択された場合は、必ずこ目分で著名または振印していただいてください。 (3) 海転も含葉なみの晩飯なんどを年月日の記載されている実施な法分子を        |
|    | (0) 単純元町間で、不便間なこエーデオロジロ戦さんしている普通をおりする。<br>→(3)を選択された場合は、必ず写しを本申請書と一緒に FAX または郵送してください。 |
|    | ◎ 既に UMIN ID をお持ちですか?                                                                  |
|    | * どちらかにチェックをつけてください                                                                    |
|    | □ はい・・・UMIN ID を記載してください:<br>(vvvv®umin ac inの vvvvの部分です)                              |
|    | ・・・INDICE パスワードをお持ちですか? 口はい 口いいえ 口不明<br>*いずれかにチェックをつけてください                             |
|    | いいえ                                                                                    |
|    | ◎ 一般サービス用パスワードの再発行を希望しますか?                                                             |
|    | (既に取得済みの UMIN ID のバスワードをお忘れになった場合、又は UMIN ID を持っている この場合 は単立のの<br>* どちらかにチェックをつけてください  |
|    | ロ 希望する 受付けます                                                                           |
|    |                                                                                        |
|    | 本申請書は、UMIN センターに FAX または郵送して下さい。                                                       |
|    | 113-8655 東京都文京区本郷 7-3-1 FAX:03-5689-0726 大学病院医療情報ネットワーク(UMIN)センター                      |

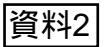

2.SMUD 責任者の SMUD 上の作業(1)

~ 医療機関・診療科情報の入力~

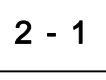

UMIN センターから郵送された、SMUD 責任者の ID とパスワードを用意します (「緑の用紙」)。 SMUD 責任者の ID は、宛て名が「医療機関名」になっているものです。

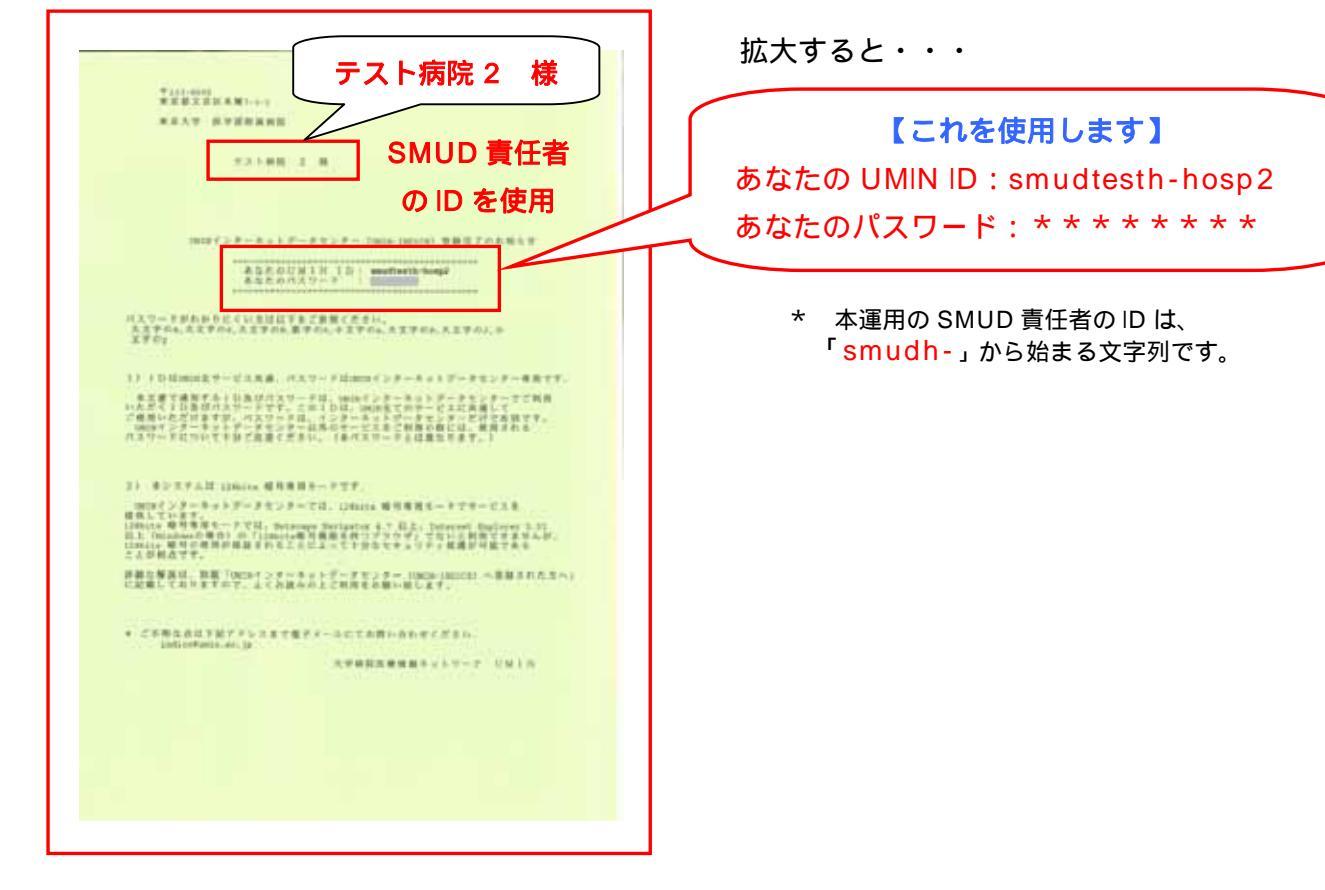

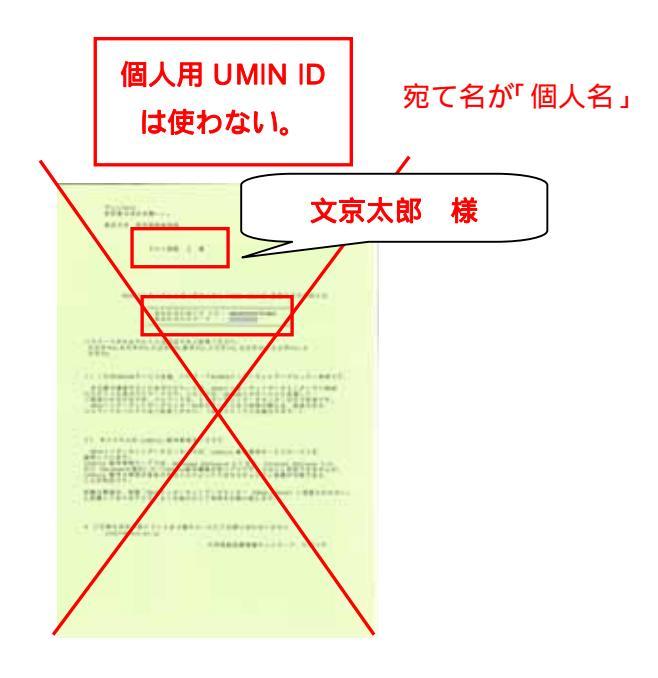

2 - 2

SMUD のホームページに移動します。

注意! http<mark>s</mark> です。

https://c.umin.ac.jp/cgi-bin/smud\_test/index.cgi

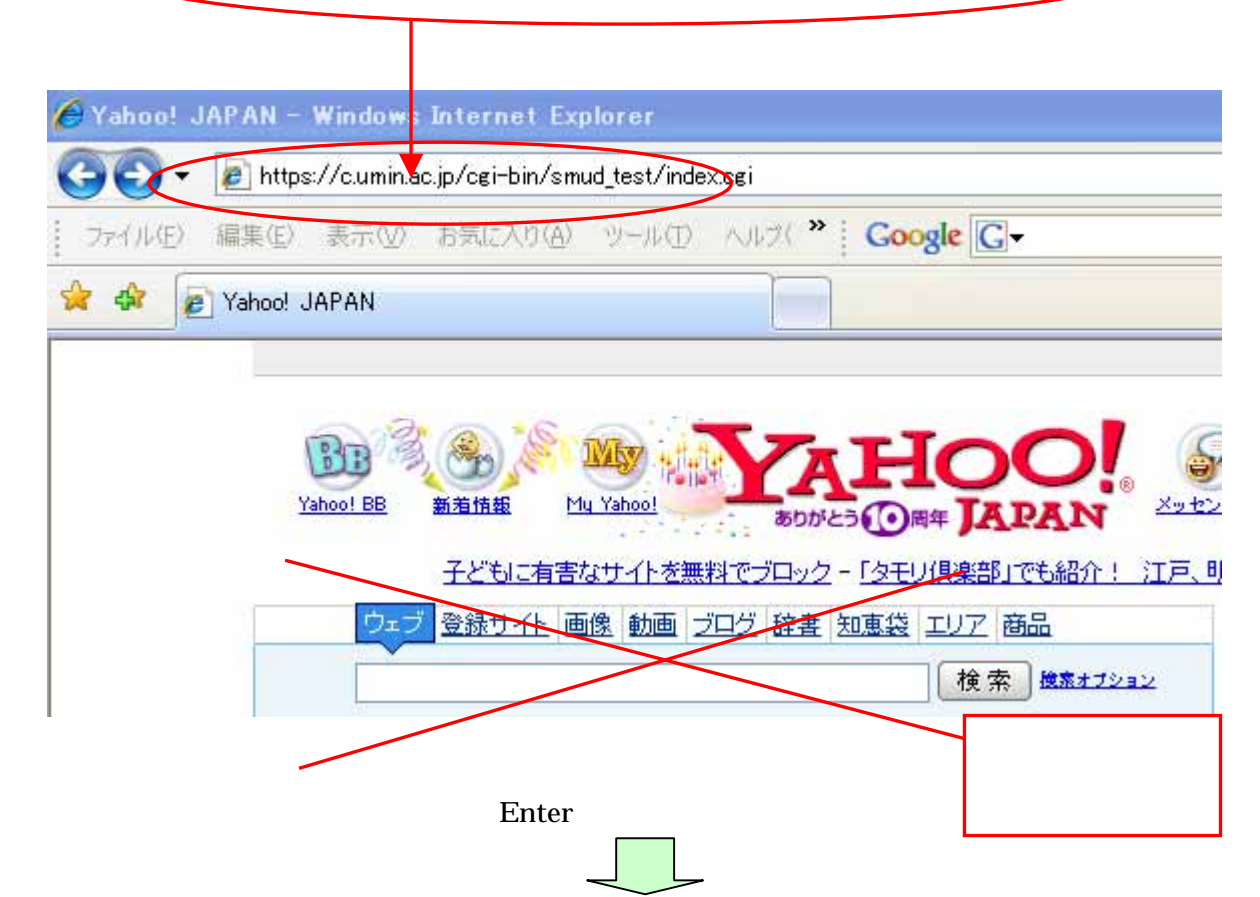

# ID・パスワード確認画面

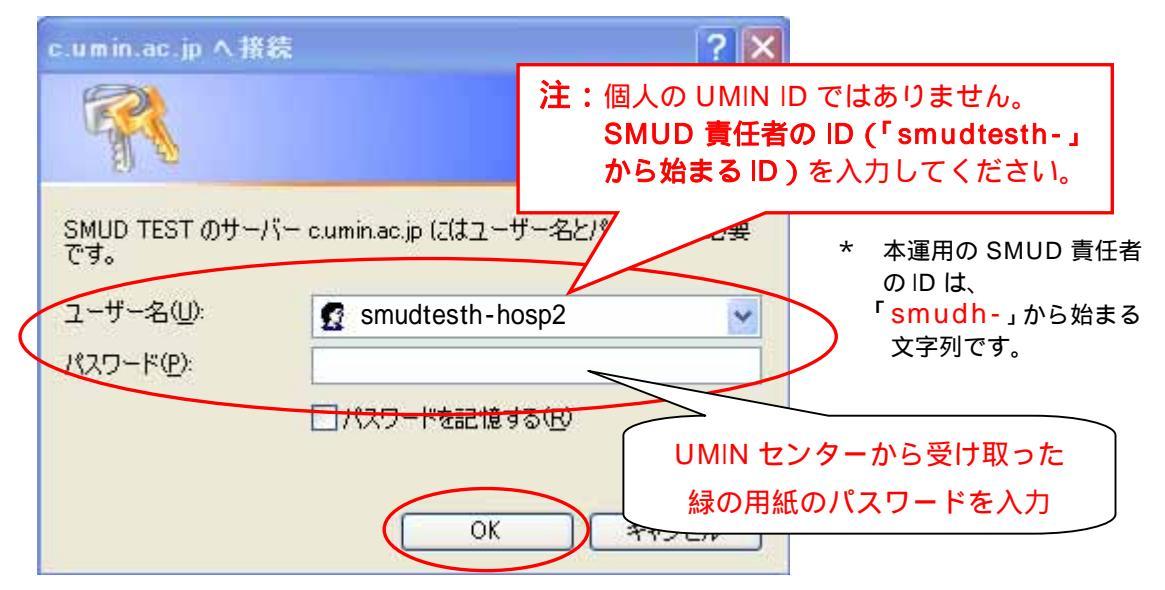

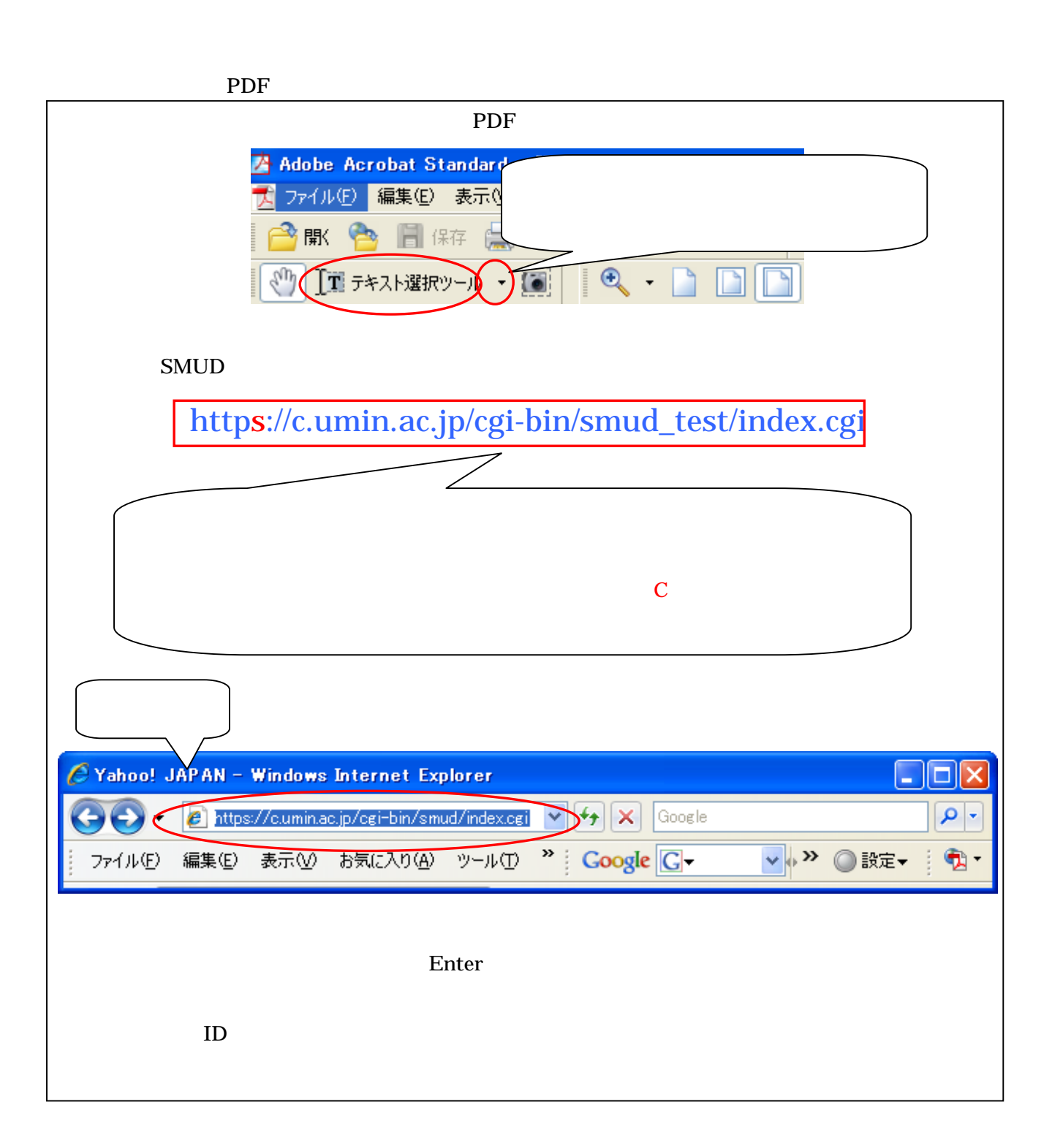

資料2

SMUD 責任者のトップページ

まずは、「医療機関の基本情報の変更」を行います。

ここで、SMUDのホームページをブックマークに登録(=お気に入りに追加)すると、後々便利です。

| 🌈 試用版サリドマイド使用登録システム[血液疾患] – Windows Internet Explorer                                                                                                    |                                  |
|----------------------------------------------------------------------------------------------------|----------------------------------|
| 😋 🔄 👻 https://c.umin.ac.jp/cgi-bin/smud_test/index.c 💌 🔒 🛃 🏹 🗙 Google                                                                                                    | P -                              |
| ファイル(E) 編集(E) 表示(V) お気に入り(A) ツール(D) ヘルン 🎽 Google 💽 - 🔷 🔷 🔘 🛙                                                                                                    | 設定 🚽 📆 🔹                         |
| 🚖 🏟 🔊 試用版サリドマイド使用登録システム「血液疾患] 👘 🔹 🗟 🔹 🖶 🔹 🖓 🖓 ど 🕲 🔹                                                                                                    | ▶ツール@ • <b>»</b>                 |
| UMIN 試用版サリドマイド使用登録システム[血液者<br>BACK TOP ② <u>強システ</u> ③ 利用の方法 ③ 用語の説明 ③ FAQ ◎ ゲ                                                                                                  | <b>矢患]</b><br><sup>2</sup> 2──F変 |
| ユーザ名: テスト病院2 UMIN ID: smudtesth-hosp2 施設名: テス                                                                                                    | ト病院2                             |
| <ul> <li>メニュー         <ul> <li>全UMINユーザメニュー             <ul> <li>報告されたすべての重篤な有害事象一覧 すべての医療機関で報告された重篤な有害事象 を確認することができます。                 <ul></ul></li></ul></li></ul></li></ul> |                                  |
| 以下はSMUDの操作に直接必要な情報ではありませんが、<br>SMUD使用にあたって一通り目を通しておいて下さい。<br><u>本システムの運営体制</u><br><u>ホシステムの運営体制</u>                                                                             | € 100% ▼                         |

医療機関の基本情報

初期設定でこのように表示されています。「変更」ボタンを押して、責任薬剤師名を入力します。また、 住所など変更がある場合には変更します。

| 医 <u>療機関名</u> | テスト病院2         |
|---------------|----------------|
| 住所            | 東京都 文京区本郷7-3-1 |
| 電話            | 03-3815-5411   |
| 青任薬剤師名 *      |                |

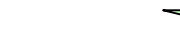

## 基本情報の変更画面

| 医療機関の基本情報 * 印= 必須項目 |                                    |  |  |
|---------------------|------------------------------------|--|--|
| 医療機関名               | テスト病院2                             |  |  |
| 住所                  | 東京都<br>文京区本郷7-3-1 <b>責任薬剤師名を入力</b> |  |  |
| 電話                  | 03-3815-5411                       |  |  |
| <b>責任薬剤師名 *</b>     | テスト花子                              |  |  |
| 登録                  |                                    |  |  |
|                     |                                    |  |  |

# 基本情報の変更画面

| 以下の内容を受け付けました。 |                |  |  |
|----------------|----------------|--|--|
| 医療機関の基本情報      | ★ 印= 必須項目      |  |  |
| <u>医療機関名</u>   | テスト病院2         |  |  |
| 住所             | 東京都 文京区本郷7-3-1 |  |  |
| 電話             | 03-3815-5411   |  |  |
| 青任蔡剤師名 *       | テスト花子          |  |  |

資料2

2 - 5

SMUD 責任者のトップページ

終了を押すと、トップページ(メニューページ)に戻ります。

次に、「診療科の基本情報の登録」を行います。

| 🏉 試用版サリドマイド使用登録システム[血液疾患] - Windows Internet Explorer                                                                                                    |                                 |
|----------------------------------------------------------------------------------------------------|---------------------------------|
| 😋 😔 👻 https://c.umin.ac.jp/cgi-bin/smud_test/index.c 💌 🔒 🚱 🗙 Google                                                                                                    | <b>P</b> -                      |
| ファイル(E) 編集(E) 表示(V) お気に入り(A) ツール(D) ヘルン 🎽 Coogle 💽 - 🛛 V 🌳 🥥                                                                                                    | )設定 🚽 🔁 🕇                       |
| 🚖 🏟 🔊 試用版サリドマイド使用登録システム[血液疾患] 👘 🖓 🔹 🗟 🔹 🖶 🖓 ページ(P) 🔹                                                                                                    | () ツール( <u>(</u> ) → "          |
|                                                                                                    | <u>疾患</u><br><sup>[27]-ド変</sup> |
| ユーザ名: テスト病院2 UMIN ID: smudtesth-hosp2 施設名: テン                                                                                                    | スト病院2                           |
| <ul> <li>         ・ 全UMINユーザメニュー         ・ <u>報告されたすべての重篤な有害事象一覧</u>すべての医療機関で報告された重篤な有害事象         を確認することができます。         ・ <u>好媛が発生した症例一覧</u>すべての医療機関で報告された妊娠の発生した症例を確認すること         ができます。         ・ ここをクリック         ・ 医療機関の基本情報の変更         ・ ごこをクリック         ・ 医療機関の基本情報の変更         ・ 利用診療基本情報の変更を行います。         ・ 参考資料(『多発性骨髄腫に対するサリドマイドの通正使用のガイドライン』)     </li> </ul> |                                 |
| 以下はSMUDの操作に直接必要な情報ではありませんが、<br>SMUD使用にあたって一通り目を通しておいて下さい。<br><u>本システムの運営体制</u><br><u>本システムの運営体制</u>                                                                                                    |                                 |
|                                                                                                    | € 100% -                        |

診療科の基本情報の登録

初期画面では何も入力されていません。

診療科の基本情報を登録します。

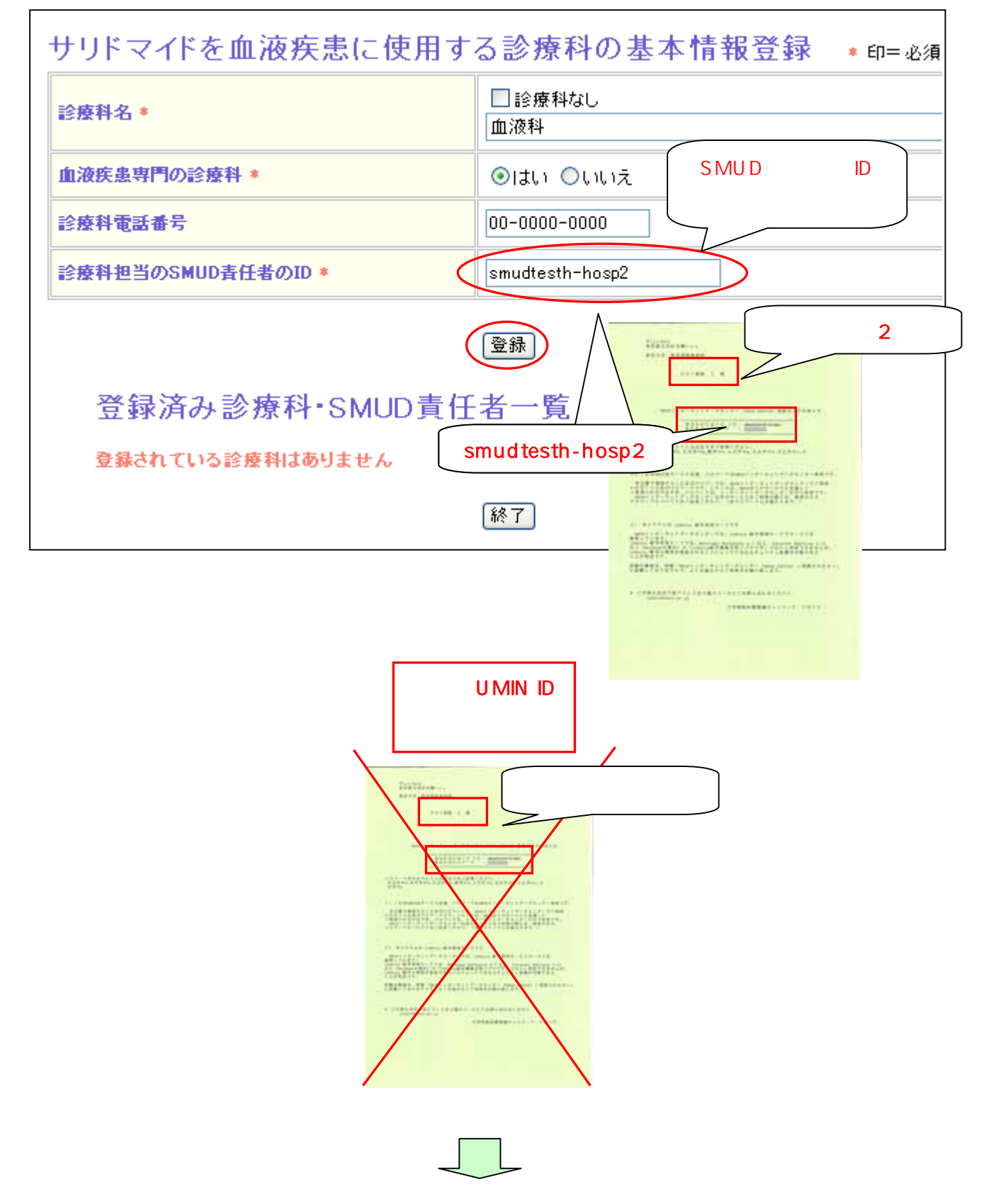

登録済みの診療科・SMUD 責任者の一覧画面

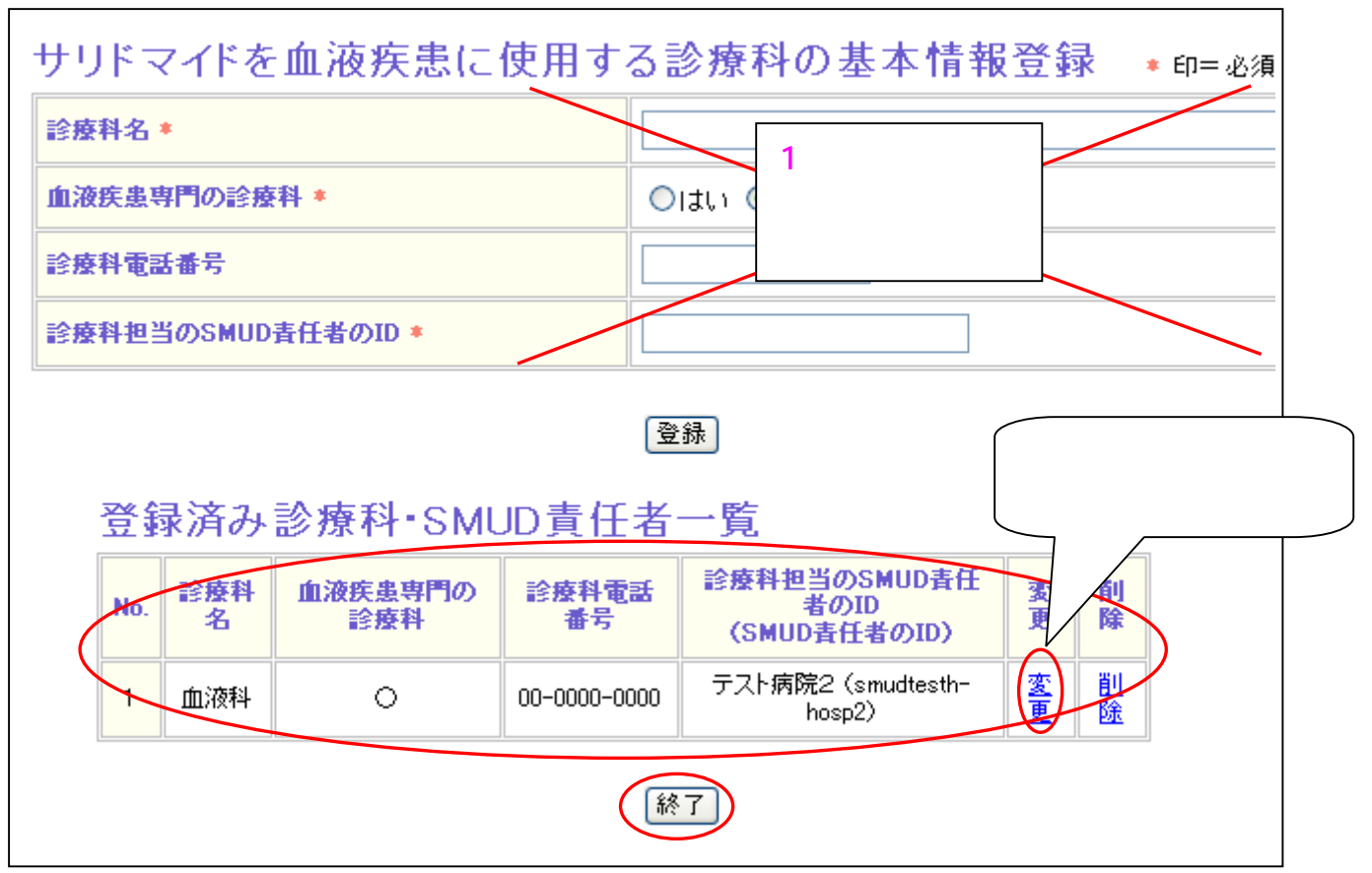

SMUD 責任者のトップページ

終了を押すと、トップページ (メニューページ)に戻ります (次ページ参照)。 次に、「SMUD 責任者の SMUD 上の作業 (2)」を行います。

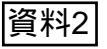

# 3 . SMUD 責任者の SMUD 上の作業(2)

~ 医療機関・診療科情報の入力~

SMUD 責任者としての作業(2)。

まずは、「診療科に関する情報の入力・更新」を行います。

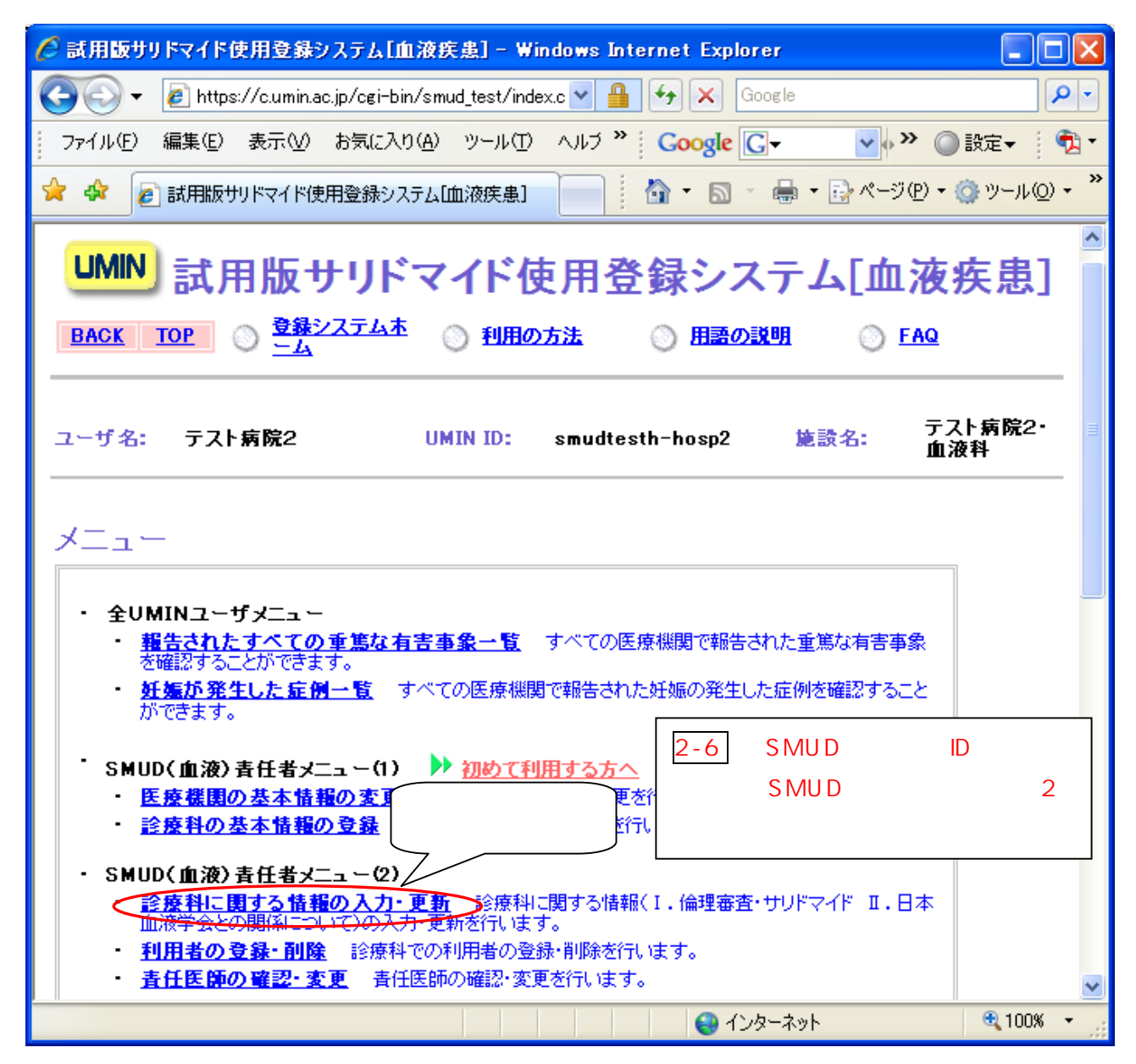

診療科の情報フォーム一覧

まずは、「 .倫理審査 ・サリドマイド」を選択します。

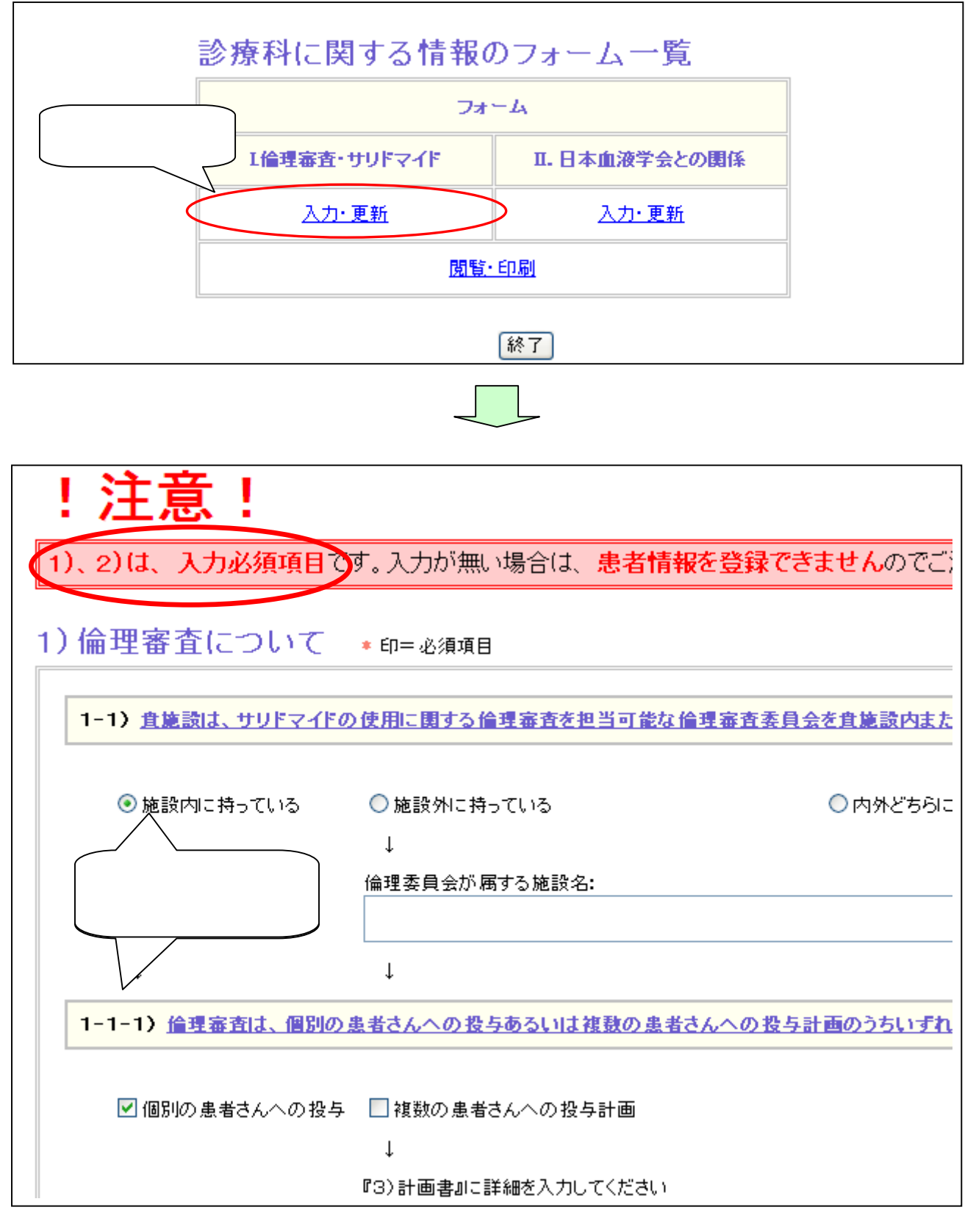

# 診療科の情報入力画面(サリドマイドの規格・計画書)

| 2)サリドマイドの規格 必須                                                                                                    |   |  |  |  |
|----------------------------------------------------------------------------------------------------|---|--|--|--|
| 2-1) 貴施設が使用されているサリドマイドの規格を選択してください。(複数回答可)*                                                                                         |   |  |  |  |
|                                                                                                    |   |  |  |  |
| ▼50mg(28caps) [RHCなど]                                                                                                    |   |  |  |  |
| ▼100mg(28caps) [RHCなど]                                                                                                    |   |  |  |  |
| ■100mg(50tabs) [MNJapanなど]                                                                                                    |   |  |  |  |
| □ 50 mg(100 tabs) [マリブアイなど]                                                                                                    |   |  |  |  |
| □100mg(100tabs) [マリブアイなど]                                                                                                    |   |  |  |  |
| □100mg(30caps) [iRXなど]                                                                                                    |   |  |  |  |
| □100mg(120caps) [iRXなど]                                                                                                    |   |  |  |  |
| 1度 力した計画書に対する修正は、誤字などの軽微な修正のみにとどめてください。実態の 全く異なる計画書を上書   N容をブランクの状態に戻したりするような修正は、絶対に行わないでください。   計画書(または研究名称)   必要に応じて入力   日本 (未選択) |   |  |  |  |
|                                                                                                    |   |  |  |  |
| 4) サリトマイト剤の情報                                                                                                    | _ |  |  |  |
| 2011年1月11日1日11日11日11日11日11日11日11日11日11日11日11日                                                                                       | _ |  |  |  |
| 1         製造会社名                                                                                                    | _ |  |  |  |
| 個人輸入代行業者                                                                                                    | _ |  |  |  |
| ・<br>・<br>・<br>確認画面へ リセット                                                                                                    | ] |  |  |  |

入力した診療科の情報の確認画面

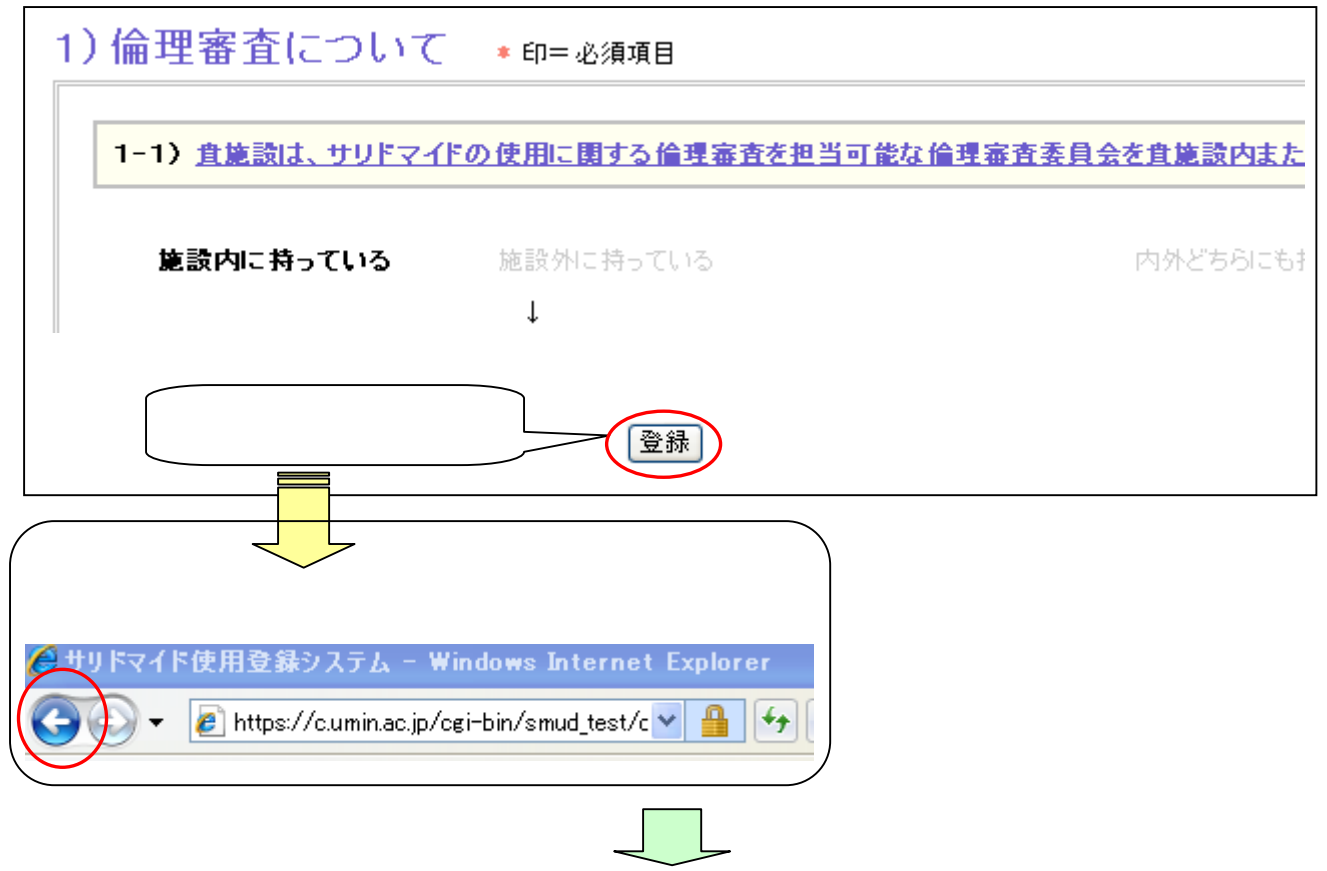

## 情報受付画面

| I. <mark>倫理審査・サリドマイドの情報を受け付けました。</mark> |      |             |  |  |
|-----------------------------------------|------|-------------|--|--|
| 診療科の情報                                  |      |             |  |  |
| 1                                       | 医療機関 | テスト病院2      |  |  |
| 2                                       | 診療料  | 血液科         |  |  |
| 3                                       | 受付日  | 2007年01月26日 |  |  |
| 4                                       | 送信者  | テスト病院2      |  |  |
| 5                                       | 更新日  | 年月日         |  |  |
| 6                                       | 更新者  |             |  |  |

診療科の情報フォーム一覧

終了を押すと、診療科の情報フォーム一覧に戻ります。次は「.日本血液学会との関係」を選択します。

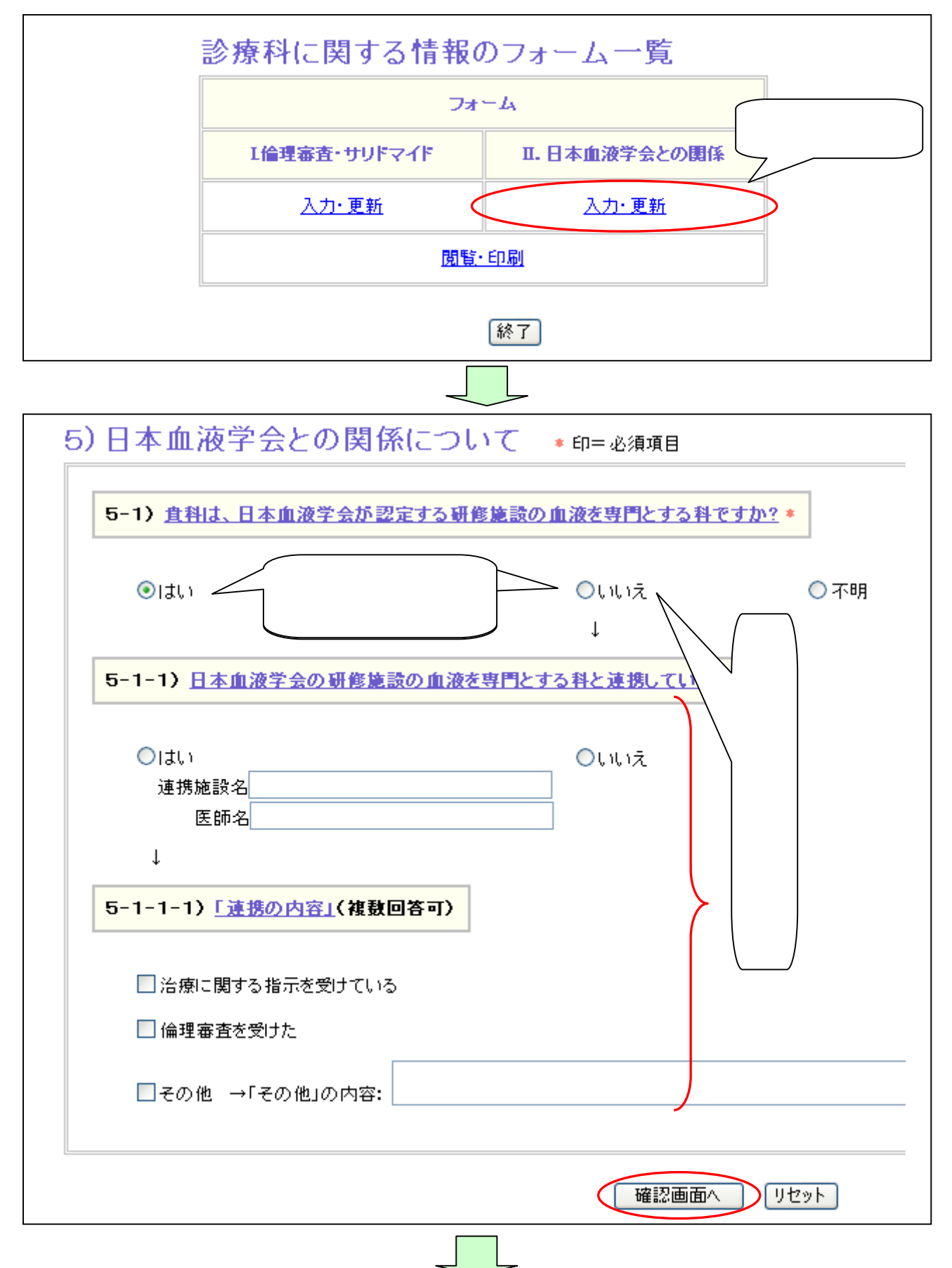

## 確認画面

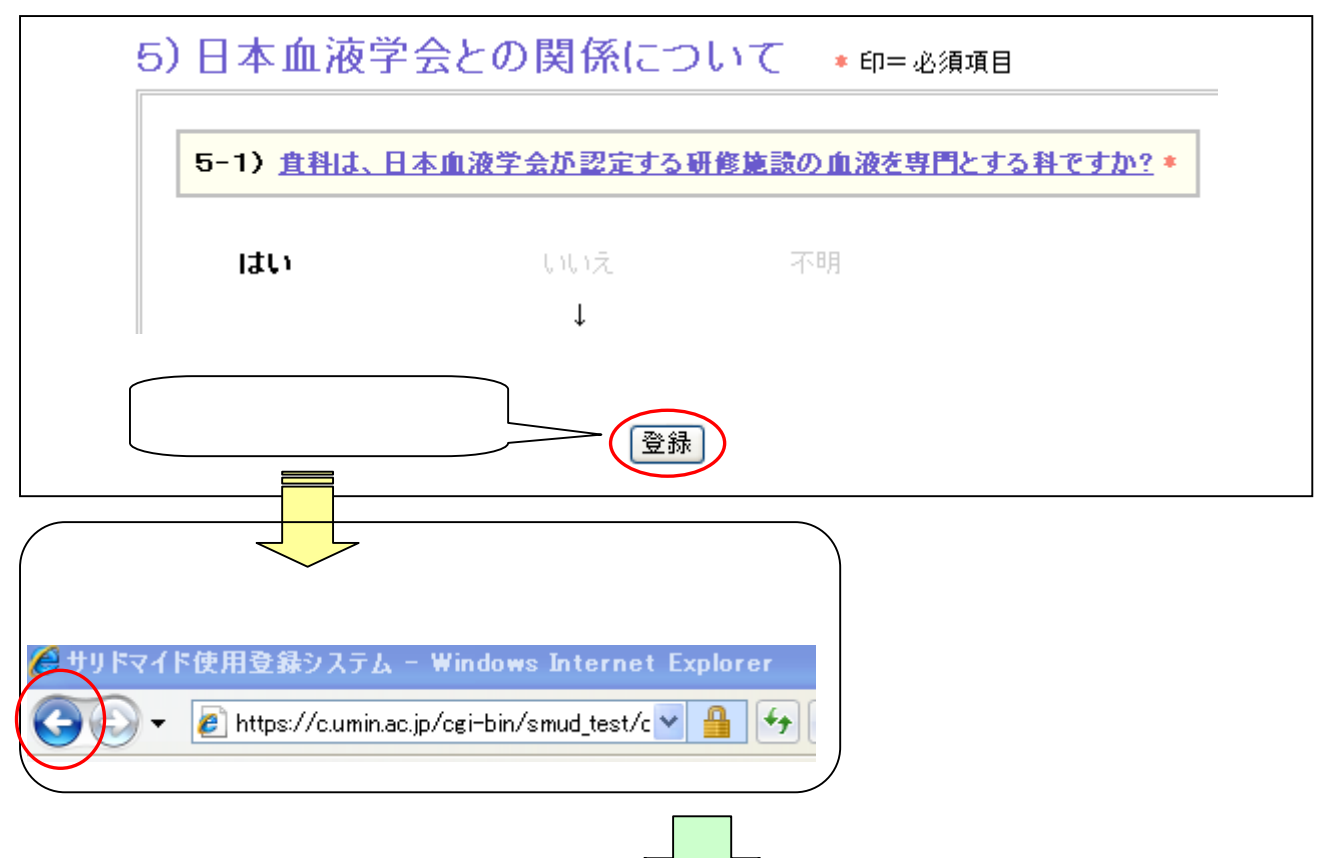

## 情報受付画面

| II. E | ]本血液学会との関係の情報を受け付けま | ました。        |
|-------|---------------------|-------------|
| 診療    | 療科の情報               |             |
| 1     | 医療機関                | テスト病院2      |
| 2     | 診療科                 | 血液科         |
| 3     | 受付日                 | 2007年01月26日 |
| 4     | 送信者                 | テスト病院2      |
| 5     | 更新日                 | 年月日         |
| 6     | 更新者                 |             |
|       | 終了                  |             |

診療科の情報フォーム一覧

終了を押すと、診療科の情報フォーム一覧に戻ります。「終了」ボタンを選択します。

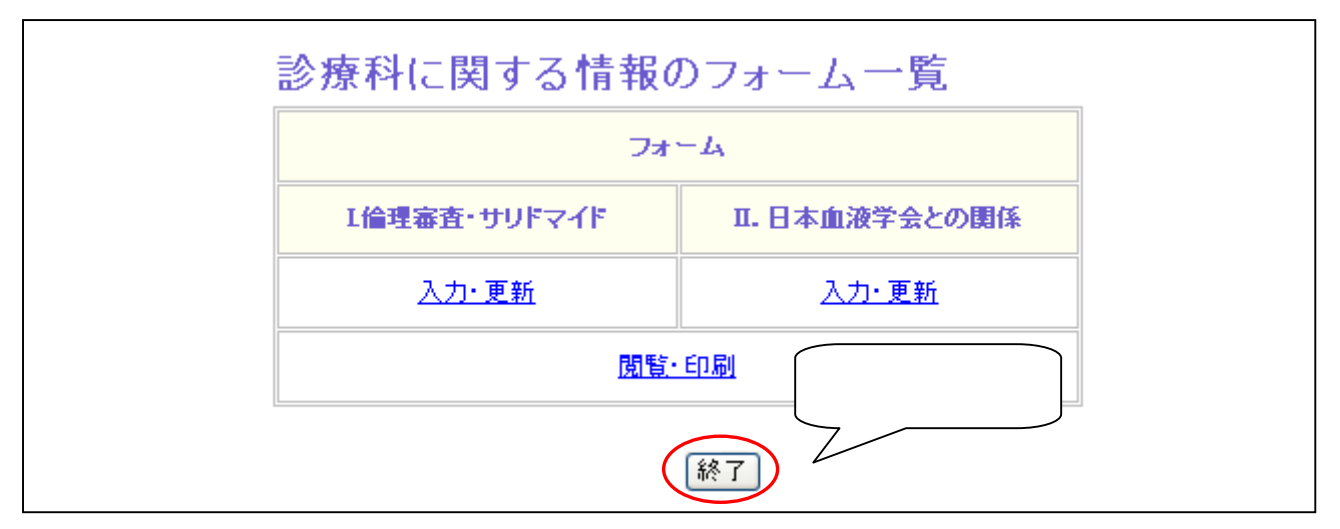

トップページ(メニューページ)

終了を押すとトップページ (メニューページ)に戻ります。次に、「利用者の登録・削除」を行います。

| 🏉 試用版サリドマイド使用登録システム[血液疾患] - Windows Internet Explorer                                                                                                    |                                       | K           |
|----------------------------------------------------------------------------------------------------|---------------------------------------|-------------|
| 😋 😔 👻 https://c.umin.ac.jp/cgi-bin/smud_test/index.c 💌 🔒 😝 🗙 Google                                                                                                    | <b>P</b> -                            | -           |
| - ファイル(E) 編集(E) 表示(V) お気に入り(A) ツール(T) ヘルブ <sup>≫</sup> Google C→                                                                                                    | )設定 🚽 🔁                               | •           |
| 🚖 🍄 🙋 試用版サリドマイド使用登録システム[血液疾患] 👘 🖬 🖬 🖬 👘 🔂 🔹 📾 🔹 🔂 🖓 🚽 🕑 🗸 – ジ(P) 🗸                                                                                                    | (◯) ツール( <u>◯</u> ) ▾                 | »           |
| UMIN 試用版サリドマイド使用登録システム[血液<br>BACK TOP ② 登録システム本 ③ 利用の方法 ③ 用語の説明 ③ FAQ                                                                                                    | 疾患]                                   | <           |
| ユーザ名: テスト病院2 UMIN ID: smudtesth-hosp2 施設名: 血                                                                                                    | スト病院2・<br>液科                          |             |
| メニュー                                                                                                    |                                       |             |
| <ul> <li>全UMINユーザメニュー</li> <li><u>報告されたすべての重篤な有害事象一覧</u> すべての医療機関で報告された重篤な有害事象<br/>を確認することができます。</li> <li><u>妊娠が発生した症例一覧</u> すべての医療機関で報告された妊娠の発生した症例を確認すること<br/>ができます。</li> </ul>                                                      |                                       |             |
| <ul> <li>SMUD(血液) 責任者メニュー(1)</li> <li>         初めで利用する方へ     </li> <li>         医療機関の基本情報の変更     </li> <li>         診療科の基本情報の登録     </li> <li>         利用診療基本情報の登録を行います。     </li> </ul>                                               |                                       |             |
| ・ SMUD(血液) 責任者メニュー(2)         ここをクリック           ・ 診療科に関する情報の入力         ここをクリック           血浴学会との開発についてのパアを新たています。         (I.倫理審査・サリドマイド I.日本           利用者の登録・削除         シ原科での利用者の登録・削除を行います。           ・ 考けた所の書ので、季重、表任医師の確認・変重を行います。 |                                       |             |
|                                                                                                    | • • • • • • • • • • • • • • • • • • • | <b>&gt;</b> |

利用者の追加・一覧画面

| 利用者の追加・印=必須項                                                                                                    | 〔目                                                            |
|----------------------------------------------------------------------------------------------------|---------------------------------------------------------------|
| 利用者 UMIN ID *                                                                                                    |                                                               |
| 利用者一覧                                                                                                    | 登録       まず、ご自分の施設(SMUD責任者のID)が利用者として登録されていることを確認します。         |
| No. 利用者氏名(IIMIN ID)                                                                                                    | 日本血液学会認定専門医 削除                                                |
| 1 テスト病院2(smudtesth-hosp2)                                                                                                    | 削除                                                            |
|                                                                                                    | 終了                                                            |
|                                                                                                    |                                                               |
| 利用者の追加・一覧画面。                                                                                                    |                                                               |
| <sup>◎療科で SMUD を使用する利用者の UMIN II<br/>利用者の追加 ◆ 印= 必須項</sup>                                                                                           | Dを入力します。<br>UMIN ID を入力<br>項目<br>ここに SMUD 利用者の<br>UMIN ID を入力 |
| 利用者 UMIN ID *                                                                                                    | bunkyotarou-hosp2                                             |
|                                                                                                    |                                                               |
| 利用者一覧                                                                                                    | bunkyotarou-hosp2                                             |
| No. 利用者氏名(UMIN ID)                                                                                                    |                                                               |
| 「フスト病院2(smudtesth-hosp2)                                                                                                    |                                                               |
|                                                                                                    | 終了<br>WIN ID を使う。                                             |
|                                                                                                    |                                                               |
| 何らかの理由で利用申請した個人の UMIN ID<br>が不明の場合は、利用者に SMUD 責任者の ID<br>だけが指定されていることを確認後、次に進ん<br>でも OK です。ただし、その場合は後日「緊急<br>対応を行った場合の、再登録・修正の方法」に<br>従った修正が必要になります。 | テスト病院2 様         SMUD 責任者のID         ではありません。                 |
|                                                                                                    | 22                                                            |

利用者の追加・一覧画面。

利用者全員を登録します。 利用者全員の UMIN ID を入力 利用者の追加 ☀ 印=必須項目 利用者 UMIN ID \* hongoyayoi-hosp2 登録 3-6 で登録した「文京太郎」が、 利用者一覧 追加されました。 利用者氏名(UMIN ID) 日本血液学会認定専門 削除 No. 1 文京太郎(bunkyotarou-hosp2) <u>削除</u> 2 テスト病院2(smudtesth-hosp2) <u>削除</u> 「文京太郎」が血液専門医であっても、 終了 ここでは空欄で構いません。 利用者の追加・一覧画面。

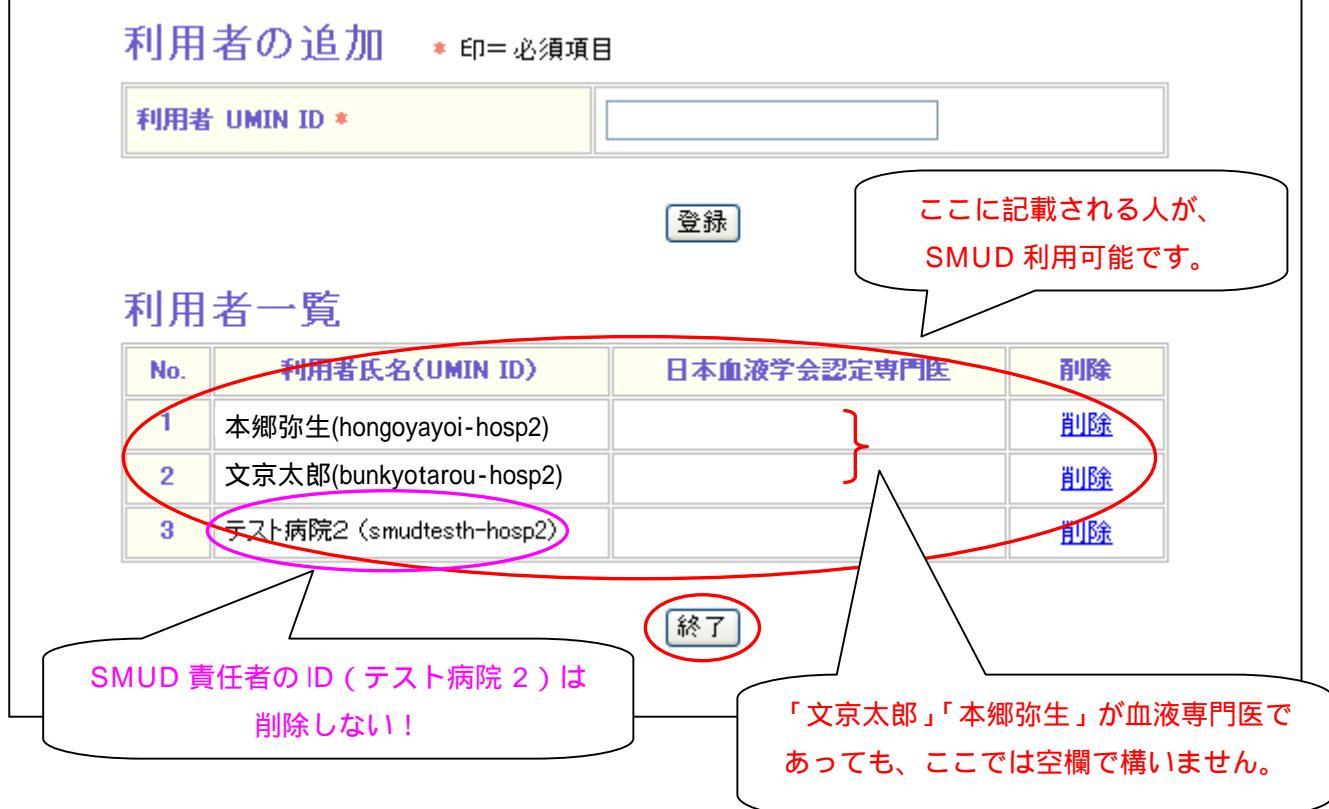

資料2

3 - 7

トップページ(メニューページ) 終了を押すと、トップページ(メニューページ)に戻ります。 次に、「責任医師の確認・変更」を行います。

| 🌈 試用版サリドマイド使用登録システム[血液疾患] - Windows Internet Explorer                                                                                                    |                   |
|----------------------------------------------------------------------------------------------------|-------------------|
| 🚱 🚭 🗕 https://c.umin.ac.jp/cgi-bin/smud_test/index.c 💌 🔒 🏍 🗙 Google                                                                                           | <b>P</b> -        |
| ファイル(E) 編集(E) 表示(V) お気に入り(A) ツール(T) ヘルブ <sup>&gt;&gt;</sup> Google 🕞 - 🛛 🚽 >> 🎱                                                                               | )設定 🚽 🔁 🍷         |
| 😭 💠 🍺 試用版サリドマイド使用登録システム[血液疾患] 👘 🖬 🔂 🔹 📾 🔹 🔂 🔧 🖓 🖓 🖓                                                                                                    | ▼ <mark>``</mark> |
|                                                                                                    | <u>^</u>          |
| ■■■ 試用版サリドマイド使用登録システム[血液:                                                                                                    | 疾患]               |
| BACK TOP ② 登録システム本 ③ 利用の方法 ③ 用語の説明 ③ FAQ                                                                                                    |                   |
|                                                                                                    |                   |
| コーザダ・ テフト病院2 UMIN ID: amudtaath-baan2 体型タ・ テフ                                                                                                    | 、ト病院2・            |
|                                                                                                    | 夜科                |
|                                                                                                    |                   |
| メニュー                                                                                                    |                   |
| ・ 全UMINフーザメニュー                                                                                                    |                   |
| ・ <u>報告されたすべての重篤な有害事象一覧</u> すべての医療機関で報告された <u>重</u> 篤な有害事象                                                                                                    | =                 |
| を確認することができます。 - <u>妊娠が発生した症例一覧</u> すべての医療機関で報告された妊娠の発生した症例を確認すること                                                                                             |                   |
| ができます。                                                                                                    |                   |
| ・ SMUD(血液) 責任者メニュー(1) ▶ 初めて利用する方へ                                                                                                    |                   |
|                                                                                                    |                   |
| ・ SMUD(血液) 青任者メニュー(2)                                                                                                    |                   |
|                                                                                                    |                   |
| ・利用者の登録・削除しまで、「「「「「」」」、「「」」、「」、「」、「」、「」、「」、「」、「」、「」、「                                                                                                    |                   |
| ・ 責任医師の確認・変更 責任医                                                                                                    |                   |
| • 利用者メニュー  • 初めて利用する方へ                                                                                                    |                   |
| <ul> <li>利用者情報</li> <li>血液専門医の資格の入力、利用登録されている医療機関の確認を行えます。</li> </ul>                                                                                         |                   |
|                                                                                                    |                   |
| <ul> <li>         ・         <u>新規患者の登録</u> 新しい患者の登録を行います。     </li> <li>         ・         <u>登録患者一覧</u> 既登録患者の一覧です。目的の患者さんを選択して情報の修正・更新、新しい情     </li> </ul> |                   |
| 報の追加を行います。また、厚生労働省に有害事象などの緊急報告をおこなうことができます。以下の<br>事項は「登録患者一覧」から実施できます。                                                                                        |                   |
| - 終了時情報登録・編集<br>- 重篤有害事象の入力・編集<br>- 短期のコン 5月                                                                                                    |                   |
| ー虹堀のヘノナ編集<br>・ <u>重篤な有害事象一覧</u> 診療科で発生した重篤な有害事象を確認することができます。                                                                                                  |                   |
|                                                                                                    |                   |
|                                                                                                    | 🕙 100% 👻          |

責任医師の変更

初期設定でこのように表示されています。「変更」ボタンを押して、責任医師名を入力します。また、 住所など変更がある場合には変更します。

| 医療機関名        | テスト病院2 |  |
|--------------|--------|--|
| 診 <u>療科名</u> | 血液科    |  |
| 青任医師名        | テスト病院2 |  |

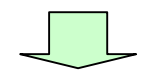

# 責任医師の変更画面

| 責任医師の変更        | *印=必須項目 |                             |
|----------------|---------|-----------------------------|
| 医療機関名          | テスト病院2  | 責任医師名を入力                    |
| 診療科名           | 血液科     |                             |
| <b>責任医師名 *</b> | テスト森章太郎 | $\mathbf{\hat{\mathbf{A}}}$ |
|                | 登録      |                             |
|                |         |                             |

## 責任医師の変更画面

| 以下の内容を受け付けました。 |         |
|----------------|---------|
| 責任医師の変更        |         |
| 医療機関名          | テスト病院2  |
| 診療科名           | 血液科     |
| 責任医師名          | テスト森章太郎 |
|                | 終了      |

3 - 9

トップページ (メニューページ)

終了を押すと、トップページ(メニューページ)に戻ります(次ページ4-1参照)。

これで「SMUD 責任者の SMUD 上の作業(2)」は終了となり、次に、「SMUD 利用者」としての作業 を行います。 資料2

4 . SMUD 利用者の作業 ~ 新規患者の登録~

SMUD 利用者のトップページ(SMUD 責任者(2)のトップページと同じ)

最後に、「SMUD 利用者」としての作業を行います。「新規患者の登録」を行います。

| <ul> <li> <ul> <li></li></ul></li></ul>                                                                                                    |              |
|----------------------------------------------------------------------------------------------------|--------------|
| ファイル(E) 編集(E) 表示(M) お気に入り(A) ツール(D) ヘルブ * Google C       ・ ・ * ● ● 設定・                                                                                                    | € •<br>) • » |
| <ul> <li>              ▲ ● 記用版サリドマイド使用登録システムL血液疾患]             ▲ ・ ◎ ページ (P)・ ◎ ツール (P)      </li> <li> <b>UMIN</b> 試用版サリドマイド使用登録システム[血液疾患]      </li> <li>             BACK TOP ◎ <sup>2</sup> → △      <li> <u>→ △</u> </li> <li>             BACK TOP ◎ <sup>2</sup> → △      <li> <u>→ △</u> </li> <li>             All monopsia         </li> <li>             All monopsia         </li> <li>             All monopsia         </li> </li></li></ul> | ) • *        |
| UMN       試用版サリドマイド使用登録システム[血液疾患]         BACK TOP                                                                                                    |              |
| UMIN 試用版サリドマイド使用登録システム[血液疾患] BACK TOP ◎ <sup>2</sup> / <sub>-</sub> BACK TOP ◎ <sup>2</sup> / <sub>-</sub> BACK TOP ◎ <sup>2</sup> / <sub>-</sub> BACK TOP ◎ <sup>2</sup> / <sub>-</sub> BACK TOP ◎ <sup>2</sup> / <sub>-</sub>                                                                                                    |              |
| <u>BACK TOP</u> ○ <u>登録システム木</u> ○ <u>利用の方法</u> ○ <u>用語の説明</u> ○ <u>FAQ</u>                                                                                                    |              |
|                                                                                                    |              |
|                                                                                                    |              |
|                                                                                                    |              |
| ユーザ名: テスト病院2 UMIN ID: smudtesth-hosp2 施設名: 血液科                                                                                                    |              |
|                                                                                                    | -            |
| *                                                                                                    |              |
|                                                                                                    |              |
| ・全UMINユーザメニュー                                                                                                    |              |
| <ul> <li>報告されたすべての重篤な有害事象一覧</li> <li>すべての医療機関で報告された重篤な有害事象</li> <li>を確認することができます。</li> </ul>                                                                                                    |              |
| <ul> <li> <u>妊娠が発生した症例一覧</u>すべての医療機関で報告された妊娠の発生した症例を確認すること<br/>せべきます         </li> </ul>                                                                                                    |              |
| N'CER9.                                                                                                    |              |
| ・ SMUD(血液) 責任者メニュー(1) ♪ <u>初めて利用する方へ</u>                                                                                                    |              |
|                                                                                                    |              |
| ・ SMUD(血液)春任考え <sup>ー</sup> ュー(2)                                                                                                    |              |
| ・ 診療剤に関する情報の入力・更新<br>診療剤に関する情報(I.倫理審査・サリドマイド I.日本                                                                                                    |              |
| 皿液学会との関係についての人力・更新を行います。<br>・ 利用者の登録・削除 診療科での利用者の登録・削除を行います。                                                                                                    |              |
| - <u>責任医師の確認・変更</u> 責任医師の確認・変更を行います。                                                                                                    |              |
|                                                                                                    |              |
| ・ <u>利用者情報</u> 血 ここをクリック 用登録されている医療機関の確認を行えます。                                                                                                    |              |
| ・串書特徴の入力・ア                                                                                                    |              |
| ・ 新規患者の登録 新しい患者の登録を行います。                                                                                                    |              |
|                                                                                                    |              |
| 事項は「登録患者一覧」から実施できます。<br>- 終了時情報登録・編集                                                                                                    |              |
| <ul> <li>              ←重篤有害事象の入力・編集             ←妊娠の入力・編集             ←妊娠の入力・編集      </li> </ul>                                                                                                    |              |
| <ul> <li>重篤な有害事象一覧</li> <li>診療科で発生した重篤な有害事象を確認することができます。</li> </ul>                                                                                                    |              |
|                                                                                                    |              |
|                                                                                                    | ~            |

# 資料2

# 4 - 2

新規患者の登録

初期画面では何も入力されていません。患者の基本情報を登録します。

ここでは例として、患者1(A.A)を登録します(1ページ参照)。

| 患 | 者の基本情報 🔹 🗊 = 必須項目                        |                                                                                                    |  |  |  |
|---|------------------------------------------|----------------------------------------------------------------------------------------------------|--|--|--|
| 1 | <u> 患者のイニシャル (姓・名)</u> *                 | 姓 <mark>A 名A</mark><br>※大文字または小文字のローマ字を入力してください<br>(入力例:姓 A 名 A )                                          |  |  |  |
| 2 | <u>生年月日</u> *                            | 西暦 1950 年 3 💌 月 18 💌 日                                                                                     |  |  |  |
| 3 | <u> 患者の性別</u> *                          | ⊙男 ○女                                                                                                    |  |  |  |
| 4 | <u> 患者の診断名</u> *                         | <ul> <li>● 多発性骨髄腫(難治性・再発性)</li> <li>● 多発性骨髄腫(未治療)</li> <li>● 多発性骨髄腫(維持療法)</li> <li>● その他の血液疾患 ⇒</li> </ul> |  |  |  |
| 5 | サリドマイドの使用と個人情報の提供についての同<br>意を取得していますか? * | ⊙はい<br>○いいえ                                                                                                |  |  |  |
| 6 | 備考欄                                      | ※患者情報のメモとしてご利用いただけます。ただし、個人<br>さい。入力された内容は、「薬監証明申請時添付文書作成                                                  |  |  |  |
| 担 | 当医師・薬剤師の情報                               |                                                                                                    |  |  |  |
| 1 | 医療機関名                                    | テスト病院2 プルダウンでこの患者                                                                                          |  |  |  |
|   | 診療科                                      | 血液科の担当医(文京太郎)を選択                                                                                           |  |  |  |
|   | <u> 責任医師名</u> *                          | テスト森章太郎                                                                                                    |  |  |  |
| 2 | <u>担当医師名</u> (UMIN ID) *                 | 文京太郎(bunkyotarou-hosp2)                                                                                    |  |  |  |
|   | <u> 責任藥剤師名</u> *                         | フスト病院2(smudtesth-hosp2)<br>文京太郎(bunkyotarou-hosp2)                                                         |  |  |  |
|   | 確認画面へ                                    | リセット                                                                                                    |  |  |  |

27

登録した患者の確認画面

| 忑                                                                                                    |                                                                                                    |                                                                                                    |
|----------------------------------------------------------------------------------------------------|----------------------------------------------------------------------------------------------------|----------------------------------------------------------------------------------------------------|
| 1                                                                                                    | 患者のイニシャル(姓・名)*                                                                                                    | 姓 A 名 A                                                                                                    |
| 2                                                                                                    | <u>生年月日</u> *                                                                                                    | 西暦 1950年03月18日                                                                                                    |
| 3                                                                                                    | <u> 患者の性別</u> *                                                                                                    | 男                                                                                                    |
| 4                                                                                                    | <u> 患者の診断名</u> *                                                                                                    | 多発性骨髄腫(難治性·再発性)                                                                                                    |
| 5                                                                                                    | <u>サリドマイドの使用と個人情報の提供についての同<br/>意を取得していますか?</u> *                                                                                                    | ו‡ני                                                                                                    |
| 6                                                                                                    | 備考欄                                                                                                    |                                                                                                    |
| 担                                                                                                    | 当医師・薬剤師の情報                                                                                                    | 1                                                                                                    |
| 1                                                                                                    | 医療機関名                                                                                                    | テスト病院2                                                                                                    |
|                                                                                                    | 診療科                                                                                                    | 血液科                                                                                                    |
|                                                                                                    | <u> </u>                                                                                                    | テスト森章太郎                                                                                                    |
| 2                                                                                                    | <u>担当医師名</u> (UMIN ID) *                                                                                                    | 文京太郎(bunkyotarou-hosp2)                                                                                                    |
|                                                                                                    | <u> 責任藥剤師名</u> *                                                                                                    | テスト花子                                                                                                    |
| ケー<br>ニシ                                                                                                    | アンケート       ト1       +ル(姓・名):       A・A       性別:       男       生年月日                                                                                                    | -<br>-<br>-<br>-<br>-<br>-<br>-<br>-<br>-<br>-<br>-<br>-<br>-<br>-<br>-<br>-<br>-<br>-<br>-                                                                                                    |
| ケー<br>(ニシ<br>) 見                                                                                                    | ►1 ►1 ★ル(姓·名): A·A 性別: 男 生年月日 ま者さんへの説明・同意取得状況                                                                                                    | 1へ<br>-<br>-<br>-<br>-<br>-<br>-<br>-<br>-<br>-<br>-<br>-<br>-<br>-                                                                                                    |
| ケー<br>シ<br>1-                                                                                                    | ト1         +ル(姓・名):       A・A         性別:       男         生年月日         こ       書         こ       日         こ       日 | 1へ<br>3: 1950/03/18 診断名:<br>な<br>2: 1950/03/18 診断名:<br>な<br>4: 再発<br>4:<br>1950/03/18<br>た<br>5: 1950/03/18<br>た<br>4: 再発<br>4: 1950/03/18<br>た<br>5: 1950/03/18<br>た<br>5: 1950/03/18<br>5: 1950/03/18<br>5: 1950/03/18 |
| ケー<br>ニシ<br>) 見<br>①                                                                                                    | ト1<br>+ル(姓·名): A·A 性別: 男 生年月日<br>ま者さんへの説明・同意取得状況<br>-1) <u>サリドマイドに催奇形性があり、選妊が必要で</u><br>よい Oいいえ                                                                                                    | A 10 10 10 10 10 10 10 10 10 10 10 10 10                                                                                                    |
| ケー<br>シ<br>)見<br>1-                                                                                                    | ト1<br>+ル(姓・名): A・A 性別: 男 生年月日<br>ま者さんへの説明・同意取得状況<br>-1) <u>サリドマイドに催奇形性があり、選妊が必要で</u><br>はい Oいいえ<br>-2) <u>サリドマイドのその他の副作用について説明</u> し                                                                                                    | ▲<br>1<br>1<br>1<br>1<br>1<br>1<br>1<br>1<br>1<br>1<br>5<br>5<br>5<br>5<br>5<br>5<br>5<br>5<br>5<br>5<br>5<br>5<br>5                                                                                                    |
| ケー<br>シー<br>)見<br>1・<br>・<br>・<br>・<br>・<br>・<br>・<br>・<br>・<br>・<br>・<br>・<br>・<br>・                                                                                      | ト1<br>・ル(姓・名): A・A 性別: 男 生年月日<br>ま者さんへの説明・同意取得状況<br>・1) サリドマイドに催奇形性があり、選妊が必要で<br>はい Oいいえ<br>・1) ウリドマイドのその他の副作用について説明し<br>はい Oいいえ                                                                                                    | ▲<br>1<br>1<br>1<br>1950/03/18 診断名: 留重(舞治<br>性・再発<br>し<br>1<br>1950/03/18 診断名: 留重(舞治<br>性・再発<br>し<br>1<br>1<br>1<br>1<br>1<br>1<br>1<br>1<br>1<br>1<br>1<br>1<br>1                                                                                                    |
| ケー<br>シ) 見<br>1・<br>01                                                                                                    | ト1         +ル(姓・名):       A・A       性別:       男       生年月日         まおさんへの説明・同意取得状況         まおさんへの説明・同意取得状況         ・1)       サリドマイドに催奇形性があり、選妊が必要で         はい       〇いいえ         ・2)       サリドマイドのその他の副作用について説明し         はい       〇いいえ         ・3)       サリドマイド使用者の精液中にサリドマイドが目                                                                                                    | 1       多発性得         1: 1950/03/18       診断名: 留量(養治<br>性・再発<br>生)         2.(こついて * EP=必須項目         あることを説明しましたか? *         患者登録のつど、         誰についてのアンケートか確認する。         認知られるのでコンドーム使用が必要であるこ                                                                                                    |
| ケー<br>シノ<br>)見<br>1・<br>シリ<br>1・<br>シリ<br>1・<br>シリ<br>1・<br>シリ<br>1・<br>シリ<br>1・<br>シリ<br>1・<br>シリ<br>1・<br>シリ<br>1・<br>シリ<br>1・<br>シリ<br>1・<br>シリ<br>1・<br>シリ<br>1・<br>シリ | ト1<br>・ル(姓・名): A・A 性別: 男 生年月日<br>ま者さんへの説明・同意取得状況<br>・1) <u>サリドマイドに催奇形性があり、糞妊が必要で</u><br>はい Oいいえ<br>・2) <u>サリドマイドのその他の副作用について説明</u><br>はい Oいいえ<br>・3) <u>サリドマイド使用者の精液中にサリドマイドが</u><br>はい Oへいえ                                                                                                    | ・         ・           1: 1950/03/18         診断名:         ・           1: 1950/03/18         診断名:         ・           2: 1950/03/18         診断名:         ・           1: 1950/03/18         診断名:         ・           2: 1950/03/18         診断名:         ・           2: 1950/03/18         診断名:         ・           2: 1950/03/18         診断名:         ・           2: 1950/03/18         : 診断名:         ・           2: 1950/03/18         : 診断名:         ・           : 1950/03/18         : 診断名:         ・           : 1950/03/18         : 診断名:         ・           : 1950/03/18         : 診断名:         ・           : 1950/03/18         : 診断名:         ・           : 1950/03/18         : 診断名:         ・           : 1950/03/18         : 診断名:         ・           : 100/07         : 印 = 必須項目         ・           : 患者登録のつど、         : :::::::::::::::::::::::::::::::::::                                                                                                    |

60

マンチ Ь 1

| 1-1)                                          | ) <u> </u>                      | <u>・ドマイドに催奇形性があり、避</u>                                                                                                    | 妊が必要であることを                                                                                                    | 説明しましたか? *                                           |              |
|-----------------------------------------------|---------------------------------|----------------------------------------------------------------------------------------------------|----------------------------------------------------------------------------------------------------|------------------------------------------------------|--------------|
| はい                                            | Ļ                               | いえ                                                                                                    |                                                                                                    |                                                      |              |
| 1-2)                                          | <u>שי</u> (                     | <u> ドマイドのその他の副作用につ</u>                                                                                                    | いて説明しましたか?                                                                                                    | *                                                    |              |
| はい                                            | Ļ                               | いえ                                                                                                    |                                                                                                    |                                                      |              |
| 1-3)                                          | ) <u> </u>                      | バマイド使用者の精液中にサリ                                                                                                    | ドマイドが認められる(                                                                                                    | のでコンドーム使用が                                           | 「必要である       |
| はい                                            |                                 | 後必要に応じて説明                                                                                                    | 性交渉の同                                                                                                    | 丁能性が 全くなく説明イ                                         | 要            |
| 録受何                                           | 村完了                             | 一一一一一一一一一一一一一一一一一一一一一一一一一一一一一一一一一一一一一一                                                                                                    |                                                                                                    |                                                      |              |
| 「録受付<br>見                                     | 「「「「」」                          | ′画面<br>コー┝ <b>゙番号:TS00000096</b> ₡                                                                                                    | <ul> <li>□</li> <li>□</li> <li>□<th>報を受け付けまし</th><th>た。</th></li></ul>                                                                                                    | 報を受け付けまし                                             | た。           |
| 録受付                                           | またの                             | <sup>'画面</sup><br>コード番号:TS00000096の<br>「の基本情報                                                                                                    | <sup>重</sup><br>↓<br>)<br>授与開始時の情                                                                                                    | 報を受け付けまし                                             | <i>.</i> /こ。 |
| \$録受作<br>                                     | す<br>ま<br>者<br>ま<br>者<br>ま<br>者 | コード番号: TS00000096の<br>の基本情報<br>患者コード番号                                                                                                    | <ul> <li>■</li> <li>●</li> <li>●</li> <li>●</li> <li>投与開始時の情</li> </ul>                                                                                                    | <b>報を受け付けまし</b><br>TS00000096                        | <i>.</i> た。  |
| 登録受付<br>ま                                     | す完了<br>ま者<br>1<br>2             | 「画面<br>コート <sup>-</sup> 番号:TS00000096の<br>「の基本情報<br>患者コード番号<br>患者のイニシャル (姓・名)                                                                                    | <ul> <li>■</li> <li>●</li> <li>●<th><b>報を受け付けまし</b><br/>TS00000096<br/>A・A</th><th>た。</th></li></ul>                                                                                                    | <b>報を受け付けまし</b><br>TS00000096<br>A・A                 | た。           |
| 録受休ま                                          | ま<br>ま<br>ま<br>ま<br>ま<br>る<br>、 | 画面<br>コード番号:TS00000096の<br>の基本情報<br>患者コード番号<br>患者のイニシャル (姓・名)<br>んへの説明・同意取                                                                                       | Last 1     Last 1      | <b>報を受け付けま</b> し<br>TS00000096<br>A・A                | t.           |
| 録受休<br>見<br>見<br>-1)サ!                        |                                 | <ul> <li>「画面</li> <li>コード番号:TS00000096の</li> <li>「の基本情報</li> <li>患者コード番号</li> <li>患者のイニシャル (姓・名)</li> <li>んへの説明・同意取</li> <li>イドに催奇形性があり、避妊が</li> </ul>           | Lagent Lagent Lagen | 報を受け付けまし<br>TS00000096<br>A・A<br>て<br>しましたか?         | た。           |
| 録受休<br>見<br>見<br>し<br>し<br>し<br>ー<br>1)サ<br>い |                                 | 「画面<br>コート"番号:TS00000096の<br>の基本情報<br>患者コード番号<br>患者のイニシャル(姓・名) んへの説明・同意取<br>イドに催奇形性があり、避妊が                                                                       | ユョ*     ユョ*     マー・     マー・                                                                                                    | <b>報を受け付けま</b> し<br>TS00000096<br>A・A<br>て<br>しましたか? |              |
| 録受付<br>ま<br>ま<br>ま<br>ま<br>ま<br>ま<br>て<br>い   |                                 | <ul> <li>一ト"番号: TS00000096の</li> <li>つ基本情報</li> <li>患者コード番号</li> <li>患者のイニシャル(姓・名)</li> <li>んへの説明・同意取</li> <li>イドに催奇形性があり、避妊が</li> <li>イドのその他の副作用について</li> </ul> | ユョ∗       センジェンジョン・       センジェンジョン・       センジェンジョン・       マークション・       マークション・        マークション・       マークション・        アン・        アン・        アン・        アン・        アン・        アン・        アン・        アン・        アン・        アン・        アン・        アン・        アン・        アン・        アン・        アン・        アン・        アン・        アン・        アン・        アン・        アン・         アン・        アン・         アン・         アン・         アン・         アン・         アン・          アン・         アン・          アン・         アン・           アン・           アン・          アン・                                                                                                    | <b>報を受け付けま</b> し<br>TS00000096<br>A・A<br>しましたか?      |              |
| 绿受休<br>患<br>ま<br>-1)サ!<br>い<br>-2)サ!          |                                 | '画面<br>コード番号:TS00000096の<br>の基本情報<br>患者コード番号<br>患者のイニシャル (姓・名)<br>んへの説明・同意取<br>イドに催奇形性があり、避妊が<br>イドのその他の副作用について                                                  | ユョ∗     ショ・     ショ・ | おおを受け付けまし<br>TS00000096<br>A・A て<br>しましたか?           | <u>,</u> た。  |

| SMUD 利用者のトップページ(メニューページ)                                                                                                 | г             |                  |
|----------------------------------------------------------------------------------------------------|---------------|------------------|
| 終了を押すと、メニューページに戻ります。他にも患者登録をしたい場合は、 4 - 1                                                                                | 及び            | 4 - 2            |
| を繰り返し行ってください。ここでは同様の入力作業を行い、患者2を入力したこととします。                                                                              | L             |                  |
| 🏉 試用版サリドマイド使用登録システム[血液疾患] – Windows Internet Explorer                                                                    | ſ             |                  |
| 😋 🕞 👻 https://c.umin.ac.jp/cgi-bin/smud_test/index.c 🗸 🔒 🚱 🗙 Google                                                      |               | 9-               |
| ファイル(E) 編集(E) 表示(W) お気に入り(A) ツール(T) ヘルブ * Google C. マ · × ○                                                              | ) 設定▼         | - <b>(</b>       |
| 🚖 🍄 🖉 試用版サリドマイド使用登録システム「血液疾患] 🍡 🏠 🔹 📾 🖌 🔂 🖓 🗸 🚽 🖓                                                                        | <u>()</u> ツー. | u@•"             |
| UMIN 試用版サリドマイド使用登録システム「血液                                                                                                | 左目            | 81 🗋             |
|                                                                                                    | 入心            |                  |
| BACK TOP $\bigcirc$ $\underline{\Box}$ $\underline{\Box}$ $\bigcirc$ <u>利用の方法</u> $\bigcirc$ <u>用語の説明</u> $\bigcirc$ FAQ |               |                  |
|                                                                                                    |               |                  |
| ユーザ名: テスト病院2 UMIN ID: smudtesth-hosp2 施設名: 血液                                                                            | くト 病 防<br>液科  | 2.               |
|                                                                                                    |               |                  |
| メニュー                                                                                                    |               |                  |
|                                                                                                    |               |                  |
| <ul> <li>・ 全UMINユーザメニュー</li> <li>・ <u>報告されたすべての重篤な有害事象一覧</u> すべての医療機関で報告された重篤な有害事象</li> </ul>                            |               | =                |
| を確認することができます。<br>- 妊娠が発生した症例一覧 すべての医療機関で報告された妊娠の発生した症例を確認すること                                                            |               |                  |
| ができます。                                                                                                    |               |                  |
| ・ SMUD(血液)青任者メニュー(1) 🏓 <u>初めて利用する方へ</u>                                                                                  |               |                  |
| <ul> <li>医療機関の基本情報の変更</li> <li>診療科の基本情報の変更を行います。</li> <li>診療科の基本情報の登録</li> <li>利用診療基本情報の登録を行います。</li> </ul>              |               |                  |
| ・ SMUD(血液)青仟者メニュー(2)                                                                                                    |               |                  |
| <ul> <li>         ・           ・           ・</li></ul>                                                                    |               |                  |
| ・利用者の登録 患者登録を続ける方は、                                                                                                    |               |                  |
| - <u>青任医師の留</u> ここをクリック                                                                                                  |               |                  |
|                                                                                                    |               |                  |
|                                                                                                    |               |                  |
| ・患者情報の入力・更テ ・新規患者の登録。一川、患者の登録を行います。                                                                                      |               |                  |
|                                                                                                    |               |                  |
| ■ 「「「「「」」」「「「」」」」「「」」」「「」」」「「」」」「「」」」「「                                                                                  |               |                  |
| ー重篤有害事象の入力・編集<br>ー妊娠の入力・編集                                                                                               |               |                  |
| <ul> <li>重篤な有害事象一覧</li> <li>診療科で発生した重篤な有害事象を確認することができます。</li> <li>商監証明由誌時添付すまた成 商問証明の申請歩行う際に送けまるすま(予定投与長の計算)</li> </ul>  |               |                  |
| ★ 一部・フェーヨーマルモロスタートレス 未一部・アルビリン中部では、アルセンターの「日日」 書)を作成することができます。 ▶ 初めて利用する方へ                                               |               | ~                |
|                                                                                                    | 🕀 🕄 1         | <del>.</del> %00 |

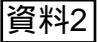

5 . SMUD 利用者の作業 ~ 薬監証明申請時添付文書発行~

SMUD 利用者のトップページ (SMUD 責任者 (2)のトップページと同じ)

「薬監証明申請時添付文書」を発行します。

| 🏉 試用版サリドマイド使用登録システム[血液疾患] - Windows Internet Explorer                                                 |                        |
|----------------------------------------------------------------------------------------------------|------------------------|
| 🚱 🗢 🕖 https://c.umin.ac.jp/cgi-bin/smud_test/index.c 💌 🔒 🗲 🗙 Google                                   | <b>₽</b> -             |
| - ファイル(E) 編集(E) 表示(V) お気に入り(A) ツール(T) ヘルブ <sup>≫</sup> Google G                                       | )設定 🚽 🔁 🕇              |
| 🚖 🏟 🙋 試用版サリドマイド使用登録システム「血液疾患」 👘 🔹 🗟 🔹 🖶 🔹 🖓 🗸 🚽 🖓                                                     | () ッール( <u>0</u> ) → " |
|                                                                                                    | et et 1 🔷              |
|                                                                                                    | <b></b>                |
| BACK TOP 〇 <u>登録システム木</u> 〇 利用の方法 〇 用語の説明 〇 FAQ                                                       |                        |
|                                                                                                    |                        |
| ユーザ名: テスト病院2 UMIN ID: smudtesth-hosp2 施設名: 作                                                          | スト病院2・<br>液科           |
|                                                                                                    |                        |
| メニュー                                                                                                  |                        |
|                                                                                                    |                        |
| ・ 全UMINユーザメニュー<br>・ 報告されたすべての新能な方字事象一覧 すべての医療機関で報告された新能な方字事象                                          |                        |
|                                                                                                    | =                      |
| - <u>対象が発生した証明でし</u> 9个での医療機関で報告でいた妊娠の発生した症例を確認することができます。                                             |                        |
| - SMUD(血液)責任者メニュー(1) ▶ 初めて利用する方へ                                                                      |                        |
| <ul> <li>医療機関の基本情報の変更&lt;診療科の基本情報の変更を行います。</li> <li>診療科の基本情報の登録</li> <li>利用診療基本情報の登録を行います。</li> </ul> |                        |
|                                                                                                    |                        |
| ・ 診療剤に関する情報の入力・更新<br>診療剤に関する情報の入力・更新<br>診療剤に関する情報の入力・更新                                               |                        |
| 山液学会との関系についての人力・更新を行います。   ・ <u>利用者の登録・削除</u> ・診療科での利用者の登録・削除を行います。                                   |                        |
| - <u>春任医師の確認・変更</u> 春任医師の確認・変更を行います。                                                                  |                        |
| - 利用者メニュー 🅨 <u>初めて利用する方へ</u>                                                                          |                        |
| - <u>利用者情報</u> 血液専門医の資格の入力、利用登録されている医療機関の確認を行えます。                                                     |                        |
|                                                                                                    |                        |
| ・ <u>新規患者の夏藤</u> 新しい患者の意味を行います。<br>・ <u>夏録患者一覧</u> 既登録患者の一覧です。目的の患者さんを選択して情報の修正・更新、新しい情               |                        |
| ■ ■ ■ ■ ■ ■ ■ ■ ■ ■ ■ ■ ■ ■ ■ ■ ■ ■ ■                                                                 |                        |
| □☆」 <sup>□</sup> ♥値報題録 <sup>:</sup> 編集<br>□重篤有害事象の入力・編集<br>□ 妊娠の入力・編集                                 |                        |
| <ul> <li>         ■ <u>第 第 な 有害事 条 一覧</u> 診療科で発生     </li> </ul>                                      |                        |
| <ul> <li>         ・          ・</li></ul>                                                              | ~                      |
|                                                                                                    | 🔍 100% 🔻 🕌             |

5 - 2

今回のサリドマイド輸入量入力

初期画面では何も入力されていません。今回輸入するサリドマイドについて入力します。 患者コード、イニシャル、生年月日、病名から患者を確認して入力してください。

| 今回のサリドマ<br>投与予定 | ィド輸入量入力_初期画面<br>2 患者および投与予定         | 皇        |       | これらの情報<br>より患者を確認<br>っ 1              | <b>灵</b><br>認 |     |  |
|-----------------|-------------------------------------|----------|-------|---------------------------------------|---------------|-----|--|
| 患者コード<br>番号     | 予定投与量                               |          | イジル姓名 | 生年月日                                  | 登錄日           | 備考欄 |  |
|                 | 規格                                  | 數量       | 性野    | 病名                                    |               |     |  |
|                 |                                     |          | A· A  | 1950/03/18                            |               |     |  |
| <u>TS00000</u>  | (末選択)                               |          | 男     | 多発性骨髄 <mark>腫</mark><br>(難治性・再発<br>性) | 2007/01/26    |     |  |
|                 |                                     | 5        | в∙в   | 1933/07/04                            |               |     |  |
| TS00000097      | (未選択)     規格を選張       ここを押          | 択<br>す 」 | 女     | 多発性骨髄腫<br>(未治療)                       | 2007/01/26    |     |  |
| 過去の提出           | □ 過去の提出書類一覧 登録患者一覧 公式添付書類印刷 非公式書類印刷 |          |       |                                       |               |     |  |

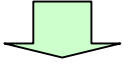

# 今回のサリドマイド輸入量入力

| 患者コード<br>番号 | 予定投与量         イニ<br>シャ<br>ル         シャ<br>とキ<br>(姓・<br>名) |        | 生年月日 | 登錄日                     | 備考欄        |    |
|-------------|-----------------------------------------------------------|--------|------|-------------------------|------------|----|
|             | 規格                                                        | 数量     | 性別   | 病名                      |            |    |
| TS00000096  |                                                           |        | A· A | 1950/03/18              |            |    |
|             | 100mg(28caps) [RHCなど]<br>(未選択)<br>50mg(28caps) [RHCなど]    |        | 男    | 多発性骨髄腫<br>(難治性・再発<br>性) | 2007/01/26 |    |
|             | 190mg(28caps) [RHCなど]                                     | $\sum$ | B·B  | 1933/07/04              |            |    |
| TS00000097  | (未選択)                                                     | プルダウ   | ンで該  | 当する規格を選                 | 択 11/26    |    |
| 過去の提出       | 出書類一覧 登録患者一覧                                              |        | 公式添付 | 書類印刷                    | 非公式書類明     | 印刷 |

64

# 今回のサリドマイド輸入量入力

| 患者コード<br>番号 | 予定投与量       規格       教量             |  | イニシャル姓名) | 生年月日                         | 登録日        | 備考欄 |
|-------------|-------------------------------------|--|----------|------------------------------|------------|-----|
|             |                                     |  | 性別       | 病名                           |            |     |
|             |                                     |  | A٠A      | 輸入する                         | 数量を        |     |
| TS00000096  | ;00000096 100mg(28caps) [RHCなど] 🔽 🤇 |  | 月        | <u>入力</u><br>(東西山 - ハル<br>性) | 26         |     |
|             |                                     |  | B∙B      | 1933/07/04                   |            |     |
| TS00000097  | (未選択)                               |  | 女        | 多発性骨髄腫<br>(未治療)              | 2007/01/26 |     |

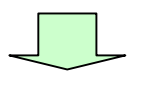

# 今回のサリドマイド輸入量入力

| 患者コード<br>番号               | オコード<br>番号 規格 教量        |   | イシャル姓名 | 生年月日            | 登錄日 備考4    |     |
|---------------------------|-------------------------|---|--------|-----------------|------------|-----|
|                           |                         |   | 性別     | 病名              |            |     |
|                           |                         |   | A٠A    | 1950/03/18      |            |     |
| TS00000096                | 100mg(28caps) [RHCなど] 🔽 | 1 |        | · 2000年1月日本1月4  | 2007/01/26 |     |
|                           |                         |   | 同様は    | こ規格を選択し、        | 数量を入力      | する。 |
| TS00000097 <mark>(</mark> |                         |   | 68     | 1933/07/04      |            |     |
|                           | (未選択)                   |   | 女      | 多発性骨髄腫<br>(未治療) | 2007/01/26 |     |
| 過去の提出                     | 出書類一覧 登録患者一覧            |   | 公式添付   | 書類印刷            | 非公式書類明     | 印刷  |

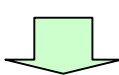

Г

# 今回のサリドマイド輸入量入力

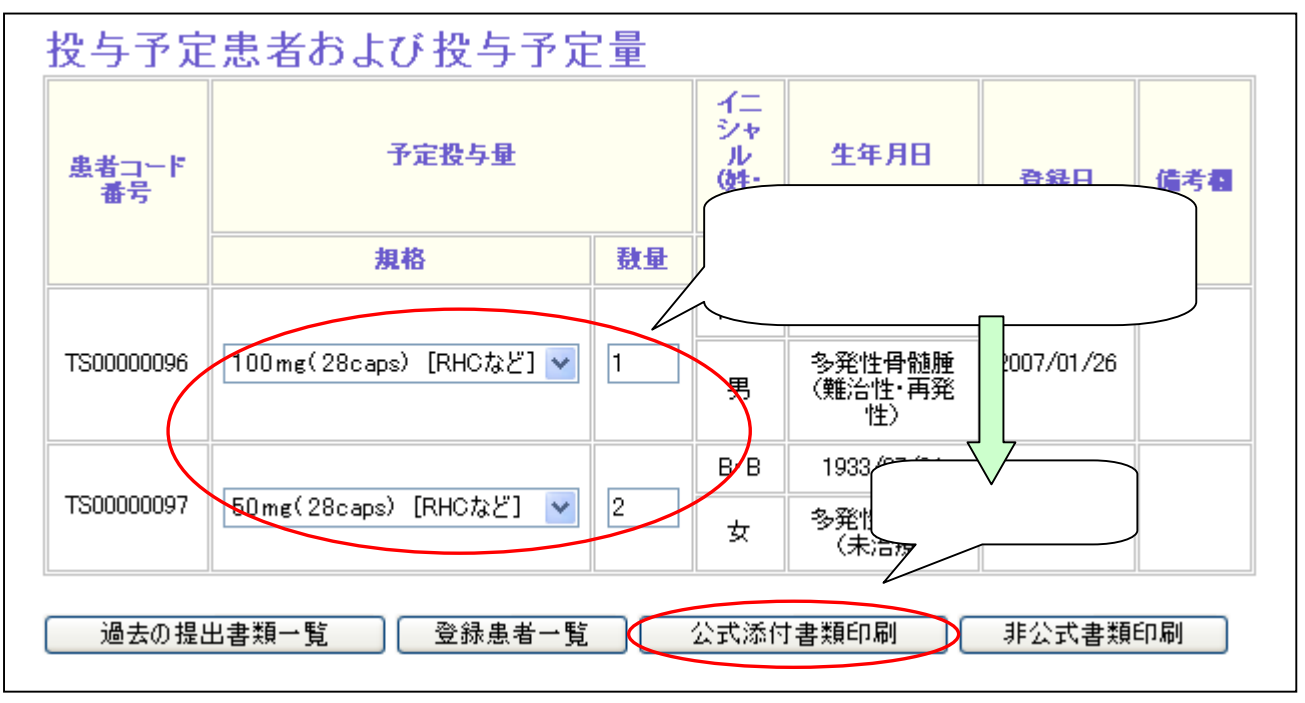

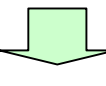

# 薬監証明申請時添付文書発行画面

| 患者コード番号             | 生年月日 菜剤規格·剤形                |                 | 数量         | 登錄日         |  |  |
|---------------------|-----------------------------|-----------------|------------|-------------|--|--|
| イニシャル・性別 病名         |                             |                 |            |             |  |  |
| TS00000096          | 1950/03/18 B. 100mg(28caps) |                 | 1          | 2007/01/26  |  |  |
| A·A·男               | 多発性骨髄腫(難治性                  | ・再発性〉           | 「情報カ       | 「情報が正しいか確認! |  |  |
| TS00000097          | 1933/07/04                  | A. 50mg(28caps) | 今回輸入する人数・規 |             |  |  |
| B·B·女               | 多発性骨髄腫(未治療)                 |                 | ごとの        | 数量が記載される。   |  |  |
| 今回輸入予定の人<br>数       | 秦剤規格·剤形                     |                 | V          | 鼓量          |  |  |
| 計1人                 | A. 50 mg(28caps)            |                 |            | 計 2 パック     |  |  |
| 計1人                 | B. 1                        | 00mg(28caps)    |            | 計1バック       |  |  |
| ここをクリック 公式添付文書発行 戻る |                             |                 |            |             |  |  |

薬監証明申請時添付文書発行画面

公式書類が PDF で発行されます。

数ページにわたる場合の通し番号

1

サリドマイド使用登録システム [血液疾患] 薬監証明申請時添付文書 印刷番号:2007-000012H 出力日:2007年01月26日

投与対象の患者および今回の輸入量

| 患者コード番号               | 生年月日              | 薬剤規格・剤形           | 数量 | 登録日        |
|-----------------------|-------------------|-------------------|----|------------|
| イニシャル・性別              | 病名                |                   |    |            |
| TS00000096            | 1950/03/18        | B. 100mg( 28caps) | 1  | 2007/01/26 |
| A・A・男 多発性骨髄腫(難治性・再発性) |                   |                   |    |            |
| TS00000097            | 1933/07/04        | A. 50mg( 28caps)  | 2  | 2007/01/26 |
| B・B・女                 | 多発性骨髄腫(未治療)       |                   |    |            |
| 今回輸入予定の人数             | ġ                 | 薬剤規格・剤形           |    | 数量         |
| 計 1人                  | A. 50mg( 28caps)  |                   | 計  | 2パック       |
| 計 1人                  | B. 100mg( 28caps) |                   | 計  | 1パック       |
|                       | •                 |                   | •  |            |

<u>テスト病院2・血液科</u> 輸入医師氏名

1 枚に最大 11 名までの患者さんが記載されます。

2枚以上になる際には、最終ページのみ署名します。

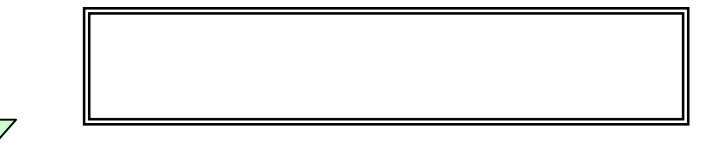

プリントアウトした後に、輸入医師名を署名する!

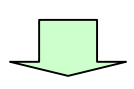

署名を間違えた場合など、もう一度添付文書をプリントアウトしたい時は以下を参照してください。

本マニュアルの5-2の「過去の提出書類一覧」ボタンを押す。

薬監証明申請時に一緒に提出する!

おわり

\*後日、「緊急対応をおこなった場合の、再登録・修正の方法」を参照し、正規の方法で再登録を行ってください\*

## 厚生労働科学研究費補助金

# (医薬品・医療機器等レギュラトリーサイエンス総合研究事業) 分担研究報告書

未承認医薬品の管理·安全性確認システムに関する研究-安全性確認システムの構築

# 分担研究者 木内貴弘 東京大学病院UMINセンター教授 研究協力者 青木則明 東京大学病院UMINセンター助教授

#### 研究要旨

UMINセンターにおいて、未承認薬であり個人輸入で使用されるサリドマイドの安全な使用を確認する「サリドマイド使用登録システム(SMUD)」を開発し、現在、試験運用中である。SMUDは、次の事項 を実現するものである。

- 確認の基準を「多発性骨髄腫に対するサリドマイドの適正使用ガイドライン(「適正使用ガイド ライン」)に置き、これへの遵守状況の確認
- 多発性骨髄腫以外の疾患への使用状況の確認
- 受け付けられたデータのモニタリング
- 発生した重篤な有害事象の情報を、サリドマイドを使用する臨床血液学会・医療機関での共有
- 薬監証明申請時添付文書の作成
- 厚生労働省への緊急報告機能(重篤な有害事象のうち、利用者により特に重要と判断された事象 および妊娠)
- サリドマイド使用予定量の集計

## A. 研究目的

海外で承認されていながら、日本国内では未承認 であるため、医師による個人輸入により海外から医 薬品を入手し、治療を行っている例が見られる。こ のような医薬品に対しては、国内で早期に承認を得 ることを可能にする施策が重要なのはもちろん、医 療現場で未承認薬が使用されている実態に即し、そ の安全な使用を確認する必要がある。しかし、これ までのところ、確認のための仕組みは確立されてい ない。 サリドマイドは未承認薬の個人輸入による治療 の代表的な例と言え、しかも、かつて重大な薬害を 発生させた医薬品であり、その安全な使用を監視す る仕組みを確立することは必要不可欠かつ急務であ る。UMINセンターでは、本研究班の依頼を受け、サ リドマイドの使用状況を確認するシステム(「サリ ドマイド使用登録システム」; SMUD (Safety Mana gement System for Unapproved Drugs))を開発して、 昨年度、その概要を報告した。

SMUDシステムそのものの目的は、昨年度と変らず、 下記の目的を実現するために、開発・運用される予 定である。

- 確認の基準を「多発性骨髄腫に対するサリドマ イドの適正使用ガイドライン(「適正使用ガイ ドライン」)に置き、これへの遵守状況の確認
- 多発性骨髄腫以外の疾患への使用状況の確認
- 受け付けられたデータのモニタリング
- 発生した重篤な有害事象の情報を、サリドマイ ドを使用する臨床血液学会・医療機関での共有
- 薬監証明申請時添付文書の作成
- 厚生労働省への緊急報告機能(重篤な有害事象のうち、利用者により特に重要と判断された事象および妊娠)
- サリドマイド使用予定量の集計

しかし、各方面との調整の結果、SMUDシステムの 運用及びシステムに改変が生じた。現在、改訂版のS MUDを試験運用中であり、本報告書では、2007年3月 現在のSMUDシステムの機能と開発状況を報告する。

尚、血液と非血液疾患に分けて運用することは昨 年における合意事項であるため、本報告書では血液 に関しての例のみで報告を行う。

## B. 研究方法

現バージョンのSMUDに搭載されている下記の機 能の関してまとめる。

- SMUNユーザの区分
- (2) SMUD責任者の役割
  - (i) 診療科の登録
  - (ii) 利用者の登録
  - (iii) 責任医師の確認・変更
- (3) SMUD利用者の役割
  - (i) 新規患者登録
  - (ii) 患者登録
  - (iii) 重篤な有害事象の報告
  - (iv) 重篤な有害事象の閲覧
  - (v) 薬監証明申請時添付文書作成

## C. 結果

#### C.1. SMUDユーザの区分

SMUDには、以下の二つのユーザ区分が存在する。 例外的に医療機関で複数の科がSMUDを共用する場合、 三番目のカテゴリーも存在しうる

- 各診療機関でサリドマイドの利用、及びSMUDの 運用に責任を持つSMUD責任者
- 各診療科でサリドマイドの利用、及びSMUDの運用に責任を持つSMUD担当者。医療機関においてSMUDを利用する診療科が一つの場合、SMUD責任者がSMUD担当者を兼務することになる。
- SMUDへの登録・薬監証明申請時添付文書を作成 するSMUD利用者

#### C.2. SMUD責任者の役割

SMUD責任者は、下記の4つの役割を持つ。図1にS MUD責任者が最初のアクセスで遭遇するメニューを 示した。

### C.2.1. 診療科の登録

まず、診療科および責任薬剤師を登録する。責任 薬剤師を登録しないと診療科の基本情報を登録でき ず、患者の登録ができない。

診療科基本情報では診療科としてSMUD担当者と なる医師を指定する。この医師がSMUD担当者になる が、診療科が一つの場合、SMUD責任者が兼務するこ とも可能である。

#### C.3. SMUD担当者の役割

SMUD担当者が利用者を兼ねる場合に閲覧するメニューを図2に示した。

#### C.3.1. 診療科に関する情報の入力

診療科のSMUD担当者は、診療科に関する情報Ⅰ. 倫理審査・サリドマイド(図3)、及び、Ⅱ.日本血 液学会との関係についての入力・更新を行う。

倫理審査・サリドマイドの項では、倫理審査の状 況、処方するサリドマイドの規格、計画書、サリド マイドの情報を入力する。

日本血液学会との関係に関しては、認定研修施設 であるかどうかなどの3項目の質問に答える。

#### C.3.2. 利用者の登録

SMUD担当者は、当該診療科でサリドマイドの処方 を行うためにSMUDを利用する医師を登録することが 可能である。

#### C.3.3. 責任医師の確認・変更

SMUD担当者は、当該診療科における責任医師(SM UD担当者が兼務しても良いが、責任医師がPCなどに疎い場合、SMUD担当医と責任医師は別でもかまわない)

#### C.4. SMUD利用者の役割

#### C.4.1. 新規患者登録

患者の基本情報登録画面の一部を図4に示す。こ の画面では、下記の項目を入力する。

- 患者のイニシャル
- 生年月日
- 性別
- 診断名
- 同意書の取得の有無
- 担当医師名

その後、アンケートの入力(図5)を行う。前年 度は任意の項目もあったが、今年度のバージョンで はアンケートの内容を吟味した上で必須とし、アン ケートに答えない場合登録ができない。登録された 患者は、一覧で表示できる(図6)。

#### C.4.2. 重篤な有害事象の報告

重篤な有害事象、あるいは妊娠という状況になっ た場合、SMUDへの登録が可能である(運用方法は現 在、協議中であるが、検討中の利用方法に適応する 準備は可能である)。有害事象の登録画面を図7、男 性患者のパートナーが妊娠した場合(図8)、女性患 者が妊娠した場合(図9)の登録画面を示した。

#### C.4.3. 重篤な有害事象の閲覧

登録された有害事象・妊娠は一覧できる。この部 分の運用方法、アクセス権限に関しても現在、協議 中である。

#### C.4.4. 薬監証明申請時添付文書作成

図10に薬監証明申請時添付文書の印刷用画面、及 び図11に薬監証明申請時添付文書のサンプルを示した。

## D. 結論

昨年度より開発中のSMUDに関して、主に今年度に おける変更と、現在、試験運用中のシステムの利用 方法に関しての報告を行った。

SMUDの実稼動に伴って、未承認薬を安全にかつ患 者や医療者の期待に沿える形で処方・モニタリング できることが強く期待される。

## E. 研究発表

特になし

#### F. 知的財産の出願・登録状況

特になし

| ■■ 試用版サリドマイド使用登録システム[血液疾患]                                                                                                    |
|----------------------------------------------------------------------------------------------------|
| BACK         TOP         ① 登録システムホーム         ① 利用の方法         ① 用語の説明         ② FAQ                                                                                                    |
| ユーザ名:青木則明 UMIN ID: aoki-ctr 施設名: テスト病院2                                                                                                    |
| メニュー                                                                                                    |
| <ul> <li>・ 全UMINユーザメニュー         <ul> <li>・ 報告されたすべての重篤な有害事象一覧</li> <li>・ 報告されたすべての重篤な有害事象一覧</li> <li>・ すべての医療機関で報告された妊娠の発生した症例を確認することができます。</li> <li>・ 妊娠が発生した症例一覧</li> <li>・ 妊娠が発生した症例一覧</li> <li>・ ケケチャリーのますたおのである方へ</li> <li>・ 医病機関のますたおのである。</li> </ul> </li> </ul> |
| <ul> <li>医療(人) 医療(人) 医療(人) 医療(人) 医療(人) 医療(人) 医療(人) 医療(人) 医療(人) 医療(人) 医療(人) 医療(人) 医療(人) 医療(人) 医療(人) 医療(人) 医療(人) 医療(人) 医(人) 医(人) 医(人) 医(人) 医(人) 医(人) 医(人) 医</li></ul>                                                                                                    |
| ・参考資料(『多発性骨髄腫に対するサリドマイドの適正使用のガイドライン』)                                                                                                    |
| 以下はSMUDの操作に直接必要な情報ではありませんが、<br>SMUD使用にあたって一通り目を通しておいて下さい。                                                                                                    |
| <u>本システムの</u> 趣旨<br>本システムの趣旨                                                                                                    |
| 本システムの連罟体制                                                                                                    |
|                                                                                                    |

図 1. SMUD 責任者の初回アクセスメニュー
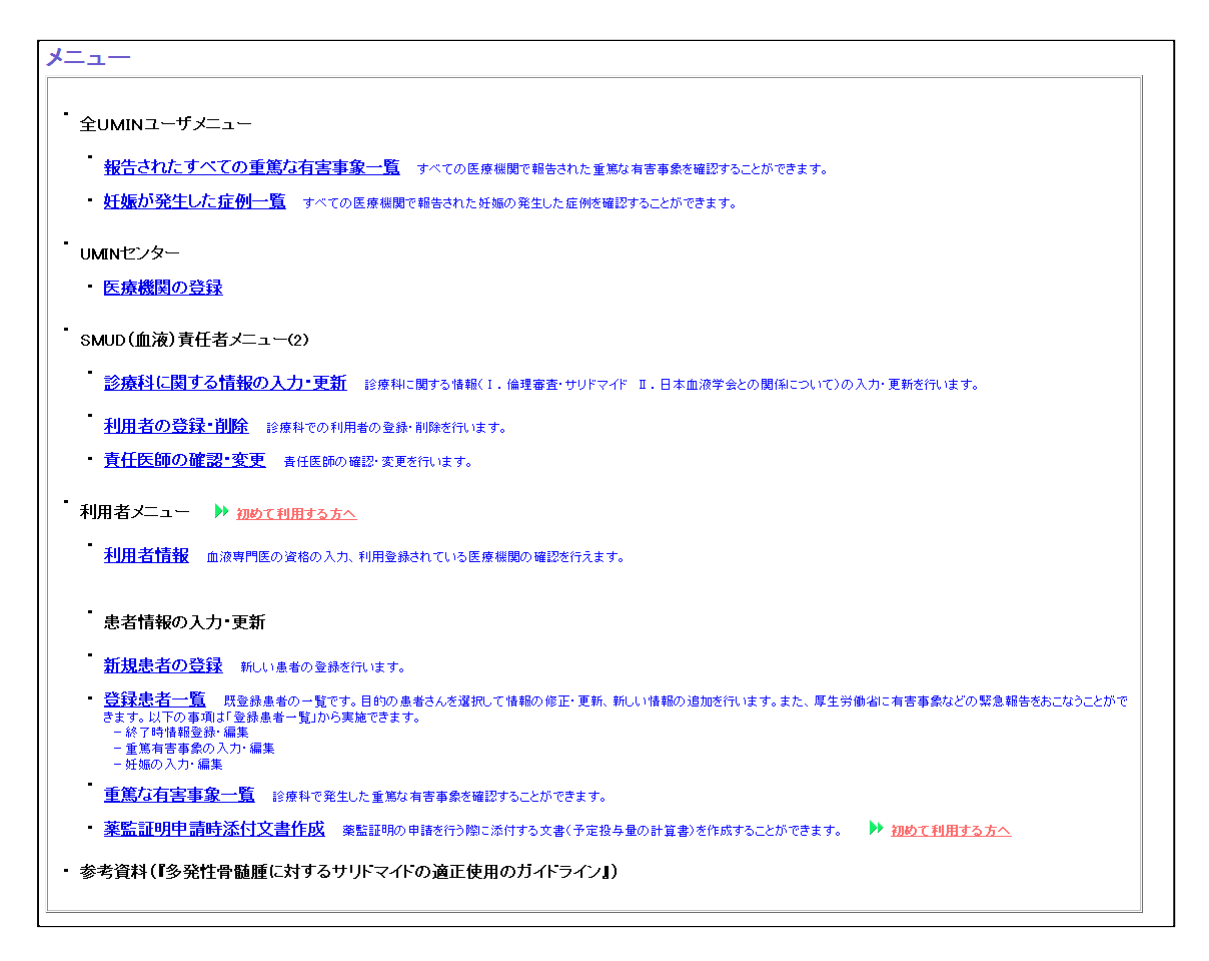

図 2. 診療科登録後の SMUD 責任者(利用者兼務)のメニュー

| 1)、2)は、入力必須項目で             | す。入力が無い場合は、 <mark>患者情報を登録できませ</mark> ん | んのでご注意ください。                       |
|----------------------------|----------------------------------------|-----------------------------------|
| <b>理審査について</b> *印=         | 必須項目                                   |                                   |
| 1) 貴施設は、サリドマイドの使用          | こ関する倫理審査を担当可能な倫理審査委員会を貴族               | 融内または貴施設外に持っていますか? <mark>*</mark> |
| C 施設内に持っている                | ○施設外に持っている                             | O内外どちらにも持っていない                    |
|                            | ↓<br>倫理委員会が属する施設名:                     |                                   |
|                            |                                        |                                   |
| $\downarrow$               | ,<br>↓                                 |                                   |
| -1-1) <u>倫理審査は、 個別の患者さ</u> | んへの投与あるいは複数の患者さんへの投与計画のう               | <mark>ちいずれに対して行っていますか? *</mark>   |
| 口個別の患者さんへの投与               | 口複数の患者さんへの投与計画                         |                                   |
|                            | ↓<br>『3)計画書』に詳細を入力してください               |                                   |
|                            |                                        |                                   |

図 3. 倫理審査・サリドマイドの内容の一部

| 患者 | <b>皆の基本情報</b> * 印=必須項目                   |                                                                                                    |  |  |  |  |  |
|----|------------------------------------------|----------------------------------------------------------------------------------------------------|--|--|--|--|--|
| 1  | <u> 患者のイニシャル(姓・名)</u> *                  | <u> 姓 名 </u><br>※大文字または小文字のローマ字を入力してください<br>(入力例: 姓 A 名 A)                                             |  |  |  |  |  |
| 2  | 生年月日 *                                   | 西暦 年 (未選択) 🖌 月 (未選択) 🔽 日                                                                               |  |  |  |  |  |
| 3  | <u>患者の性別</u> *                           | ○男 ○女                                                                                                  |  |  |  |  |  |
| 4  | <u> 患者の診断名 *</u>                         | <ul> <li>○多発性骨髄腫(難治性・再発性)</li> <li>○多発性骨髄腫(未治療)</li> <li>○多発性骨髄腫(維持療法)</li> <li>○その他の血液疾患 ⇒</li> </ul> |  |  |  |  |  |
| 5  | サリドマイドの使用と個人情報の提供についての同意を<br>取得していますか? * | 0はい<br>©いいえ                                                                                            |  |  |  |  |  |
| 6  | 備考欄                                      | ※患者情報のメモとしてご利用いただけます。ただし、個人を特定できる情報の入力は避けてください。入力された内容は、「楽監証明申請時添付文書作成」画面に表示されます。                      |  |  |  |  |  |
| 担当 | 担当医師・薬剤師の情報                              |                                                                                                    |  |  |  |  |  |
|    | 医療機関名                                    | テスト病院2                                                                                                 |  |  |  |  |  |
|    | 診療料                                      | 血液内科                                                                                                   |  |  |  |  |  |
|    | <u>青任医師名</u> *                           | 青木則明                                                                                                   |  |  |  |  |  |
| 2  | <u>担当医師名 (UMIN ID) *</u>                 | _<br>書木則明(aoki) ▼                                                                                      |  |  |  |  |  |
|    | <u> 青任菜剤師名</u> *                         | 薬剤師ひろこ                                                                                                 |  |  |  |  |  |
|    | 確認画面へ リセット                               |                                                                                                    |  |  |  |  |  |

図 4. 患者基本情報入力画面

| 1) 患者さんへの説明・同意取得状況について * 印=必須項目                             |  |  |  |  |  |  |
|-------------------------------------------------------------|--|--|--|--|--|--|
| 1-1)サリドマイドに催奇形性があり、避妊が必要であることを説明しましたか? *                    |  |  |  |  |  |  |
| ©(tu Ouuž                                                   |  |  |  |  |  |  |
| 1-2) サリドマイドのその他の副作用について説明しましたか? *                           |  |  |  |  |  |  |
| ©(đu Oluluž                                                 |  |  |  |  |  |  |
| 1-3) サリドマイド使用者の精液中にサリドマイドが認められるのでコンドーム使用が必要であることを説明しましたか? * |  |  |  |  |  |  |
| ◎はい   ○今後必要に応じて説明       ○性交渉の可能性が全くなく説明不要                   |  |  |  |  |  |  |
| 確認画面へ リセット                                                  |  |  |  |  |  |  |

図 5. 患者基本情報入力画面

| 登録患者-                                 | -覧 検           | 索条件条件としない 💌     |            |              |              |               | 1    |
|---------------------------------------|----------------|-----------------|------------|--------------|--------------|---------------|------|
| 患者コード番号                               | イニシャル<br>(姓・名) | 生年月日            | 登錄日        | フォーム         |              | 厚労省への<br>緊急報告 | 投与終了 |
|                                       | 性別             | 病名              |            | 投与開始時        | 重篤な有害事象      | 妊娠            |      |
| TC00000004                            | X•X            | 1999/01/01      | 2007/03/15 | 編集           | 入力 編集        | 入力 編集         | 入力   |
| 150000024                             | 男              | 多発性骨髄腫(難治性·再発性) |            | <u>閲覧·印刷</u> | <u>閲覧·印刷</u> | <u>閲覧·印刷</u>  |      |
| · · · · · · · · · · · · · · · · · · · |                |                 |            |              |              |               |      |

図 6. 登録患者一覧画面

| 1) <u>どのような有害事象が発生しましたか?(事象名)</u> *             |  |  |  |  |  |  |
|-------------------------------------------------|--|--|--|--|--|--|
|                                                 |  |  |  |  |  |  |
| 2) サリドマイドとの因果関係 *                               |  |  |  |  |  |  |
| ○関連性あり ○おそら<関連性あり ○関連性を否定できない ○関連性ない ○判断不能・判断保留 |  |  |  |  |  |  |
| 3) <u>サリドマイド投与の継続</u> *                         |  |  |  |  |  |  |
| ○投与を継続 ○投与を中断(休薬) ○投与を終了                        |  |  |  |  |  |  |
| 4) 経過、転帰、サリドマイド以外の原因の可能性など                      |  |  |  |  |  |  |
|                                                 |  |  |  |  |  |  |
|                                                 |  |  |  |  |  |  |
|                                                 |  |  |  |  |  |  |
|                                                 |  |  |  |  |  |  |
|                                                 |  |  |  |  |  |  |
| 『転帰』など追加情報が得られた場合は、可能な限リ追加入力してください。             |  |  |  |  |  |  |
| 確認画面へリセット                                       |  |  |  |  |  |  |
|                                                 |  |  |  |  |  |  |
|                                                 |  |  |  |  |  |  |

図 7. 有害事象登録画面

| パートナーの妊娠 * 印= 必須項目                 |  |  |  |  |  |  |  |
|------------------------------------|--|--|--|--|--|--|--|
| 1) <u>妊娠の経過</u> *                  |  |  |  |  |  |  |  |
| ○出産した ○不明 ○中絶 ○死産 ○自然流産 ○妊娠中(──ヶ月) |  |  |  |  |  |  |  |
| 1-1) 出産について                        |  |  |  |  |  |  |  |
| 出産年月(西暦):                          |  |  |  |  |  |  |  |
| 子の先天性異常の有無: ○有 ○無                  |  |  |  |  |  |  |  |
| 2) <u>経過など</u>                     |  |  |  |  |  |  |  |
|                                    |  |  |  |  |  |  |  |
| 確認画面へリセット                          |  |  |  |  |  |  |  |

図 8. 男性患者向けパートナーの妊娠事象画面

| <mark>妊娠</mark> ∗ 印=必須項目         |
|----------------------------------|
| 1) <u>妊娠の経過</u> *                |
| ○出産した ○不明 ○中絶 ○死産 ○自然流産 ○妊娠中(ヶ月) |
| 1-1) 出産について                      |
| 出産年月(西暦):      年                 |
| 子の先天性異常の有無: 〇有 〇無                |
| 2) <u>経過など</u>                   |
|                                  |
|                                  |
|                                  |
|                                  |
|                                  |
| 確認画面へリセット                        |
|                                  |
|                                  |

図 9. 女性患者向けパートナーの妊娠事象画面

| 患者コード番号    | 予定投与量                     |           | イニシャル<br>(姓・名) | 生年月日            | 登錄日        | 備考欄 |
|------------|---------------------------|-----------|----------------|-----------------|------------|-----|
|            | 規格                        | 数量        | 性別             | 病名              |            |     |
| TS00000024 | 50mg(100tabs) [マリブアイなど] 💌 | 10        | x•x            | 1999/01/01      | 2007/03/15 |     |
|            |                           | 必須データ項目です | 女              | 多発性骨髄腫(難治性·再発性) |            |     |

図 10. 薬監証明申請時添付文書作成画面

サリドマイド使用登録システム [血液疾患] 薬監証明申請時添付文書 偽・印刷番号:2007-000013H 出力日:2007年03月15日

投与対象の患者および今回の輸入量

| 患者コード番号    | 生年月日 薬剤規格・剤形 |                  | 数量 | 登録日           |  |  |  |
|------------|--------------|------------------|----|---------------|--|--|--|
| イニシャル・性別   |              | 病名               |    |               |  |  |  |
| TS00000024 | 1999/01/01   | D. 50mg(100tabs) | 10 | 2007/03/15    |  |  |  |
| X・X・女      |              |                  |    |               |  |  |  |
| 今回輸入予定の人数  |              | 薬剤規格・剤形          | 数量 |               |  |  |  |
| 計 1人       | D. 5         | 50mg(100tabs)    | 計  | 10 <b>パック</b> |  |  |  |
|            |              |                  |    |               |  |  |  |

テスト病院2・血液内科

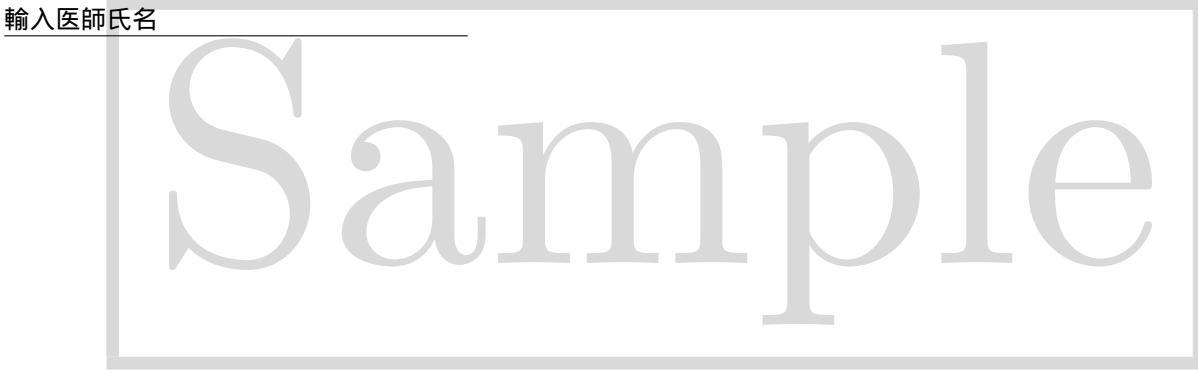

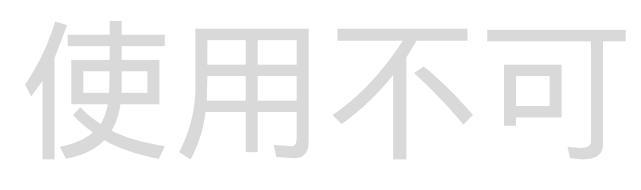

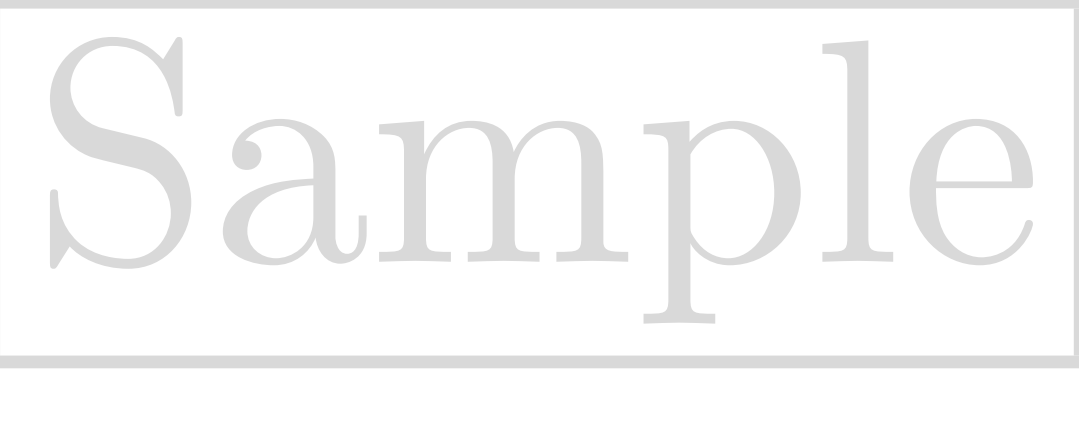

## 厚生労働科学研究費補助金

# (医薬品・医療機器等レギュラトリーサイエンス総合研究事業)

# 分担研究報告書

## システム利用推進の方策の検討

分担研究者:服部 豊 慶應義塾大学医学部内科 研究協力者:日本臨床血液学会ガイドライン作成委員、名古屋市立緑病院院長 清水一之、日本赤十字社医療センター血液内科 鈴木憲史、自治医科大学血液 内科 高徳正昭、日本臨床血液学会、日本血液学会

## 研究要旨

本年度は、SMUD 登録システムが完成し、すでに試運転が行われ問題点の洗い出しが進 行中であり本稼働もまもない。今後サリドマイドの使用は、血液内科医が中心になること から、日本臨床血液学会(臨血)および日本血液学会(日血)会員への広報および意見聴 取を行った。SMUD 使用体制や入力画面作成には、臨血ガイドライン作成委員や骨髄腫専 門医の参加を仰ぎ、その意見をまとめた。使用体制については、各医療機関において診療 科ごとに SMUD 責任者を決め、診療科内の SMUD 利用者をまとめて UMIN に申請し ID・ パスワードの交付をうける。この結果、SMUD にアプローチできる人を厳重に管理し、不 正利用や登録情報の漏洩を防ぐ。また、使用手続きや入力作業が分かり易く短時間で作業 可能であることが提言された。さらに、登録情報を診療の現場に有効にフィードバックす るために、学会としての体制作りを進めた。たとえば、学会に寄せられた SMUD やガイド ラインに関する質問には、これまで通り分担研究者が窓口になって、ガイドライン作成委 員の協力を得て迅速に対応する。また、血液疾患患者に使用中に生じた重篤有害事象報告 については、日本血液学会および日本臨床血液学会倫理診療委員会の審議にかけて、正確 な情報収集を行いその結果を学会ホームページおよび SMUD に掲載し、情報の共有化を進 めることとした。さらに、分担研究者が中心になって行ったサリドマイドの臨床試験では、 日本人患者には欧米の報告と異なる有害事象発症パターンが認められ、SMUD を通じて、 日本人患者に使用する際の情報の蓄積が重要と考えられた。

#### A. 研究目的

サリドマイドの使用は、造血器疾患が主たる対象となることから、SMUDを血液疾患診療の現場に即した形で血液内科専門医の間に浸透せしめることは、同薬安全使用対策にとって重要ポイントである。そこで、

日血、臨血両学会員から意見を聴取し、また SMUD の進行状況を学会総会や幹事会を通じて随時広報する ことによって、医療の現場に密着した Web システム の開発を目的とする。このことは、ガイドラインに定 める使用患者の学会登録を徹底するものであり、ガイ ドラインを基盤としたサリドマイドの安全使用体制の 確立をめざす。

## B. 研究方法

ガイドライン作成委員 11 名に加えて、サリドマイ ド使用経験豊富な名古屋市立緑病院 清水一之病院長、 日本赤十字社医療センター血液内科 鈴木憲史医師部長、 自治医科大学血液内科 高徳正昭講師の3名の血液専門 医には、随時 SMUD の進行状況を伝えると共に意見 を収集し SMUD に関する会議に議題として取り上げ た。上記に加えて平成18年10月の日血、臨血総会評 議委員会や平成 18 年 12 月臨血幹事会などにおいて SMUD 準備状況を報告すると同時に意見聴取を行っ た。さらに、18年11月より、上記ガイドライン作成 委員により SMUD の仮稼働を行い、問題点の洗い出 しを行った。この結果をふまえて、平成19年3月に は、日血・臨血学会の協力を得て代議員、評議委員に 試運転の案内を出し、現在進行中である。また、両学 会では SMUD 稼働後、登録データが有効に診療の現 場にフィードバックされる方策を検討実施した。

臨床血液学会には、同学会委員からガイドラインに 関する多数の問い合わせが寄せられ、これには学会が 対応している。さらに、臨床血液学会には、2 件の重 篤副作用報告が寄せられ、倫理診療等委員会により審 議され、その結果が学会ホームページに掲載されてい る。SMUD 稼働後も、血液疾患治療時に生じた問い 合わせや重篤副作用報告には、学会側で対応する体制 づくりを進める。さらに、分担研究者を中心とする研 究グループは、日本人骨髄腫患者を対象としたサリド マイド治療の第2相臨床試験を進めてきた。同薬の有 用性と予後因子さらには有害事象を明らかにすること によって、日本人骨髄腫患者に対する同薬の臨床的意 義についてエビデンスを確立する。同時に、安全使用 のためにSMUD の活用法についても言及する。

#### (倫理面への配慮)

有害事象報告をホームページに掲載する際には、患者が 特定できないように年代と性別のみ記載することとした。

#### C.研究結果

1) SMUD の血液専門医への周知: 厚労省の提案によ

り、SMUD 稼働後はサリドマイド個人輸入時に SMUD から印刷可能となる添付文書が活用される。 そこで、個人の PC 環境によって登録ができないがた めに必要な患者にサリドマイドの投与ができないとい う事態をさけるために、SMUD 入力許可入手のため の手続きを簡略化する、画面入力を分かり易くかつ迅 速に入力作業が行えるよう簡略化し、図入りの分かり 易いマニュアルを作成する、ユーザーからの問い合わ せにはメールなどで速やかに返答していただくことを UMIN 側に依頼し了解を得た。

2) SMUD 稼働後その有効利用のための学会の体制づ くり : SMUD 稼働後も、データが登録されただけで は SMUD の意義が薄く、その情報が有効に診療現場 にフィードバックされなければならない。そのために 臨血、日血は学会として次のような対応を予定してい る。(1)学会に寄せられた SMUD、ガイドラインほか サリドマイドの使用に関する問い合わせには、これま で通り分担研究者が対応し、重要事項に関してはガイ ドライン作成委員の意見を収集し一週間内に返答する。 (2)学会に寄せられた血液疾患に対する重篤副作用情 報は、臨血倫理診療等委員会(委員長東京医大大屋敷 教授)および日血同委員会(委員長、慶應義塾大学池 田康夫医学部長)に報告する。委員会での審議の結果、 報告者から追加情報を入手するなどの手続きを経て、 完成された形で正確な情報を臨血ホームページおよび SMUD に掲示する。これにより、SMUD 利用者ある いは血液専門医の間で重篤有害事象報告に関する正確 な情報の共有化を実現する。実際、平成18年度は、 サリドマイド投与中の意識障害および肺高血圧症の2 例の学会報告があった。これには上述のように臨血お よび日血倫理診療等委員会が審議し、必要事項を報告 者に問い合わせるなどして、客観性が高く正確な有害 事象報告を臨血ホームページに記載し情報の共有化を 行った。SMUD 稼働後も同活動を継続する。

3) サリドマイド臨床試験を通じて SMUD への提言: 日本人患者へのサリドマイドの有効性のエビデンスを 確立するために、分担研究者は臨床試験責任者として、 難治・再発例に対するサリドマイド単剤投与の第2相 試験を行った。臨床血液学会ガイドラインに則り学内 倫理委員会の評価を受けて遂行した結果、56 例中 15 例(27%)に部分寛解が得られた。多因子解析では、サ リドマイドへの反応不良、染色体異常、CRP 高値、過 去に6コース以上の化学療法歴が予後不良因子となっ た。副作用として、眠気、便秘、口渇、皮疹、末梢神 経障害を50%以上に認め、特に末梢神経障害は投与期 間に応じて頻度が高くなり、1年以上投与すると100% の症例に発症する。また、サリドマイドとの因果関係 は不明であるが、同薬投与中に肺高血圧症を発症し原 病の増悪も相まって死亡した一例(grade5 と判断)を 経験し臨床血液学会で評価を行った。その他、grade3 以上の有害事象として、好中球減少症を14 例に、感 染症を11 例に、血小板減少症を7 例に認めた。その 一方で深部静脈血栓症は皆無であった。

## D. 考察

サリドマイドの安全使用のためにはまず、正確かつ もれのない登録が第一歩であり、そのためにはSMUD の早急なる稼働が不可欠である。その一方で、Webシ ステムがうまく使いこなせないがためにサリドマイド 投与が行えないといった事態を避けるために、システ ムの簡略化やバックアップ体制の整備は不可欠である。 さらに、SMUD への登録情報を有意義に活用するた めに、臨血・日血学会としての取り組みも重要である。

慶應義塾大学における第2相試験において、有効性 や予後に関する結果は、欧米からの報告に合致した。 しかし、有害事象については深部静脈血栓症の発生が なく、代わりに造血障害や呼吸器合併症が見られ、欧 米のデータとの相違を認めた。このことより、SMUD や学会を通じて、有害事象情報の収集と公表の重要性 が確認された。

## E.結論

血液疾患診療の現場に密着したWeb登録システム SMUDがほぼ完成した。SMUDから印刷可能となる 添付文書が個人輸入時に活用されることから、使用患 者、医療施設の登録が徹底されることが期待できる。 SMUDがスムーズに稼働できること、さらにはその 稼働後の診療現場へのフィードバックの検討も重要で あり、臨血・日血が中心となって今後も努力を続ける。

# F. 健康危険情報

なし

# G. 研究発表

- 1. 論文発表
- Du W, <u>Hattori Y</u>, Yamada T, Matsumoto K, Nakamura T, Sagawa M, Otsuki T, Niikura T, Nukiwa T, Ikeda Y. NK4, an antagonist of hepatocyte growth factor (HGF), inhibits growth of multiple myeloma cells in vivo; molecular targeting of angiogenic growth factor. Blood. 2006 Dec 19; [Epub ahead of print].
- Isshiki I, Okamoto S, Kakimoto T, Chen CK, Mori T, Yokoyama K, <u>Hattori Y</u>, Ikeda Y. Recurrence of autoimmune disease after autologous peripheral blood stem cell transplantation for multiple myeloma. Int J Hematol;84:354-358, 2006.
- <u>Hattori Y</u>, Yabe M, Okamoto S, Morita K, Tanigawara Y, Ikeda Y. Thalidomide for the treatment of leptomeningeal multiple myeloma. Eur J Haematol;76: 358-359, 2006
- <u>服部 豊</u>サリドマイド・免疫調節薬による治療。大 野竜三編 造血器腫瘍。日本臨床 65 増刊 日本臨 床社(大阪)2007、pp596-600。
- 5) <u>服部 豊</u>新規薬剤サリドマイド。河野道生、島崎 千尋、村上博和編。多発性骨髄腫 up-to-date メデ イカルレビュー社(東京)。2006, pp129-137。
- <u>服部 豊</u>多発性骨髄腫と関連疾患。押味和夫、 木崎昌弘編。造血器腫瘍治療。中外医学社(東 京)2006, pp184-189。
- <u>服部</u>豊サリドマイド治療の現状と問題点。
   Cancer Frontier 2006 Vol.8: pp107-114。
- 8) <u>服部 豊</u>多発性骨髄腫治療におけるサリドマイド イド誘導体(lenalidomide)の将来性。悪性腫瘍に対 する抗体療法と分子標的療法の最近の進展。血液 腫瘍科 2006 52:pp395-399。
- 2. 学会発表
- 井口豊崇、<u>服部豊</u>、岡本真一郎、島田直樹、谷川 原祐介、池田康夫。日本人再発難治性多発性骨髄 腫に対するサリドマイドの有効性と安全性:単施設

83

臨床第二相試験。第 68 回日本血液学会総会、第 48 回日本臨床血液学会総会 2006 年 10 月(福 岡)。

- <u>服部</u>豊、第2回「日本血液学会・日本臨床血 液学会若手血液臨床医のための教育プログラ ム」において「多発性骨髄腫の病態と治療」を 講義。2006年4月(京都)。
- H. 知的財産権の出願,登録状況

なし。

I. 参考文献